# cisco.

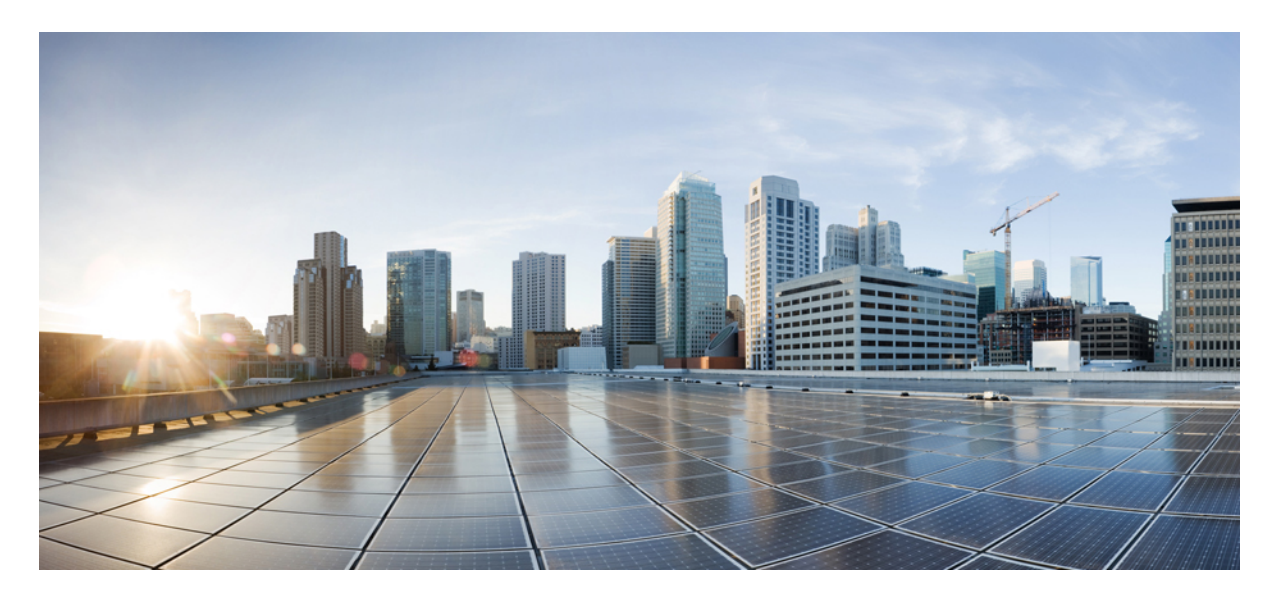

# Validated Profile: Cisco Prime Infrastructure to Cisco DNA Center Migration

**Solution Overview 2** Migrate from Cisco Prime Infrastructure to Cisco DNA Center 2 Hardware and Software Specifications 5 Solution Topology 6 Solution Use Cases 6 Scale Matrix 8 Solution Keynotes 8 **Templates** 29 **Compliance 33** Reports 36 Software Image Management 38 AP Configuration Workflow 41 Cisco ISE and CMX Migration 42 Wireless Controller HA and Mobility 44 Intelligent Capture 46 **Configuration Archive 48** Remove a Device from Cisco Prime Infrastructure After Migration 51 Scale and Performance 53 Roadmap and References 56

**Revised: February 12, 2024** 

# **Solution Overview**

This guide serves as a validated reference for a Cisco Prime Infrastructure customer to migrate to Cisco DNA Center. This guide provides an end-to-end requirement checklist, readiness assessment, migration tool details, and postmigration day-*n* operations guidance.

The audience for this guide includes the technical staff responsible for migrating the enterprise network from Cisco Prime Infrastructure to Cisco DNA Center.

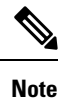

If you are viewing this guide on cisco.com, click any of its figures to view a full-sized version.

### **Migrate from Cisco Prime Infrastructure to Cisco DNA Center**

Cisco Prime Infrastructure has served as a vital management platform for customers, enabling them to oversee their campus networks effectively. However, the advantages presented by Cisco DNA Center and its approach of orchestrating campuses and branches with intent, security and assurance, and third-party device integration surpass the capabilities of Cisco Prime Infrastructure.

Cisco has created a solution called the Prime Data Migration Tool (PDMT) to streamline the process of migrating sites, devices, maps, configuration, CLI templates, Cisco ISE, and Cisco Connected Mobile Experiences (CMX) from Cisco Prime Infrastructure to Cisco DNA Center. The PDMT enables seamless coexistence between Cisco Prime Infrastructure and Cisco DNA Center, granting the flexibility to transition gradually to Cisco DNA Center.

This guide focuses on coexistence model between Cisco Prime Infrastructure and Cisco DNA Center. In the coexistence model, network devices are managed by both Cisco Prime Infrastructure and Cisco DNA Center. Cisco Prime infrastructure is used for device automation, and Cisco DNA Center is used primarily for assurance and other nonintent-based automation. Wireless controller automation is done from Cisco Prime Infrastructure, which is a temporary solution until Cisco DNA Center brownfield learning of wireless controllers is available.

The following sections describe the end-to-end flow to complete the Cisco Prime Infrastructure to Cisco DNA Center migration.

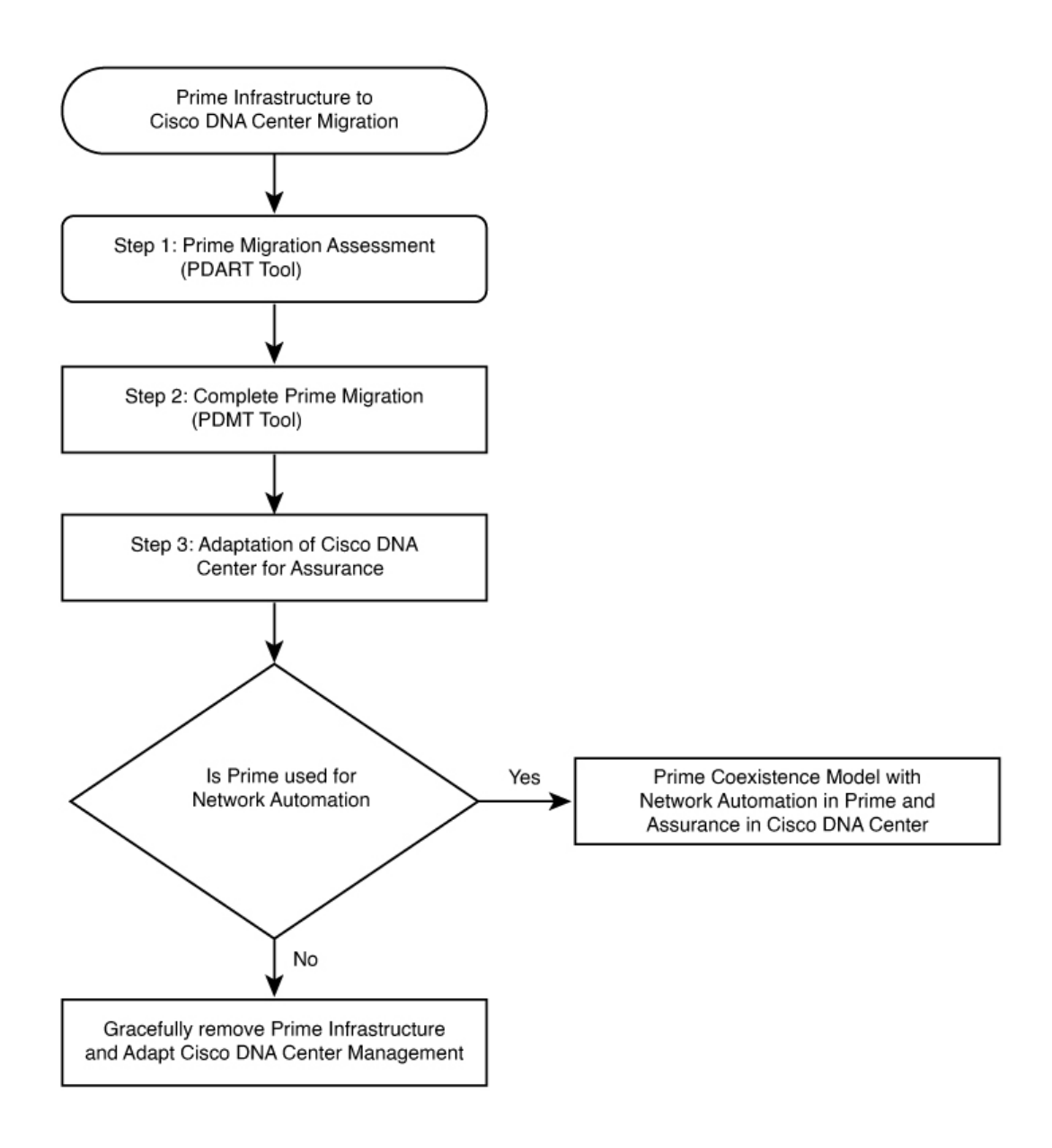

#### Procedure

**Step 1** Assess Cisco Prime Infrastructure deployment usage and Cisco DNA Center capability.

The Cisco Prime Infrastructure Cisco DNA Center Assessment & Readiness Tool (PDART) analyzes Cisco Prime Infrastructure and provides details such as:

- a comprehensive summary of Cisco Prime Infrastructure usage
- · Cisco DNA Center compatibility of network devices
- use case
- reports

- wireless template
- network scale
- recommended appliance
- **Step 2** Prepare for data migration.

Follow recommendations from the Cisco PDART report. If required, upgrade Cisco Prime Infrastructure to the latest version, optimize network hierarchy, onboard Cisco DNA Center appliance, and so on.

**Step 3** Initiate and complete data migration.

Use the data migration tool (coexistence tool) within Cisco Prime Infrastructure to port your network easily and securely Cisco DNA Center.

Step 4 Adopt Cisco DNA Center.

Cisco DNA Center offers superior automation, greater visibility, artificial intelligence (AI)-driven analytics to help keep the network healthy and reduce operation expenditures.

Cisco DNA Center is a powerful management system that leverages AI to connect, secure, and automate network operations. Cisco DNA Center simplifies the management of the Cisco Catalyst network infrastructure, ensuring a consistent user experience across wired and wireless networks. It delivers enterprise-scale, secure, seamless, and reliable connectivity among users and applications.

#### **Comparison of Cisco Prime Infrastructure and Cisco DNA Center Use Cases**

The following table shows the use case summary comparison of Cisco Prime Infrastructure and Cisco DNA Center.

| Feature                                                                                                    | Cisco Prime Infrastructure | Cisco DNA Center                                                                                                    |
|----------------------------------------------------------------------------------------------------|----------------------------|----------------------------------------------------------------------------------------------------|
| Cisco Prime Infrastructure monitoring of<br>alarms and incidents; Cisco DNA<br>Assurance for monitoring and<br>troubleshooting | Supported                  | Supported                                                                                                    |
| Device 360, Client 360, App 360                                                                                                | Supported                  | Supported                                                                                                    |
| Maps                                                                                                    | Supported                  | Supported                                                                                                    |
| User CLI Templates                                                                                                    | Supported                  | Supported                                                                                                    |
|                                                                                                    |                            | Note The wireless template<br>configuration push is done<br>from Cisco Prime<br>Infrastructure. The migrated<br>wired user CLI can be used<br>from Cisco DNA Center. |
| Compliance                                                                                                    | Supported                  | Supported                                                                                                    |
| Reports                                                                                                    | Supported                  | Supported                                                                                                    |

| Feature                                                                                | Cisco Prime Infrastructure | Cisco DNA Center |
|----------------------------------------------------------------------------------------|----------------------------|------------------|
| SWIM                                                                                   | Supported                  | Supported        |
| Cisco Prime Lightweight Access<br>Points/Cisco DNA Center AP<br>Configuration workflow | Supported                  | Supported        |
| Rogue AP                                                                               | Supported                  | Supported        |
| aWIPS                                                                                  | Supported                  | Supported        |
| Configuration Archive                                                                  | Supported                  | Supported        |
| Cisco ISE and CMX integration                                                          | Supported                  | Supported        |
| Configure HA                                                                           | Supported                  | Supported        |
| Configure Mobility Tunnel                                                              | Supported                  | Supported        |
| Intelligent Capture                                                                    | Not Supported              | Supported        |
| Machine Reasoning Engine                                                               | Not Supported              | Supported        |

# **Hardware and Software Specifications**

The solution is validated with the hardware and software listed in the following table.

| Role                                  | Model Name                                                | Hardware Platform                                   | Software Version                                   |  |
|---------------------------------------|-----------------------------------------------------------|-----------------------------------------------------|----------------------------------------------------|--|
| Cisco DNA Center                      | DN2-HW-APL                                                | Cisco DNA Center Appliance                          | Cisco DNA Center 2.3.5.5                           |  |
| Identity Management, RADIUS<br>Server | ISE-VM-K9                                                 | Cisco Identity Services Engine<br>Virtual Appliance | Cisco Identity Services Engine<br>3.1 Patch 6      |  |
| Cisco Prime Infrastructure            | Prime Infrastructure                                      | Cisco Prime Infrastructure Virtual<br>Appliance     | 3.10.4                                             |  |
| PDMT                                  | Prime Data Migration<br>Tool                              | Cisco Prime Infrastructure Virtual<br>Appliance     | PI 3.10.4 Prime Data Migration<br>Tool Update 05.x |  |
| Cisco Collapsed Core Node             | C9500-32C<br>C9500-24Q                                    | 9500 Series Switches                                | 17.9.4a                                            |  |
| Cisco Access Node                     | C9300-48P<br>C9300-24P<br>C9407R<br>C9200-48P<br>3850-48U | Cisco Catalyst 9300/3850 Series<br>Switches         | 17.9.4a                                            |  |

| Role                             | Model Name                           | Hardware Platform                             | Software Version  |
|----------------------------------|--------------------------------------|-----------------------------------------------|-------------------|
| Cisco Wireless Controller        | C9800-40-K9<br>C9800-L-K9            | Cisco Catalyst 9800 Wireless<br>Controller    | 17.9.4a           |
| Cisco AireOS Wireless Controller | AIR-CT5520-K9                        | Cisco 5520 Wireless Controller                | AireOS 8.10.162.0 |
| Cisco Access Points              | 9120-AXI<br>9130-AXI<br>2800<br>3800 | Cisco Catalyst/Cisco Aironet<br>Access Points | 17.9.4a           |
| СМХ                              | _                                    | —                                             | 10.6.3            |

# **Solution Topology**

The following figure shows the solution topology.

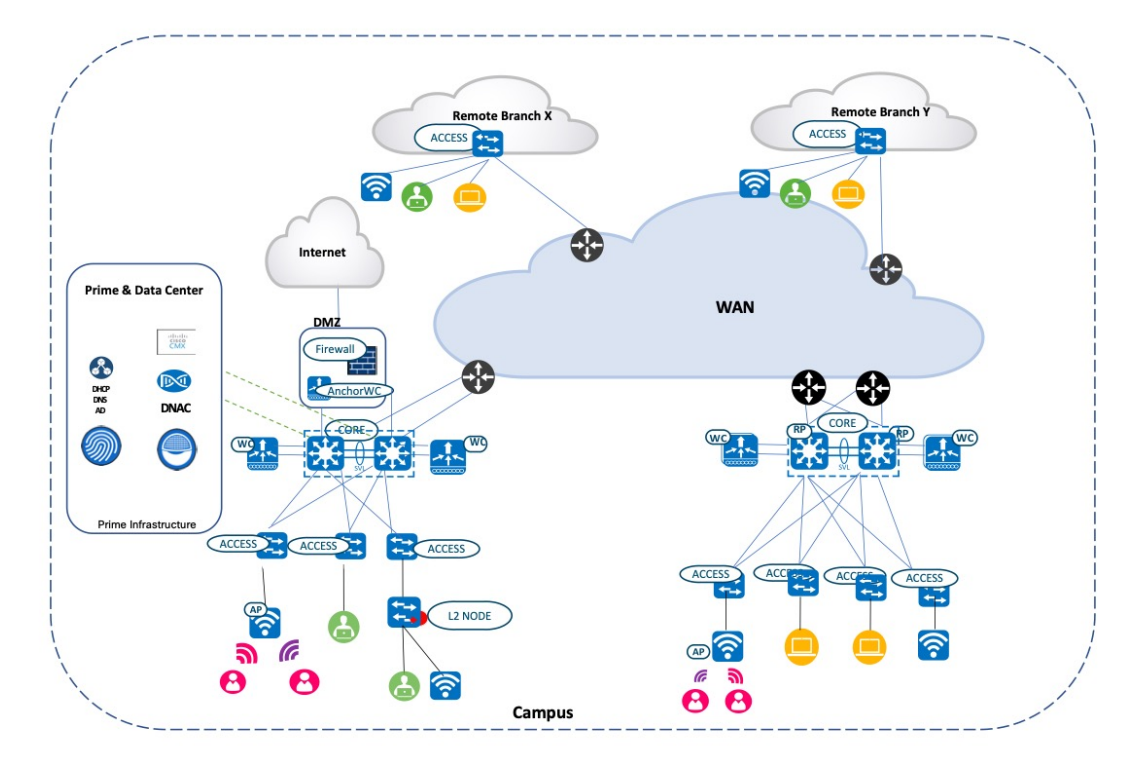

# **Solution Use Cases**

The following table shows the solution use cases.

| Category                               | Functions                              | Use Case                                                                                                    |  |  |  |
|----------------------------------------|----------------------------------------|----------------------------------------------------------------------------------------------------|--|--|--|
| PDART                                  | Migration Tool                         | Install, run, verify use case, scale, reports, device compatibility                                                                        |  |  |  |
| PDMT                                   | Migration Tool                         | Install, verify location group, maps, inventory, device credential,<br>CLI template, CMX and Cisco ISE are migrated to Cisco DNA<br>Center |  |  |  |
| Assurance                              | Assurance                              | Device 360                                                                                                    |  |  |  |
|                                        |                                        | Client 360                                                                                                    |  |  |  |
|                                        |                                        | App 360                                                                                                    |  |  |  |
|                                        |                                        | Network services like AAA, DHCP                                                                                                    |  |  |  |
|                                        | Maps                                   | Floor map view with APs overlaid                                                                                                    |  |  |  |
|                                        |                                        | Heatmap wireless coverage                                                                                                    |  |  |  |
|                                        |                                        | Interferers using maps                                                                                                    |  |  |  |
|                                        | MRE                                    | MRE for wired network events                                                                                                    |  |  |  |
|                                        |                                        | MRE for wireless client like AAA events                                                                                                    |  |  |  |
|                                        | Rogue and aWIPS                        | Threat detection and mitigation on WLAN                                                                                                    |  |  |  |
| Template                               | User CLI Template                      | User CLI template for configuration push                                                                                                   |  |  |  |
| Compliance                             | Compliance                             | Compliance startup versus running configuration for any configuration change                                                               |  |  |  |
| Reports                                | Reports                                | AP summary and AP utilization                                                                                                    |  |  |  |
|                                        |                                        | Client session and count                                                                                                    |  |  |  |
|                                        |                                        | Client traffic and traffic stream metrics                                                                                                  |  |  |  |
|                                        |                                        | Radio performance and AP RF quality                                                                                                    |  |  |  |
|                                        |                                        | Inventory                                                                                                    |  |  |  |
|                                        |                                        | Wireless uptime                                                                                                    |  |  |  |
| SWIM                                   | SWIM                                   | Image upgrade or downgrade of network switch, wireless controller                                                                          |  |  |  |
| AP Configuration Workflow              | AP Workflow                            | Perform AP workflow to configure AP name, radio parameter change, schedule radio task, and so on                                           |  |  |  |
| Cisco ISE and CMX Migration            | Cisco ISE Migration                    | Configure and integrate with Cisco ISE and CMX                                                                                             |  |  |  |
|                                        | CMX Migration                          |                                                                                                    |  |  |  |
| Wireless Controller HA and<br>Mobility | Wireless Controller HA and<br>Mobility | Configure C9800 HA and mobility from Cisco DNA Center automation                                                                           |  |  |  |

| Category                              | Functions                               | Use Case                                                          |
|---------------------------------------|-----------------------------------------|-------------------------------------------------------------------|
| Intelligent Capture                   | ICAP                                    | Perform AP, client capture for AP and client troubleshooting      |
| Configuration Archive                 | Configuration Archive                   | View, schedule network device archive configuration               |
| Remove the Device from Cisco<br>Prime | Cisco Prime Infrastructure<br>Migration | Remove the device from Cisco Prime Infrastructure after migration |

# **Scale Matrix**

Solution testing has verified the scale numbers that are listed in the following table. To view the scale numbers for the Cisco DNA Center appliance, see the Cisco DNA Center Data Sheet.

| Category                       | Value                            |
|--------------------------------|----------------------------------|
| Device inventory               | 1000                             |
| Number of sites with maps      | 450 sites with 5 floors          |
| Cisco DNA Center appliances    | 1                                |
| Number of buildings and floors | 450                              |
| Number of wireless controllers | 4                                |
| Number of APs in inventory     | 2500                             |
| Number of endpoints            | (10,000 wireless) + (1000 wired) |
| Number of SSIDs                | 10                               |
| Number of user CLI templates   | 100                              |

# **Solution Keynotes**

#### **Cisco Prime Infrastructure Cisco DNA Center Assessment and Readiness Tool**

The Cisco PDART analyzes a Cisco Prime Infrastructure deployment and assesses whether Cisco DNA Center supports the current deployment.

For more information on Cisco PDART, see Use PDART - a Cisco DNA Center Readiness Tool.

• Copy the Cisco PDART file to Cisco Prime Infrastructure:

• Change the file to an executable:

[root@USER-prime /]# chmod 755 pdart\_3\_10\_4

• Run the following command:

[root@USER-prime /]# ./pdart\_3\_10\_4

\*\*\*\*\* ### ### ### Welcome to Cisco PDART ### ### version: 3.02 ### ### ### \*\*\*\*\* ### ## Script Start Time: 2023-07-07 02:47:04 ## ## ## ## Script End Time: 2023-07-07 02:51:30 ## \*\*\*\*\* Cisco PDART Tool has successfully completed.

After you run the PDART in CLI, the outputs-PDF report, run logs, and a JSON file are found at:

PDART tarfile - /localdisk/defaultRepo/pdart.d/PDART\_2023-07-07\_02-47-04.tar.gz

[root@USER-prime /]#

• To go through the PDF report, copy it to a file server or to the desktop:

```
[root@USER-prime ~]# scp /localdisk/defaultRepo/pdart.d/PDART_2023-07-07_02-47-04.tar.gz
admin@209.165.201.0.247:/home/admin/
admin@209.165.201.0.247's password:
PDART_2023-07-07_02-47-04.tar.gz
100% 704KB 11.0MB/s 00:00
```

[root@USER-prime ~]#

Before initiating any migration, we recommend that you carefully evaluate the migration readiness and supported devices, use cases, and reports. A careful evaluation will help ensure that you have a holistic view of supported and unsupported features before migrating.

The following figure shows the Cisco PDART-generated PDF report.

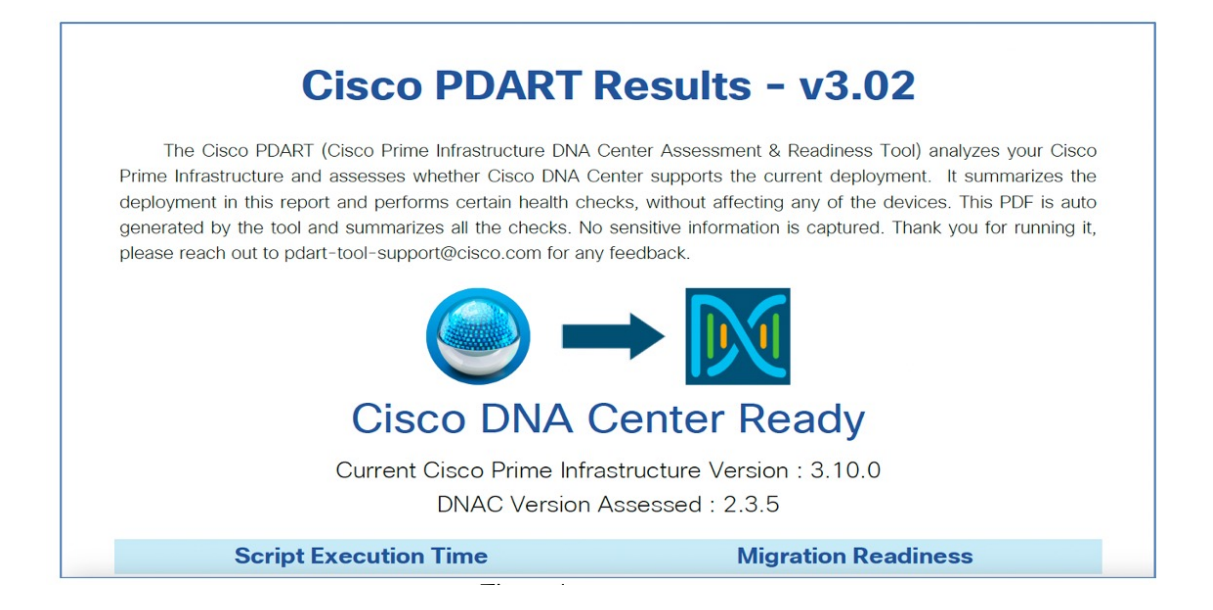

### **Cisco Prime Data Migration Tool**

Use the Cisco Prime Data Migration Tool (PDMT) or a coexistence tool within Cisco Prime Infrastructure to port your network from Cisco Prime Infrastructure to Cisco DNA Center easily and securely. When using the PDMT, data is sent from Cisco Prime Infrastructure to Cisco DNA Center, but not from Cisco DNA Center to Cisco Prime Infrastructure. This means that the network hierarchy, maps, and devices remain unchanged in Cisco Prime Infrastructure, even if changes are made within Cisco DNA Center.

You can migrate devices, location groups, associated site maps, user-defined CLI templates, and CMX data from Cisco Prime Infrastructure to Cisco DNA Center and manage your enterprise network over a centralized dashboard.

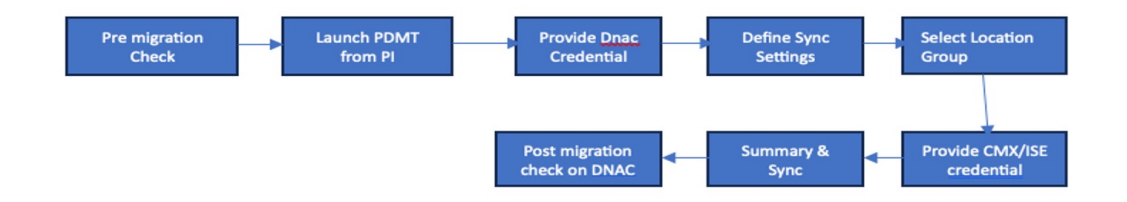

For more information on the PDMT, see Cisco Prime Infrastructure to Cisco Digital Network Architecture Center Prime Data Migration Guide.

Install the PDMT:

| <b>e</b> :  | 🗧 🕂 title Prime Infrastructure 🔍 • Application Sharin 📃 🔶 🕭 65                                                                                     |                                     |        |                                               |            |      |       |   |                        |  |
|-------------|----------------------------------------------------------------------------------------------------|-------------------------------------|--------|-----------------------------------------------|------------|------|-------|---|------------------------|--|
| Adr         | Administration / Licenses and Software Updates / Software Update *                                                                                 |                                     |        |                                               |            |      |       |   |                        |  |
| Use this pa | Jae this page to install the latest published updates. You can download the latest updates from cisco com or upload an update file to your server. |                                     |        |                                               |            |      |       |   |                        |  |
| • Sta       | tus c                                                                                                    | f Updates                           |        |                                               |            |      |       |   |                        |  |
| U           | pdate                                                                                                    | s Files                             |        |                                               |            |      |       |   |                        |  |
| S           | ioftw                                                                                                    | are Update Files                    |        |                                               |            |      |       | 1 | Selected 1 / Total 4 💭 |  |
|             | ×                                                                                                    |                                     |        |                                               |            |      |       |   |                        |  |
|             |                                                                                                    | FileName                            | In Use | Corresponding Updates                         | Out of Box | User | Error |   |                        |  |
|             |                                                                                                    | Pl_3_10_2_SystemPatch-1.0.5.ubf     | Yes    | PI 3.10.2 System Patch                        | No         | root |       |   |                        |  |
|             |                                                                                                    | PI_3_10_4-1.0.23.ubf                | Yes    | PI 3.10.4 Maintenance Release                 | No         | root |       |   |                        |  |
|             |                                                                                                    | PI_3_10_4_Prime_Data_Migration_Tool | Yes    | PI 3.10.4 Prime Data Migration Tool Update 05 | No         | root |       |   |                        |  |
|             |                                                                                                    | PI_3_10_4_SystemPatch-1.0.12.ubf    | Yes    | PI 3.10.4 System Patch                        | No         | root |       |   |                        |  |

The following figure shows the PDMT launch point in Cisco Prime Infrastructure:

| Nearest Norman   Nearest Norman   Names C Nearest Norman   Montror   Northor Tow   Northor Tow   North                                                                                                    | ≣ ≢ ★                     | * Monitor                             | ructure Q + Application Search                                                                                                    |
|----------------------------------------------------------------------------------------------------|---------------------------|---------------------------------------|----------------------------------------------------------------------------------------------------|
| bishboard New Portson   fornitor Monitor for So   bornitor Monitor for So   bornitor Monit                                                                                                    | C Search Menu             | Managed Elements                      | Tool *                                                                                                    |
| ashbodd Capacity   fonlor Capacity   fonlor <td></td> <td>Network Devices</td> <td></td>                                                                                                    |                           | Network Devices                       |                                                                                                    |
| Autorom       Image: Section of Section of Sectin of Sectin of Sectin of Section of Sectino of Section of Section                                          | ashboard                  | Compute Devices ( Deprecated )        |                                                                                                    |
| dortificity       Important         configuration       Important         vertify       Important         dorse       Ammendation         dorse       Synty Prices         dorse       Configuration         dorse       Synty Prices         dorse       Configuration         dorse       Configuration         dorse       Configuration         dorse       Configuration         dorse       Configuration         dorse       Configuration         dorse       Configuration         dorse       Configuration         dorse       Configuration         dorse       Configuration         dorse       Configuration         dorse       Configuration         dorse       Configuration         dorse       Machine         dorse       Configuration         dorse       Machine         dorse       Machine         dorse       Configuration         dorse       Machine         dorse       Configuration         dorse       Configuration         dorse       Configuration         dorse       Configuration <th></th> <th>Monitoring Tools</th> <th>Prime Data Migration Tool</th>                                                                                                    |                           | Monitoring Tools                      | Prime Data Migration Tool                                                                                                    |
| confurution       Num Nuclease Nolese         vectory       Ame Nuclease Nolese         daps       Confurution         daps       Confurution         derices       Num Nuclease Nolese         derices       Num Nuclease Nolese         derices       Num Nuclease Nolese         derices       Nuclease Nolese         derices       Nuclease Nolese         Muclease Nolese       Nuclease Nolese         Muclease Nolese       Nuclease Nolese         Muclease Nolese <th>Aonitor</th> <th>Monitoring Policies</th> <th>Filme Data Migration Tool</th>                                                                                                    | Aonitor                   | Monitoring Policies                   | Filme Data Migration Tool                                                                                                    |
| condiguation       -       A Man Roles         condiguation       -       A Man Roles         cysing Mains       -       A Man Roles         cysing Mains       -       A Man Roles         cysing Mains       -       Clease and Lease         cysing Mains       -       Clease and Lease         cysing Mains       -       Clease and Lease         cysing Mains       -       Clease and Lease         Vertifices       -       With Condition Clease         cysing Mains       -       Clease and Lease         wither Data Migration Tool       -       Masses         Updivide Access Parks       Clease and Lease         Vertifice Classes       Clease and Lease         With Data Migration Tool       -       Clease and Lease         With Data Migration Tool       -       Clease and Lease         With Data Migration Tool       -       Clease and Lease         With Data Migration Tool       -       Clease and Lease         With Data Migration Tool       -       Clease and Lease         With Data Migration Tool       -       Clease and Lease         With Data Migration Tool       -       Clease and Lease         With Data Migration Tool       - <td></td> <td>Alarm Notification Policies</td> <td></td>                                                                                                    |                           | Alarm Notification Policies           |                                                                                                    |
| wretory     >     Spin failes       Amma ad evens<br>Spin failes     Spin failes       deproces     >       derones Capas     >       derones Capas     > <t< td=""><td>Configuration</td><td><ul> <li>Alarm Policies</li> </ul></td><td></td></t<>                                                                                                    | Configuration             | <ul> <li>Alarm Policies</li> </ul>    |                                                                                                    |
| Weintory       •       Alones of Swein       Lunch Prioris Dial Magnitum Tool         Apps       •       Clease and Lunse       Partonance Clease       Partonance Clease         Partonance Clease       •       Clease and Lunse       Partonance Clease       Partonance Clease         Partonance Clease       •       Rulse Structures (Suppart)       Partonance Clease       Partonance Clease         Viriee Data Migration Tool       •       RUSC Resurses       Partonance Clease       Partonance Clease         Viriee Data Migration Tool       •       Partonance Clease       Partonance Clease       Partonance Clease         Viriee Data Migration Tool       •       Partonance Clease       Partonance Clease       Partonance Clease         Viriee Data Migration Tool       •       Partonance Clease       Partonance Clease       Partonance Clease         Viriee Data Migration Tool       •       Partonance Clease       Partonance Clease       Partonance Clease         Viriee Data Migration Tool       •       Partonance Clease       Partonance Clease       Partonance Clease         Viriee Data Migration Tool       •       Partonance Clease       Partonance Clease       Partonance Clease         Viriee Data Migration Tool       •       Partonance Clease       Partonance Clease       Partonance Clease<                                                                                                    |                           | Syslog Policies                       |                                                                                                    |
| AppS     Syndy Water       Centres and Users<br>Performance Graphs     Syndy Water       SerViceS     WeblesS Technologies       RepOrtS     Radio Resource Management<br>Instruments       Administration     Robit Resource Management<br>Instruments       Mortinistration     Polymania       Virue Data Migration Tool     Diputed Access Prints<br>Oxytoponts       Virue Data Migration Tool     Diputed Access Prints<br>Oxytoponts       Virue Data Migration Tool     Diputed Access Prints<br>Oxytoponts       Polytopania     Coco DA Acter Accessent Readewest Tool Claco PDMRT) is gre-assessment Readewest Tool Claco PDMRT is gre-assessment Readewest Tool Claco PDMRT is gre-assessment Readwest Tool Claco PDMRT is gre-assessmen                                                                                                    | nventory                  | <ul> <li>Alarms and Events</li> </ul> | Launch Prime Data Migration Tool                                                                                                    |
| ABPS     -     Clents and Uses     -       Performance Graphs     -     Clents and Uses       Performance Graphs     -     -       Verifices     -     -       Verifices     -     -       Rudo Resource Management<br>transferms     -     -       Verifices     -     -       Verifices     -     - <td></td> <td>Syslog Viewer</td> <td>You can now integrate Cisco Prime Infrastructure with Cisco Digital Network Architecture Center (Cisco DNA Center) and utilize the intent-</td>                                                                                                    |                           | Syslog Viewer                         | You can now integrate Cisco Prime Infrastructure with Cisco Digital Network Architecture Center (Cisco DNA Center) and utilize the intent-                                                                                   |
| Performance Graphia     Performance Graphia       Versions Conception     Performance Graphia       RepOrtS     Radio Resource Management<br>Interferens       Mortinistration     Prof Taps       Mortinistration     Prof Taps       Mortinistratintinistration <t< td=""><td>Maps</td><td><ul> <li>Clients and Users</li> </ul></td><td>based networking solution for managing application user experience in the enterprise.</td></t<>                                                                                                    | Maps                      | <ul> <li>Clients and Users</li> </ul> | based networking solution for managing application user experience in the enterprise.                                                                                                    |
| VP/VICES     Vireless Technologies       RepOrtS     Nade Resource Management<br>tendenses       Auditation Cols     Nade Resource Management<br>tendenses       V/ITED Data<br>Madda Steaman     NPC To Eps<br>Langest Benotices DIA Center adds context Center adds context Center adds<br>context Endenses       V/ITED Data<br>Madda Steaman     NPC To Eps<br>Langest Benotices DIA Center adds context Center adds<br>context Endenses       V/ITED Data<br>Madda Steaman     NPC To Eps<br>Langest Benotices DIA Center adds context Center adds<br>context Endenses       V/ITED DATA Migration Tool     Universe Virence Access Prints<br>Conseports       V/ITED A Resolvers     NPC To Eps<br>Langest Benotices DIA Center Adds context Center DIA Center adds context Center DIA Center adds context Center DIA Center adds context Center adds<br>context Center DIA Center Print Print Prin                                                                                                    |                           | Performance Graphs                    | Cisco DNA Center supports the expression of intent for multiple use cases, including base automation capabilities, fabric provisioning, and                                                                                  |
| Reports     Nake Resource Management<br>Interfacers     You can imply devices, it's grauge, seculated advanced<br>water interfacers     You can imply devices, it's grauge, seculated advanced<br>interfacers       Administration     Pione<br>Media Steams     Pione<br>Pione<br>Media Steams     Pione<br>Pione<br>Media Steams     Pione<br>Pione<br>Media Steams       Yinte Data Migration Tool     One<br>Pione<br>Media Steams     Pione<br>Pione<br>Media Steams     Pione<br>Pione<br>Media Steams     Pione<br>Pione<br>Media Steams       Yinte Data Migration Tool     One<br>Pione<br>Media Steams     Pione<br>Media Steams     Pione<br>Media Steams     Pione<br>Media Steams       Yinte Data Migration Tool     One<br>Pione<br>Media Steams     Pione<br>Media Steams     Pione<br>Media Steams     Pione<br>Media Steams       Yinte Data Migration Tool     One<br>Winter Vice Access Pione<br>Media Steams     Pione<br>Media Steams     Pione<br>Media Media<br>Media<br>Steams     Pione<br>Media Steams       Tools     Conce Jinter<br>Media Steams     Pione<br>Media Steams     Pione<br>Media Steams     Pione<br>Media Steams       Conce Jinter<br>Media Steams     Conce Jinter<br>Media Steams     Pione<br>Media Steams     Pione<br>Media Steams       Conce Jinter<br>Media Steams     Conce Jinter<br>Media Steams     Pione<br>Media Steams     Pione<br>Media Steams       Conce Jinter<br>Media Steams     Conce Jinter<br>Media<br>Media<br>Me                                                                                                    | Services                  | Wireless Technologies                 | policy-based segmentation in the enterprise network. Sicco DNA Center adds context to this journey through the introduction of Anilytics<br>and Assumere. To know more about Cisco DNA Center, visit http://disco.com/go/dna |
| Interins     Interins     Proor Tags       Ardministration     NFIO Tags     The Cace Prome Interinsteam Cace ONAction Exercised StateBasic       Ardministration     Interins     The Cace Prome Interinsteam Cace ONAction Exercised StateBasic       Interins     Unproved Access Protis     The Cace Prome Interinsteam Cace ONAction Exercised StateBasic       Interins     Unproved Access Protis     The Cace Prome Interinsteam Cace ONAction Exercised StateBasic       Interins     Unproved Access Protis     The Cace Prome Interinsteam Cace ONAction Prome Interinsteam Cace ONAction Prome Interinsteam Cace ONActin Prome Inte                                                                                                    | Reports                   | Radio Resource Management             | You can minrate devices, site prouns, associated site mans and CMX data from Prime Infrastructure to Cisco DNA Center and manage                                                                                             |
| Administration     NPID Tapa<br>Media Steams       Vitree Data Migration Tool     Upper Access Perios<br>Cockageoms       Vitree Data Migration Tool     Upper Access Perios<br>Cockageoms       Vitree Data Migration Tool     Upper Access Perios<br>Cockageoms       Vitree Data Migration Tool     Upper Access Perios<br>Cockageoms       Vitree Data Migration Tool     Vitree Tool Receives<br>Access Perior Relations       Vitree Data Migration Tool     Tools       Desception     Cockageoms       Vitree Tool Receives<br>Access Perior Relations     Tools       Desception     Cockageoms<br>Access Perior Relations       Desception     Cockageoms<br>Access Perior Relations       Desception     Cockageoms<br>Access Perior Relations       Part Relation     Tools       Desception     Cockageoms<br>Access Perior Relations       Desception     Cockageoms<br>Access Perior Relations       Desception     Cockageoms<br>Access Perior Relations       Desception     Cockageoms<br>Access Perior Relations       Desception     Cockageoms<br>Bit Provides step-by-step guidance for migning data from Cisco Perine Infrastructure to DNA Celeter Click Nees to<br>eccess colds       Desception     Cockageoms<br>Bit Provides step-by-step guidance for migning data from Cisco Perine Infrastructure to DNA Celeter Click Nees to<br>eccess colds       Desception     Automators AP Magraton Avalysis<br>Location Accentry<br>Packat Cagares       Bit Phast The Monotacing <td></td> <td>Interferers</td> <td>your enterprise network over a centralized dashboard.</td>                                                                                                    |                           | Interferers                           | your enterprise network over a centralized dashboard.                                                                                                    |
| Media Streams     Suggest the Class DNAC offer version and devices compatible with the current Class Prime Intrastructure deployment.       Virtie Data Migration Tool     Unpointed Access Prime       Virti DOA Reservins     Charagonis       Virti Too Reservins     Access Prime Intrastructure       Charagonis     Unit Too A Reservins       Charagonis     Charagonis       Virti Too Reservins     Access Prime Intrastructure       Charagonis     Charagonis       Virti Too Reservins     Access Prime Intrastructure       Charagonis     Charagonis       Virti Too Reservins     Access Prime Intrastructure       Charagonis     Charagonis       Virtie Class Prime Intrastructure     The Class Net Reter Intrastructure       Virtie Class Prime Intrastructure     The Class Net Reter Intrastructure       Virtie Class Prime Intrastructure     The Class Net Reter Intrastructure       Virtie Class Prime Intrastructure Intrastructure Intrastructure Intrastructure Intrastructure Intrastructure Intrastructure Integrit       Virtie Class Prime Intrastructure Integrit     The Class Net Reter Integrit       Virtie Class Prime Intrastructure Integrit     The Class Net Reter Integrit       Virtie Class Prime Intrastructure Integrit     The Class Net Reter Integrit       Virtie Class Prime Intrastructure     The Class Net Reter Integrit       Virtie Class Prime Intrastructure     The Class Net Reter Integrit                                                                                                    | Administration            | RFID Tags                             | The Cisco Prime Infrastructure and Cisco DNA Center Assessment Readiness Tool (Cisco PDART) is a pre-assessment migration tool that                                                                                          |
| Vitree Data Migration Tool         Urprised Access Pretists         For most data, welt has bioaxing:           Orchagoritis         With TOOA Receivers                                                                                                    | 101111101010101           | Media Streams                         | suggests the Cisco DNA Center version and devices compatible with the current Cisco Prime Infrastructure deployment.                                                                                                    |
| Charge dealer i food     Conception     Conception     Concep      | Prime Data Migration Tool | Unjoined Access Points                | For more details, refer the following:                                                                                                    |
| WIT TOO A Readwards Access Parel Readwards Access Parel Readwards Tools Charge Audt Dankboard Writers Voice Audt Writers Voice Audt Writer Writer Audt Writers Voice Audt Writer Writer Audt Writers Voice Audt Writers Voice Audt Writers Voice Audt Writer Writer Audt Writer Audt Writers Voice Audt Writers Voice Audt Wr | The Data Migration root   | Chokepoints                           | <ul> <li>How to install and run PDART Tool on Cisco Prime Infrastructure?</li> </ul>                                                                                                    |
| Access Point Redits Tools Tools Chrony Audo Dathbanet Chrony Audo Dathbanet Writers Varier Audor Dathbanet Writers Varier Audor Audor Writers Varier Audor Writers Varier Audor W |                           | WiFi TDOA Receivers                   | Cisco PDART - A Cisco DNA Center Readiness tool for the Cisco Prime Infrastructure                                                                                                    |
| Tools     access critik.       Orange Audit     access critik.       Writers Voor Audit     Access critik.       Writers Voor Audit     Access critik.       Automonau AP Migration Autyris     Location Access y       Padatt Caparie     Pidatte Caparie       Pidatte Caparie     Pidatte Caparie                                                                                                    |                           | Access Point Radios                   | The Cisco Natenrising Bot provides sten-bucken ministence for ministing data from Cisco Prime Infrastructure to DNA Center, Cisci bare to                                                                                    |
| Charge Audit Dahbarat<br>Weters Vice Audit<br>Weters Vice Audit<br>Weters Conference Audit<br>Weters Conference Audit<br>Automotory AP Maratita Analysis<br>London Accurrey<br>Plastat Caparie<br>#PSI, Alkail The Montoring                                                                                                    |                           | Tools                                 | The discontinuous day professional approximation and implementation of the discontinuous of the center. Since here to<br>access or status                                                                                    |
| Withers Vace Audi<br>Withers Vace Diagnostic<br>Withers Cool diagnostic<br>Autonomu AP Majatan Analysis<br>Location Accurate<br>Paolat Capane<br>#53L Alkait Time Montolog                                                                                                    |                           | Change Audit Dashboard                |                                                                                                    |
| Weless Voca Dagoostic<br>Weless Confegration Audit<br>Autonomuu AP Magatan Analysis<br>Location Accuraty<br>Pastat Caparie<br>PPSL Read The Montbering                                                                                                    |                           | Wireless Voice Audit                  |                                                                                                    |
| Wiveles Configuration Audit<br>Autonomous AP Migration Analysis<br>Location Accurate<br>Packet Capture<br>#PSA Real Time Montoring                                                                                                    |                           | Wireless Voice Diagnostic             |                                                                                                    |
| Autonoma AP Magatan Analysis<br>Location Accuracy<br>Pasto Capara<br>#953, Real Time Montaning                                                                                                    |                           | Wireless Configuration Audit          |                                                                                                    |
| Location Accuracy<br>Packet Copture<br>#553. Real Time Monitoring                                                                                                    |                           | Autonomous AP Migration Analysis      |                                                                                                    |
| Plast Colpure<br>PR3, Alexil The Montoring                                                                                                    |                           | Location Accuracy                     |                                                                                                    |
| IPSLA Real Time Monitoring                                                                                                    |                           | Packet Capture                        |                                                                                                    |
|                                                                                                    |                           | IPSLA Real Time Monitoring            |                                                                                                    |

| Prime Infrastruc                |                              |                          |   |   |               |               |                    |   |                        |   | Downlo    |
|---------------------------------|------------------------------|--------------------------|---|---|---------------|---------------|--------------------|---|------------------------|---|-----------|
| 1 Add Cisco                     | DNA Center Server            | → 2 Sync Settings        | ÷ | 3 | Select Groups | $\rightarrow$ | 4 ISE & CMX Server | → | 5 Select CLI Templates | → | 6 Summary |
|                                 |                              |                          |   |   | • • •         |               | •                  |   |                        |   |           |
| Enables automatic sync          | hronization of data integrat | ed with Cisco DNA Center | 0 |   |               |               |                    |   |                        |   |           |
| Include newly added da          | ta during dynamic synchro    | nization @               |   |   |               |               |                    |   |                        |   |           |
| Enable CMX settings             | 0                            |                          |   |   |               |               |                    |   |                        |   |           |
| Enable ISE settings             |                              |                          |   |   |               |               |                    |   |                        |   |           |
| Migrate User Defined CI         | I Templates                  |                          |   |   |               |               |                    |   |                        |   |           |
|                                 |                              |                          |   |   |               |               |                    |   |                        |   |           |
| Supported / Available           | Limits                       |                          |   |   |               |               |                    |   |                        |   |           |
|                                 | Recommended Scale            | Available                |   |   |               |               |                    |   |                        |   |           |
| Site Groups / Site Maps         | 500                          | 24                       |   |   |               |               |                    |   |                        |   |           |
| Devices                         | 1000                         | 376                      |   |   |               |               |                    |   |                        |   |           |
| Ensure that you don't exceed th | e recommended scale.         |                          |   |   |               |               |                    |   |                        |   |           |
|                                 |                              |                          |   |   |               |               |                    |   |                        |   |           |

Key points:

- Check the **Enables automatic synchronization of data integrated with the Cisco DNA Center** check box to synchronize the already migrated data set for the groups and devices from Cisco Prime Infrastructure to Cisco DNA Center automatically after modification.
- Check the **Include newly added data during dynamic synchronization** check box to move the newly created groups and the newly added devices during dynamic synchronization, if any, from Cisco Prime Infrastructure to Cisco DNA Center automatically after addition.

Dynamic synchronization does not support the add, update, or delete operations for the already migrated data and won't synchronize the data automatically for the following components:

- Maps
- CLI templates
- Cisco ISE Server
- Check the **Enable CMX settings** check box to push the CMX with floor groups. If the **Enable CMX settings** check box is not checked, CMX data will not be pushed to the Cisco DNA Center server.

# Note

- Both the PDART and PDMT (coexistence) tools run on Cisco Prime Infrastructure and are nonintrusive.
  - During the migration over the sharing channel, Cisco Prime Infrastructure shares the following items with Cisco DNA Center:
    - Maps
    - Topology
    - Devices
    - Configurations
    - CLI templates
  - Gradual migration allows dynamic (incremental) changes that are made to the Cisco Prime Infrastructure to be synchronized with Cisco DNA Center. Note that this is a one-way synchronization. The changes made to Cisco DNA Center are not synchronized with Cisco Prime Infrastructure.
  - Cisco Prime Infrastructure does not enforce the civic locations for location/site groups. When you migrate a site/hierarchy without civic location information to Cisco DNA Center, the migration fails.
  - Before you begin the migration process, read the important notes in the Cisco Prime Infrastructure to Cisco Digital Network Architecture Center Prime Data Migration Guide.

#### **Cisco DNA Assurance**

Cisco DNA Assurance uses unique network graph technology developed by Cisco. This technology draws from a combination of data sources, such as NetFlow, Application Visibility and Control (AVC), DDI (DNS, DHCP, and IP address management), Cisco ISE, RADIUS information, topology data, CMX, and other device metrics to construct a real-time and historical capture of interrelationships among users, devices, applications, and network services across time and location.

Cisco Catalyst 9800 wireless controllers are managed by Cisco Prime Infrastructure for read/write and configuration push using Cisco Prime Infrastructure templates and monitoring. Cisco DNA Center is used for assurance purposes only. Currently, wireless controllers are monitored by both Cisco Prime Infrastructure and Cisco DNA Center in a coexistence model. The subscription channels established for C9800 wireless controllers to publish streaming telemetry data have peer addresses to both Cisco Prime Infrastructure and Cisco DNA Center.

NETCONF discovery in Cisco DNA Center inventory is mandatory for wired switches (access, core, and so on) for the telemetry subscription to be pushed to wired switches.

To enable wired telemetry, you must:

- Postmigration: Discover the device with NETCONF, and edit the device with NETCONF port 830.
- Repush/force telemetry pushes after NETCONF discovery.

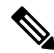

Note After migration, for Assurance to work correctly, ensure that:

- Network devices have been added to sites correctly.
- Devices are in managed state in the inventory.
- Device controllability and telemetry configuration (such as syslog, SNMP, and NetFlow collection) are configured.
- Devices are reachable from Cisco DNA Center and ports are open for SNMP, syslog, NetFlow, HTTPS, and so on.

Before migration to Cisco DNA Center:

| 9800-L-HYD-eWLC#show telemetry connection all<br>Telemetry connections                                                  |         |             |                   |          |       |                   |  |  |
|----------------------------------------------------------------------------------------------------|---------|-------------|-------------------|----------|-------|-------------------|--|--|
| Index Peer Ac                                                                                                    | ldress  |             | Port VRF Source A | ddress   | State | State Description |  |  |
| 192.0.2.0                                                                                                    |         | 208         | 30 0 209.165.201. | 0 Active | Conn  | ection up         |  |  |
| C9800-L-HYD-eWLC#sh telemetry ietf subscription summary<br>Subscription Summary<br>==================================== |         |             |                   |          |       |                   |  |  |
| Maximum sup                                                                                                    | ported: | 128<br>Vali | d Involid         |          |       |                   |  |  |
|                                                                                                    | 10tai   | v au        |                   |          |       |                   |  |  |
| All 30                                                                                                    | ) 3     | 60 (        | 0                 |          |       |                   |  |  |
| Dynamic                                                                                                    | 0       | 0           | 0                 |          |       |                   |  |  |
| Configured                                                                                                    | 30      | 30          | 0                 |          |       |                   |  |  |
| Permanent                                                                                                    | 0       | 0           | 0                 |          |       |                   |  |  |

After migration to Cisco DNA Center, 116 total subscriptions are migrated:

| C9800-L-HYD-eWLC#show telemetry connection all<br>Telemetry connections          |                             |                      |          |                         |  |  |  |  |
|----------------------------------------------------------------------------------|-----------------------------|----------------------|----------|-------------------------|--|--|--|--|
| Index Peer Address                                                               | Port                        | VRF Source Addr      | ess      | State State Description |  |  |  |  |
| 192.0.2.0                                                                        | 20830 0                     | 209.165.201.0        | Active   | Connection up           |  |  |  |  |
| 192.0.2.1                                                                        | 25103 0                     | 209.165.201.0        | Active   | Connection up           |  |  |  |  |
| C9800-L-HYD-eWLC<br>Subscription Summary<br>==================================== | #show telen<br>======<br>28 | netry ietf subscript | ion summ | ary                     |  |  |  |  |
| Subscription Total                                                               | Valid                       | Invalid              |          |                         |  |  |  |  |
| All 116 11<br>Dynamic 0<br>Configured 116<br>Permanent 0                         | 16 0<br>0 0<br>116 (<br>0 0 | )                    |          |                         |  |  |  |  |

The following table compares the assurance use cases of Cisco Prime Infrastructure and Cisco DNA Center.

| Feature                    | Cisco Prime Infrastructure | Cisco DNA Center               |
|----------------------------|----------------------------|--------------------------------|
| Health Dashboard           | Supported                  | Supported                      |
| Historical Troubleshooting | Supported                  | Supported                      |
| Alarms and Events          | Supported                  | Supported (Issue and Events)   |
| Device 360                 | Supported                  | Supported                      |
| Client 360                 | Supported                  | Supported                      |
| Network Services           | Not Supported              | Supported (AAA, DHCP, and DNS) |
| Application Visibility     | Not Supported              | Supported                      |
| Maps                       | Supported                  | Supported                      |
| Rogue and aWIPS            | Supported                  | Supported                      |
| MRE                        | Not Supported              | Supported                      |
| Reports                    | Supported                  | Supported                      |
| CMX Integration            | Supported                  | Supported                      |

| Feature             | Cisco Prime Infrastructure | Cisco DNA Center |
|---------------------|----------------------------|------------------|
| Intelligent Capture | Not Supported              | Supported        |

Cisco DNA Assurance offers the following benefits:

- Automatically detect and prioritize issues.
- Instant guided remediation for quick resolution.
- Increased performance and less time spent on troubleshooting.

#### Assurance Health Dashboards in Cisco DNA Center

Assurance dashboards give a high-level overview of the health of every network device and wired or wireless client in the network. Assurance dashboards provide the top 10 global issues and allow administrators to expand views by:

- · geographical site
- device list
- client list
- topology

Any poorly connected devices or communication issues are highlighted, with suggested remediation. You can customize how the health score is computed.

To view the Assurance health dashboard, choose Assurance > Health > Select Overall.

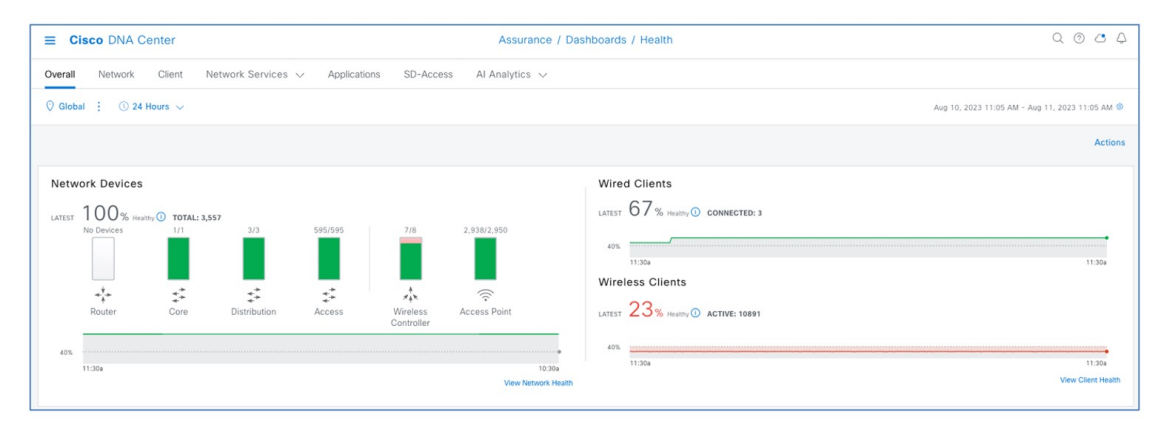

To view the Cisco DNA Center Top 10 Global issues, choose Assurance > Health > Select Overall > Top 10 Issue.

| Top 10     | Issue Types                                    |              |              |                 |                   |              |                       |
|------------|------------------------------------------------|--------------|--------------|-----------------|-------------------|--------------|-----------------------|
| Priority 🔺 | Issue Type 🔺                                   | Device Role  | Category     | Issue Count 👻 S | Site Count (Area) | Device Count | Last Occurred Time 👻  |
| P3         | Poor RF (5 GHz) on a floor                     | ACCESS POINT | Availability | 3               | 1                 | 3            | Aug 11, 2023 10:30 AM |
| P3         | Interface is Flapping On Network Device        | DISTRIBUTION | Device       | 1               | 1                 | 1            | Aug 11, 2023 10:30 AM |
| P3         | Device time has drifted from Cisco DNA Center  | DISTRIBUTION | Device       | 1               | 1                 | 1            | Aug 10, 2023 1:43 PM  |
| P3         | Device time has drifted from Cisco DNA Center  | ACCESS       | Device       | 2               | 1                 | 2            | Aug 10, 2023 12:47 PM |
| P3         | High input/output discard on Switch interfaces | UNKNOWN      | Connected    | 1               | 1                 | 1            | Aug 10, 2023 11:57 AM |

To change the status of issues in Cisco DNA Center, choose Assurance > Dashboard > Issues & Events.

| ■ Cisco DNA Center             |                      | Assurance / Dashboards / Issues and Events                                                    | Q @ C 4                                                |
|--------------------------------|----------------------|-----------------------------------------------------------------------------------------------|--------------------------------------------------------|
| Issues V Events                | (P3)Interface is Fla | pping On Network Device                                                                       | Aug 13, 2023 11:30 AM - Aug 14, 2023 11:30 AM   Global |
| 11:30a<br>P1<br>P2<br>P3<br>P4 | 1 Open Issues        | 1 Area<br>1 Buildings, 0 Floors 1 DISTRIBUTION                                                |                                                        |
| 12p 2p                         | Q Search Table       |                                                                                               | $\nabla$                                               |
| Most Impacted Areas by Iss     | 1 Selected Actions A |                                                                                               | 🖒 Export                                               |
| 🚳 Kolkata                      | Issue Resolve        |                                                                                               | Site Device Device T                                   |
| 2 P1   5 Open                  | Interf               | itEthernet2/0/11 (Interface description:) is flapping on network device * C9500-24Q-CORE-KOL* | CSCO INDIA/Kolkata/BLOCK-A C9500-24Q-CORE-KOL Cis-     |
| All P1: 2                      | 1 Records            |                                                                                               | Show Records: $10 \vee 1 - 1 < 0$                      |
| O Search Table                 |                      |                                                                                               |                                                        |

To create user-defined issues based on syslog, choose Assurance > Settings > Issue Settings.

| ≡ Cisco (                   | DNA Center        | Try New Feature - User                                                                                                   | Assurance                                                                         | / Settings / Issue Setti                 | ngs     |        |                 |               | Q @ C Q               |
|-----------------------------|-------------------|----------------------------------------------------------------------------------------------------|-----------------------------------------------------------------------------------|------------------------------------------|---------|--------|-----------------|---------------|-----------------------|
| Global Profile<br>System U: | Custom Pro        | Use "User Defined Issue" to<br>create your own syslog-based<br>issues that are tailored to your<br>own needs and receive |                                                                                   |                                          |         |        |                 |               | Manage Subscription 🗗 |
| DEVICE TYPE                 | All Router        | Connectivity Connected Device Awa                                                                                        | ess Point Wired Client Wireless Client<br>ilability Utilization Application Sense | Application Sensor<br>or Test AP Anomaly |         |        |                 |               |                       |
| Q Search T                  | Table             |                                                                                                    |                                                                                   |                                          |         |        |                 |               | $\nabla$              |
| Priority -                  | Issue Name        |                                                                                                    |                                                                                   | Issue Resolution 🕕                       | Enabled | Global | Current Setting | Last Modified | Subscription          |
| P1                          | Dual-Active Dete  | action Link has failed                                                                                                   |                                                                                   | Manual                                   | ⊘ Yes   | Yes    | Default         |               | Not Subscribed        |
| P1                          | Fabric facing po  | t channel connectivity                                                                                                   |                                                                                   | Manual                                   | ⊘ Yes   | Yes    | Default         |               | Not Supported         |
| P1                          | Interface Conner  | ting Network Devices is Down                                                                                             |                                                                                   | Auto                                     | ⊘ Yes   | Yes    | Default         |               | Not Subscribed        |
| P1                          | WAN Interface D   | lown                                                                                                    |                                                                                   | Manual                                   | ⊘ Yes   | Yes    | Default         |               | Not Subscribed        |
| P1                          | Stack Port Link I | as failed                                                                                                    |                                                                                   | Auto                                     | ⊘ Yes   | Yes    | Default         |               | Not Subscribed        |
| P1                          | StackWise Virtua  | I Link has failed                                                                                                    |                                                                                   | Manual                                   | ⊘ Yes   | Yes    | Default         |               | Not Subscribed        |
| P1                          | Fabric Control P  | ane - LISD Session Status                                                                                                |                                                                                   | Auto                                     | Q Yes   | Ves    | Default         |               | Not Subscribed        |

Cisco DNA Center event notification allows you to associate multiple channels inside one notification that delivers the details of selected events that occur at multiple points.

To view the event notification channels, choose **Platform** > **Developer toolkit** > **Event Notification**.

| ■ Cisco DNA Center                                                                |          |          |           |       |       |           | Q @ 🛆 🗘 |
|-----------------------------------------------------------------------------------|----------|----------|-----------|-------|-------|-----------|---------|
| Step 1 - Select Site and Events<br>Pick the site and events for your notification |          |          |           |       |       |           |         |
| Select a site                                                                     | <u> </u> |          |           |       |       |           |         |
| Q Search Table                                                                    |          |          |           |       |       |           |         |
| 1 Selected                                                                        |          |          |           |       |       |           |         |
| Event Name *                                                                      |          | Channels | Supported |       |       |           |         |
| Access Contract (SGACL) access policy installation failed on the                  | e device | REST     | SYSLOG    | EMAIL | WEBEX | PAGERDUTY |         |
| Add device failed                                                                 |          | REST     | SYSLOG    | EMAIL | WEBEX | PAGERDUTY |         |
| Add device successful                                                             |          | REST     | SYSLOG    | EMAIL | WEBEX | PAGERDUTY |         |
| AP Coverage Hole                                                                  |          | REST     | SYSLOG    | EMAIL | WEBEX | PAGERDUTY |         |
| AP CPU High Utilization                                                           |          | REST     | SYSLOG    | EMAIL | WEBEX | PAGERDUTY |         |
| AP disconnected from WLC                                                          |          | REST     | SYSLOG    | EMAIL | WEBEX | PAGERDUTY |         |

To view the Cisco Prime Infrastructure Health Dashboard, choose **Dashboard** > **Network Summary** > **Overview**.

| Prime Infrast                                             | ructure                           |              |                 |                   |              |           |         |                                                              | Q ▼ Application Search             | 🐥 Ӿ 64 root - RO            | IOT-DOMAIN        |
|-----------------------------------------------------------|-----------------------------------|--------------|-----------------|-------------------|--------------|-----------|---------|--------------------------------------------------------------|------------------------------------|-----------------------------|-------------------|
| Dashboard / Network Su<br>Dverview Incidents C            | Immary 🚖                          | Site Summary | +               |                   |              |           |         |                                                              |                                    |                             | @ Ø ♥<br>∯ Settin |
| <ul> <li>Metrics</li> </ul>                               |                                   |              |                 |                   |              |           |         |                                                              |                                    |                             | 00                |
| ICMP Reachab                                              | bility Status                     | SNM          | P Reachability  | Status @          |              | Alarm Sum | imary   | Unified AP Status                                            | Controller Status                  | System Health               |                   |
| < 2.02K 2.0<br>All Read                                   | 2K 2<br>hable Unreachable         | 2.02K        | 2K<br>Reachable | 17<br>Unreachable | 65<br>Critic | al Majo   | 1.72K   | 2.95K 99.8% < 1%<br>All Associated Dissociated               | 7 5 2<br>All Reachable Unreachable | 0 2 2<br>Critical Major Min | or                |
| Last Updated: Friday, /                                   | August 11, 2023 at 11:2           | 5:06 AM IST  |                 |                   |              |           |         | • •                                                          |                                    |                             |                   |
|                                                           |                                   | _            |                 |                   |              |           |         |                                                              |                                    |                             |                   |
| Filters Time Frame Pa                                     | st 1 Week 🔻                       | Apply        |                 |                   |              |           |         |                                                              |                                    |                             |                   |
| Coverage Area   View<br>Total APs not yet assigned to map | w Maps<br>s-Unified:304   Autonor | mous:0       |                 |                   |              | / 0       | 0 6 – X | Client Count By Association/An<br>Associated   Authenticated | uthentication   View Details       | / @ S [                     | 2ª – X            |
| Nama                                                      | Tatal 4 Da                        |              | Radio           |                   | C            | lients    |         | Zoom: 1h   6h   1d   1w   2w   4w   3m   6                   | m   1y   From: 8/4/2023, 11:26 AM  | 8/11/2023, 11:26 AM         |                   |
| Name                                                      | Total APs                         | 6 GHz        | 5 GHz           | 2.4 GHz 🔻         | O Alarms     | Wireless  | Wired   | Client Count                                                 |                                    |                             |                   |
| Hyderbad                                                  | 2155                              | 4            | 2157            | 2155              | <b>O</b> 9   | 7991      | 0       |                                                              |                                    |                             |                   |
| Kolkata                                                   | 492                               | 0            | 493             | 492               | 0            | 2940      | 0       | 10,000                                                       |                                    |                             |                   |
| Pune                                                      | 2                                 | 0            | 2               | 2                 | <b>Q</b> 2   | 0         | 0       |                                                              |                                    |                             |                   |
| KKcampus                                                  | 1                                 | 0            | 1               | 1                 | 0            | 0         | 0       |                                                              |                                    |                             |                   |
| CHENNAI                                                   | 0                                 | 0            | 0               | 0                 | <b>0</b>     | 0         | 0       |                                                              |                                    |                             |                   |
| GMOS                                                      | 0                                 | 0            | 0               | 0                 | 0            | 0         | 0       |                                                              |                                    |                             |                   |
| MGB                                                       | 0                                 | 0            | 0               | 0                 | 0            | 0         | 0       |                                                              |                                    |                             |                   |
| Campus-1                                                  | 0                                 | 0            | 0               | 0                 | 0            | 0         | 0       | 0                                                            | Aux 7 Aux 8                        | Aun 9                       | Aug 11            |
| Campus-2                                                  | 0                                 | 0            | 0               | 0                 | 0            | 0         | 0       | , hay 5                                                      | Time                               |                             |                   |
|                                                           |                                   |              |                 |                   |              |           |         | Associated Wireless Count 🖌                                  | Associated Wired Count             |                             |                   |
| Friday, August 11, 202                                    | 3 at 11:26:08 AM IST              |              |                 |                   |              |           |         | E # Priday, August 11, 2                                     | 023 at 11:26:13 AM IST             |                             |                   |

To view the Cisco Prime Infrastructure Alarms & Events, choose Monitor > Monitor Tools > Alarms and Events.

| elister Prime Infrastructure        |             |                           |            |                                      |                |                                  |                               | Q ▼ Application Search |              | 🕈 😢 65 👘 r            | oot - ROOT- | Domain 🌣     |
|-------------------------------------|-------------|---------------------------|------------|--------------------------------------|----------------|----------------------------------|-------------------------------|------------------------|--------------|-----------------------|-------------|--------------|
| A Monitor / Monitoring Tools / A    | larms and E | vents 🖈                   |            |                                      |                |                                  |                               |                        |              |                       | 0           | 0 <b>F I</b> |
|                                     | ALL         |                           |            |                                      |                |                                  |                               |                        |              |                       |             |              |
| ← *                                 | Alarms      | Events Ta                 | ke Snap    | shot                                 |                |                                  |                               |                        |              |                       |             |              |
| ALL                                 | Network     | Health (549)              | Rogue      | AP (1211) Security (17)              | Svetom (A)     |                                  |                               |                        |              |                       |             |              |
| Clusters ()                         | Showi       | ng Active Alar            | ms St      | ow Alarm History                     | System (4)     |                                  |                               |                        |              | Selected 0 / Total 54 | o o et      | ö -          |
| Data Centers (j)<br>Hosts (j)       |             | Create Alarm P            | olicy v    | Change Status 👻 Assign               | • ] Annotation | * X Delete Troubleshoot          | . v                           |                        | Show         | Quick Filter          | *           |              |
| User Defined Hosts and VMs ()       |             | Severity                  |            | Message                              | Status         | Failure Source                   | Timestamp                     | Owner                  | Category     | Condition             |             |              |
| Device Type ()                      |             |                           |            |                                      |                |                                  |                               |                        |              |                       |             |              |
| Location                            | •           | Critical                  | (j)        | Port '1' (Description: 'Not Availabl | Not Acknowled  | 101.1.1.25:Cisco_87:fb:d4:6c: () | August 11, 2023, 11:46:04 AM  |                        | Controller   | Link down             |             |              |
| <ul> <li>User Defined ()</li> </ul> | •           | A Minor                   | (j)        | Interference threshold violation re  | Not Acknowled  | AP AP889C.AD4D.EB4C, Inter()     | August 11, 2023, 11:45:58 AM  |                        | AP           | Radio interference    | e thresh    |              |
|                                     |             | <ul> <li>Minor</li> </ul> | 1          | Interference threshold violation re  | Not Acknowled  | AP AP889C AD4D.EB4C, Inter()     | August 11, 2023, 10:07:11 AM  |                        | AP           | Radio interference    | e thresh    |              |
|                                     | •           | Minor                     | 0          | Device '102.1.1.63'. Authenticatio   | Not Acknowled  | 102.1.1.63:C9840-eWLC-HYD()      | August 11, 2023, 6:36:17 AM I |                        | Switches and | Authentication fa     | iled        |              |
|                                     |             | Critical                  | 1          | 802.11a/n/ac/ax interface of AP A    | Not Acknowled  | AP AP0CD0.F894.0888, Interf ()   | August 11, 2023, 2:30:28 AM I |                        | AP           | Radio administra      | tively up   |              |
|                                     | •           | Critical                  | <i>(i)</i> | 802.11b/g/n/ax interface of AP AP    | Not Acknowled  | AP AP0CD0.F894.0888, Interf (j)  | August 11, 2023, 2:30:28 AM I |                        | AP           | Radio administra      | tively up   |              |
|                                     | •           | Critical                  | 1          | 802.11a/n/ac/ax interface of AP A    | Not Acknowled  | AP AP889C AD4A.9F74, Interf ()   | August 11, 2023, 2:30:27 AM I |                        | AP           | Radio administra      | tively up   |              |
|                                     | •           | Critical                  | <i>(i)</i> | 802.11a/b/g/n/ac/ax interface of A   | Not Acknowled  | AP AP889C.AD4A.9F74, Interf(j)   | August 11, 2023, 2:30:27 AM I |                        | AP           | Radio administra      | tively up   |              |

#### **Historical Troubleshooting**

Time-based filters are used to zoom in to a specific period of low health score to understand the cause of the reduced health. Information on the network health page is divided into the device roles, such as core, access, distribution, router, or wireless. Time ranges of 3 hours, 24 hours, and 7 days are supported to get an idea of the current and past health of the network.

For time-based filters, choose **Dashboard** > **Assurance** > **Health** > **Network**.

| E Cisco DNA Center                                                                          |                                              | Assurance / Das | shboards / Health                             | 0                                     |              |      | C                                  | 00           |
|---------------------------------------------------------------------------------------------|----------------------------------------------|-----------------|-----------------------------------------------|---------------------------------------|--------------|------|------------------------------------|--------------|
| Overall Network Client Network Services 🗸                                                   | Applications SD-Access AI                    | Analytics 🗸     |                                               |                                       |              |      |                                    |              |
| ♀ Global : ③ 24 Hours ∨                                                                     |                                              |                 |                                               |                                       |              |      | Aug 10, 2023 11:00 AM - Aug 11, 2  | 023 11:02 AM |
| 1100a<br>100 Time Range<br>3 Hours 3 24 Hours 7 Days                                        |                                              |                 |                                               |                                       |              |      |                                    | 11:02        |
| Start Date           12p         8         /         10         /         2023         iiii | т<br>бр. 8р                                  | 1<br>10p        | 8/11                                          | 20                                    | 43           | 6a   | 8a 10                              |              |
| <u>11:03</u> <u>AM</u> ~                                                                    |                                              |                 |                                               |                                       |              |      |                                    | Acti         |
| LATEST TREND End Date                                                                       |                                              |                 |                                               |                                       |              |      |                                    |              |
| 100 % 0 <u>11:03</u> AM ~                                                                   | Router (0) Core (1)                          |                 |                                               |                                       |              |      |                                    |              |
| TOTAL DEVICES                                                                               | Distribution (3) Access (595)                |                 |                                               |                                       |              |      |                                    |              |
| Good Health 5<br>Fair Health Apply                                                          | Wireless Controller (8) Access Point (2,950) |                 |                                               |                                       |              | NOIS | E POOR   INTERFERENCE POOR   2 mor |              |
| Poor Health 5<br>No Health Data 1                                                           | 0                                            | 20              | 40<br>Device Distrib<br>HEALTH @ No Health Da | 60<br>nution (%)<br>ita • Good • Fair | 80<br>• Poor | 100  |                                    |              |
|                                                                                             |                                              |                 |                                               |                                       |              |      |                                    | View Deta    |

This window shows the site-specific health scores for network devices and clients and provides an indication of the health of devices by their role (access, core, distribution) with healthy percent.

To view the site-specific health scores, choose **Dashboard** > **Assurance** > **Health** > **Network** > **Global** > **Site Details**.

| ≡ Cisco    | DNA Ce | enter  |                                              |                    |                           |          |        | Assurance / Das      | hboards / Health |                          | Q @ & A |
|------------|--------|--------|----------------------------------------------|--------------------|---------------------------|----------|--------|----------------------|------------------|--------------------------|---------|
| Overall Ne | etwork | Client | nt Network Services V Applications SD-Access |                    | Al Analytics $\checkmark$ |          |        | (T) Export           |                  |                          |         |
|            |        |        | Netwo                                        | ork Health (% Heal | thy Devices)              |          |        |                      |                  |                          |         |
| Site -     | All    | Router | Core                                         | Distribution       | Access                    | Wireless | Others | Network Device Count | Go to site       |                          |         |
| le Global  | 0%     |        | 100%                                         | 100%               | 100%                      | 0%       |        | 3,557                |                  |                          |         |
| Jnassigned | 99%    |        |                                              |                    | 100%                      | 99%      |        | 303                  |                  |                          |         |
| © Campus-1 |        |        |                                              |                    |                           |          |        |                      | Ð                |                          |         |
| 6 GMOS     |        |        |                                              |                    |                           |          |        |                      | Ð                |                          |         |
| b Hyderbad | 100%   |        |                                              | 100%               | 100%                      | 100%     |        | 2,557                | Ð                |                          |         |
| & KKcampus | 0%     |        |                                              |                    |                           | 0%       |        | 1                    | Ð                |                          |         |
| le Kolkata | 100%   |        |                                              | 100%               | 100%                      | 100%     |        | 684                  | Э                |                          |         |
| ® MGB      |        |        |                                              |                    |                           |          |        |                      | Ð                |                          |         |
| ® MUMBAI   | 90%    |        | 100%                                         |                    | 100%                      | 83%      |        | 10                   | Э                |                          |         |
| b Pune     | 0%     |        |                                              |                    |                           | 0%       |        | 2                    | Э                |                          |         |
| Records    |        |        |                                              |                    |                           |          |        |                      |                  | Show Records: 10 🗸 1 - 8 | < 0 >   |
| 11:03a     |        |        |                                              |                    |                           |          |        |                      |                  |                          | 11:02a  |
| e 40       |        |        |                                              |                    |                           |          |        |                      |                  |                          |         |

#### **Device 360**

The Network Health by Device Roles/Type dashlet contains health scores for the device category by role. For a 360-degree view of a specific network element, click the device name in the Network Devices table.

The Device 360 view provides the following information:

- Device-critical KPIs such as CPU, memory, and so on
- List of top issues
- Physical neighbor topology of the device
- Event Viewer

- Path Trace
- Application Experience
- Connectivities and interface utilization information

For the Cisco DNA Center Device 360 view, choose Health > Network > Network Devices > Wireless Controller > Click Device Name.

| ■ Cisco DNA Center                                     |                             |                                                  |                                                    |                                       |                    |                                        |                                     |                     |                    | Q ()                                    | ۵ ۵    |
|--------------------------------------------------------|-----------------------------|--------------------------------------------------|----------------------------------------------------|---------------------------------------|--------------------|----------------------------------------|-------------------------------------|---------------------|--------------------|-----------------------------------------|--------|
| Network / Device 360                                   |                             |                                                  |                                                    |                                       |                    |                                        |                                     |                     |                    |                                         |        |
| WLC C9800-L-H                                          | YD-eWLC.kc                  | mondal-sda.                                      | com                                                |                                       |                    |                                        |                                     |                     |                    |                                         |        |
| 🕚 24 Hours 🗸                                           |                             |                                                  |                                                    |                                       |                    |                                        |                                     |                     |                    | Run Com                                 | nmands |
| 10:15a                                                 |                             |                                                  |                                                    |                                       |                    |                                        |                                     |                     |                    |                                         | 11:15a |
| 12p 2                                                  | p dp                        | 6p                                               | 8p                                                 | 10p                                   | 8/11               | 28                                     | 43                                  | 6a                  | 1<br>8a            | 1<br>10a                                |        |
| 10/10 DEVICE DETAILS<br>Model: C9800-L-F-K9 Management | IP: 102.1.1.1 Location: Gio | bal / CSCO INDIA / Hyderbad / E<br>Issues Physic | lanjara Hills Bid⊛1 — Soft<br>al Neighbor Topology | ware: 17.9.4 Role: A<br>Path Trace Ag | CCESS Fabric Role: | Fabric Site: HA S<br>Device Interfaces | atus: sso Uptime: (<br>Event Viewer | D Reachability Stat | Aug 10, 2023 11:15 | AM - Aug 11, 2023 11:1<br>v All Details | 15 AM  |

The Cisco Prime Infrastructure Device 360 view provides the following information:

- Device-critical KPIs such as CPU, memory, and so on
- List of top alarms

For the Cisco Prime Infrastructure Device 360 view, choose **Monitor** > **Managed Elements** > **Network Devices** > **Network Devices** > Click information (i) icon adjacent to the IP Address for additional information.

| evice Groups                              | All Device G | roups<br>/ices                                                                                                    |                    |                          |                     |             |           |                 |                                 |                      | Selected               | 0 / Total 2,021 5        | 8 0       |
|-------------------------------------------|--------------|----------------------------------------------------------------------------------------------------|--------------------|--------------------------|---------------------|-------------|-----------|-----------------|---------------------------------|----------------------|------------------------|--------------------------|-----------|
| + ≣`*                                     | + •          |                                                                                                    | Admin State V Sync | Groups & Sites 🔻 🕞       | sport Device Revoke | Certificate |           |                 |                                 |                      | Show Qui               | ck Fiter                 | •         |
| O_ Search All                             |              | Peachability                                                                                                    | Admin Status       | Device Name              | ID Address          |             | DNS Name  | Davi            | ice Tune                        | Lastinue             | aton: Collection State | un Lant Succe            | secture C |
| All Devices (j)                           |              | reactionity                                                                                                    | Admin Status       |                          | ir Audiesa          |             | 360° Viev | AC9800-L        | -HYD-eWICk                      | mondal-sda           | com                    | X & IG                   | 2         |
| Device Type ()                            |              |                                                                                                    |                    |                          |                     |             | 000 110   |                 |                                 |                      |                        | _                        |           |
| <ul> <li>Switches and Hubs (i)</li> </ul> |              | $\checkmark$                                                                                                    | Managed            | C9800-L-HYD-eWLC.kom     | 102.1.1.1           | <b>0</b>    |           |                 |                                 |                      | View Detail            | Actions V                | 36        |
| Unified AP (j)                            |              |                                                                                                    | Managed            | C9840-eWLC-HYD.komon     | 102.1.1.63          | () 📕        |           | C9              | 800-L-HYD-eWL                   | C.komondal-s         | Gerformance Gra        | phs Latency History      | 39        |
| ocation                                   |              | $\checkmark$                                                                                                    | Managed            | Cisco_87:fb:d4           | 101.1.1.25          | ۵ 💭         | ^↑        | 0000            | All Locations, Hyderbad         | Banjara Hills Bld@1  | Cisco Catalyst 9800    | -L-F Wireless Controllet | 36        |
| User Defined ①                            |              | 0                                                                                                    | Managed            | eWLC-CL-2.komondal-sda   | 102.1.1.41          | ()          |           | up fo           | or 3 days 1 hrs 45 mins 19 secs |                      |                        |                          | 00        |
|                                           |              |                                                                                                    | Managed            | eWLC-CL-HYD-1.komond     | 102.1.1.40          | ٠ 🗐         |           |                 | Software Version                | 17.9.4               |                        |                          | 3 6       |
|                                           |              | <ul> <li>Image: A set of the set of the</li></ul> | Managed            | Fusion1.komondal-sda.com | 130.1.1.68          | ()          |           |                 | Number of Active AP's           | 489                  |                        |                          | 3 -       |
|                                           |              | Solution                                                                                                    | Managed            | sapro.1.2.230.1.switch   | 1.2.230.1           | 0           |           | Nu              | imber of Active Clients         | 0                    |                        |                          | з         |
|                                           |              | <ul><li>✓</li></ul>                                                                                                    | Managed            | sapro.1.2.230.10.switch  | 1.2.230.10          | ()          |           | CPU Utilization | n(1 Hour)                       | Memo                 | ry Utilization (1 ho   | our)                     | 3 .       |
|                                           |              | <ul><li>✓</li></ul>                                                                                                    | Managed            | sapro.1.2.230.100.switch | 1.2.230.100         | (i)         |           | 14.00           | %                               |                      | 36.00%                 |                          | з         |
| _                                         | - i - C      | Image: A start and a start a start          | Managed            | sapro.1.2.230.101.switch | 1.2.230.101         | ()          | Minin     | um Average      | Maximum<br>14 00%               | Minimum              | Average M              | aximum<br>a conti        | 3         |
|                                           |              | <ul> <li>Image: A set of the set of the</li></ul> | Managed            | sapro.1.2.230.102.switch | 1.2.230.102         | (i)         |           |                 |                                 |                      |                        |                          | з         |
|                                           |              |                                                                                                    | Managed            | sapro.1.2.230.103.switch | 1.2.230.103         | 0           |           |                 |                                 |                      |                        |                          | 3         |
|                                           |              |                                                                                                    | Managed            | sapro.1.2.230.104.switch | 1.2.230.104         | <i>(i)</i>  | Alarms    | Civic Location  | Wireless Interfa                | ices WLAN            | Recent Changes         | 3                        | 3         |
|                                           |              |                                                                                                    | Managed            | sapro.1.2.230.105.switch | 1.2.230.105         | 0           |           |                 |                                 |                      |                        |                          | 3.        |
|                                           |              |                                                                                                    | Managed            | sapro.1.2.230.106.switch | 1.2.230.106         | <i>(i)</i>  | Severity  | ▼ Status        | Timestamp                       | Message              | 0                      | Cate                     | 3 1       |
|                                           |              |                                                                                                    | Managed            | sapro.1.2.230.107.switch | 1.2.230.107         | 0           | 0         | Not A           | 10/08/23, 12:01:34              | Port TwoGigabitEthe  | amet0/0/0" (De 0       | Contr                    | 3 1       |
|                                           |              |                                                                                                    | Managed            | sapro.1.2.230.108.switch | 1.2.230.108         | ()          | 0         | Not A           | 10/08/23, 12:01:34              | Port 'TwoGigabitEthe | amet0/0/2" (De 0       | Contr                    | 3 1       |
|                                           |              | Image: A start and a start a start          | Managed            | sapro.1.2.230.109.switch | 1.2.230.109         |             | 0         | Not A           | 10/08/23, 12:01:34              | Port 'TwoGigabitEthe | amet0/0/1" (De 0       | Contr                    | 3 1       |
|                                           |              | Image: A start and a start a start          | Managed            | sapro.1.2.230.11.switch  | 1.2.230.11          | ()          | 0         | Not A           | 30/07/23, 14:18:15              | AP 'TSIMHYDAP-18     | 6' disassociate A      | VP.                      | 3 1       |
|                                           |              |                                                                                                    | Managed            | sapro.1.2.230.110.switch | 1.2.230.110         | ()          | 0         | Not A           | 15/07/23, 18:49:48              | AP 'TSIMHYDAP-49     | 5' disassociate A      | VP.                      | 3 1       |
|                                           |              |                                                                                                    | Managed            | sapro.1.2.230.111.switch | 1.2.230.111         | 0           |           |                 |                                 |                      |                        |                          | 3 *       |
|                                           |              |                                                                                                    | Managed            |                          | 1 2 220 112         |             |           |                 |                                 |                      |                        |                          | 11 .      |

#### **Client 360**

The Client Health Dashboard shows the client health score and has multiple filters to effectively drill down to specific clients of interest.

To view 360 views of client health in Cisco DNA Center, click **the Client tab** > **Client devices**.

The Details 360 view of the client helps to troubleshoot the client's issues.

The Client 360 view provides the following information:

- Historical view of client traffic usage
- · Client details like MAC, IP, VLAN, SSID, AP, and controller
- List of top issues
- · Client joining summary like onboarding, roaming, RF quality, and traffic
- Path Trace
- Device information
- Connectivities and RF information

For the Cisco DNA Center Client 360 view, choose Assurance > Client > Client details > Click Client > Client 360.

| E Cisco DNA Center                                                                                                    |                                          |                                                                             | Q @ & \$                                                                                        |
|----------------------------------------------------------------------------------------------------|------------------------------------------|-----------------------------------------------------------------------------|-------------------------------------------------------------------------------------------------|
| Client / Client 360                                                                                                    |                                          |                                                                             |                                                                                                 |
| wireless-nf-user3                                                                                                    |                                          |                                                                             |                                                                                                 |
| $\odot$ 24 Hours $\checkmark$                                                                                                    |                                          | Inte                                                                        | elligent Capture Webex 360 MSTeams 360                                                          |
|                                                                                                    | M.M.M.M.M.M.M.M.M.M.M.M.M.M.M.M.M.M.M.   | <u>int</u> Am                                                               |                                                                                                 |
| oregites 1<br>12p 2p 4p 6p 8p 10p<br>20 Traffic Usage •                                                                                                    | 8/11 2o 4a                               | 6a -                                                                        | 8a 10a                                                                                          |
| 10/10 <sup>10</sup> CLIENT DETAILS<br>Device: TP-UNK-Device OS UAC: 14EB/86.4775FD IPv4:70.156.0.11 IPv6: 160::bc11:244acb56.0793 L3 Virtual Network:<br>Connector Network: MP1401.1880.440C SSD: Nanasain/DB3 View Al Dealin | L2 Virtual Network: VLAN ID: 156 Status: | Connected Capability: 11ac Last se                                          | Aug 10, 2023 11:15 AM - Aug 11, 2023 11:15 AM @                                                 |
| Issues Onboarding Path Trace Application Experience                                                                                                    | e Device Info Connectivity RF Even       | t Viewer                                                                    |                                                                                                 |
| <ul> <li>Summary Aug 10, 2023 11:15 AM - Aug 11, 2023 11:15 AM</li> <li>Onboarded successfully 1 times on the same AP</li> <li>Roamed successfully 19 times on 2 different APs</li> </ul>                                     |                                          |                                                                             |                                                                                                 |
| Onboarding Roaming                                                                                                    |                                          | Connectivity                                                                |                                                                                                 |
| Successful Onboarding (1)  1  Ammunici                                                                                                    | Successful Roaming (19)                  | RF QUALITY<br>RSSI 100% of the time is Good<br>SNR 100% of the time is Good | TRAFFIC       Retries     7.26% of the data traffic       Data Rate     99% of the time is Good |

For client device information, choose Assurance > Client > Client details > Click Client > Client 360 > Device Info.

| Client / Client 360<br>· Detail Information<br>Device Info Connectivity | Nug 11, 2023 1.58 PM<br>RF              |                       |           |
|-------------------------------------------------------------------------|-----------------------------------------|-----------------------|-----------|
| Information                                                             |                                         | Connection Informatio | in        |
| Device Type                                                             | TP-LINK-Device                          | Band                  | 5 GHz     |
| Operating System                                                        |                                         | Spatial Streams       | 1         |
| User Name                                                               | wireless-nf-user3                       | Channel Width         | 40 MHz    |
| Host Name                                                               | DESKTOP-GG3FD5J                         | WMM                   | Supported |
| MAC Address                                                             | 14:EB:B6:47:75:FD                       | U-APSD                | Disabled  |
| IPv4 Address                                                            | 70.151.0.22                             |                       |           |
| IPv6 Address                                                            | 2001:70:151:0:24ac:2:8595:9dfe (2 more) |                       |           |
| Status                                                                  | Connected                               |                       |           |
| VLAN ID                                                                 | 151                                     |                       |           |
| Association Protocol                                                    | 11ac                                    |                       |           |
| Protocol Capability                                                     | 11ac                                    |                       |           |
| L3 Virtual Network                                                      |                                         |                       |           |
| L2 Virtual Network                                                      |                                         |                       |           |
| Tracked                                                                 | No                                      |                       |           |
| Exclusion                                                               | No                                      |                       |           |

For better client troubleshooting, client connectivity provides details of Tx (bytes), RX (bytes), data rate, retries, and Cisco DNA Center request and response.

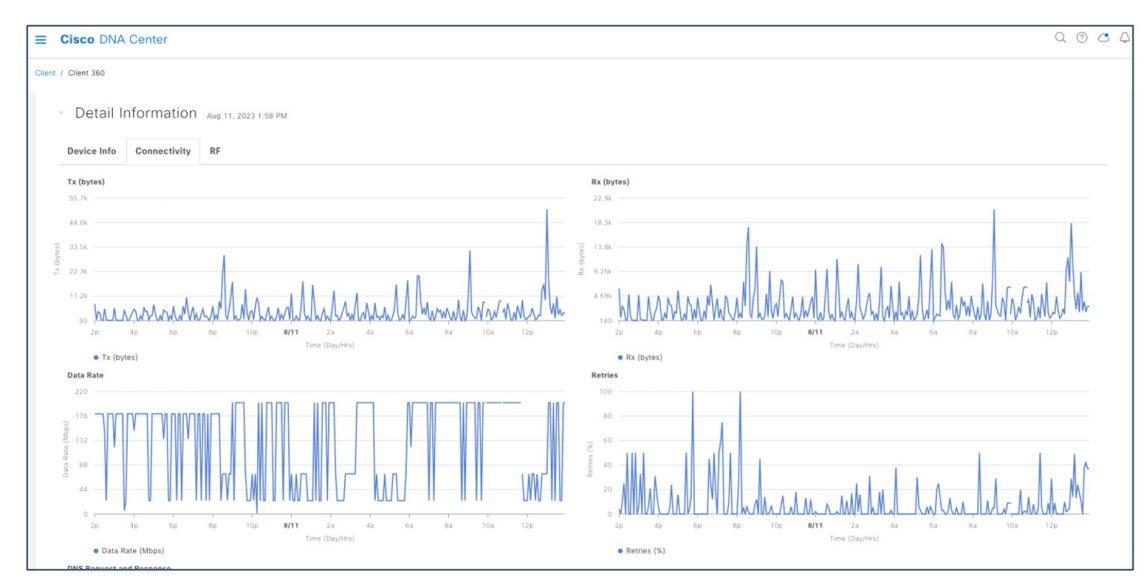

For client connectivity information, choose Assurance > Client > Client details > Click Client > Client 360 > Detail Information > Connectivity.

Client RF information provides details of RSSI and SNR.

For client RF information, choose Assurance > Client > Client details > Click Client > Client 360 > Detail Information > RF.

| (dBm)                   | SNR (dB) |
|-------------------------|----------|
| min Man the Man man man |          |

View the Cisco Prime Infrastructure client overview to:

- Monitor clients
- View alerts and events
- Configure controllers and client location

Attributes like ISE, endpoint type, posture, and authorization profile name are populated with Cisco ISE added to Cisco Prime Infrastructure.

| rinde Prime Infrastructure                                    |                       |                          |                         |                                   | O . • Application Search | 🐥 😣 57 root - ROOT-DOM              |
|---------------------------------------------------------------|-----------------------|--------------------------|-------------------------|-----------------------------------|--------------------------|-------------------------------------|
| Monitor / Monitoring Tools / Clients and U                    | lsers / 14:eb:b6:47:7 | 5:fd 🚖                   |                         |                                   |                          | Test•   Disable 💿   🙆 💭             |
| rerview Location ISE Troubleshoot an                          | d Debug Clean Air     | Events RTTS More         |                         |                                   |                          |                                     |
| ✓ Attributes                                                  |                       |                          |                         |                                   | B                        | efresh From Device Auto Refresh (F) |
|                                                               | 14:eb:b/              | 3<br>0<br>8:47:75:50     | APF4BD 9E98 5864        | C9800-L-HYD-eWLC.komondal-sda.com |                          |                                     |
|                                                               | 🖋 802.11 Association  | 902.1X Authentication    | 🚀 IP Address Assignment | Successful Association            |                          | Note: None 🔻                        |
| General                                                       | Session               |                          | Se                      | curity                            |                          |                                     |
| User Name wireless-nf-user3 (j)                               |                       | SSID bharosaHydDot1x     |                         | 802.11 Authentication Open System |                          |                                     |
| MAC Address 14:eb:b6:47:75:fd                                 |                       | Protocol 802.11n(2.4GHz) |                         | Security Policy Type WPA2         |                          |                                     |
| IP Address 70.151.0.22                                        |                       | 802.11 State Associated  |                         | EAP Type PEAP                     |                          |                                     |
| Vendor TP-Link Corporation                                    | Man                   | agement VLAN ID 151      |                         | Policy Manager State Run          |                          |                                     |
| Endpoint Type TP-LINK-Device B                                |                       | Interface NF-VLAN        |                         | On Network Yes                    |                          |                                     |
| Hostname Data Not Available                                   |                       | Location Root Area       | Show More .             | SNMP NAC State Not Available      |                          |                                     |
| Association History Zoom: th   6h   1d   1w   2w   4w   1m AP |                       |                          |                         |                                   |                          |                                     |
| APF480.5656.5864                                              |                       |                          |                         |                                   |                          | 0 0 0                               |
| APERIC AD4A.9F74                                              |                       |                          |                         |                                   | 0 0                      |                                     |
| AP0CD0.F894.0888                                              |                       |                          |                         |                                   | 0 0                      | •                                   |
| AP00F2.8826.8E48 0                                            | 0 0                   | 0 0                      | 0 0                     | 0 0 0                             | 0                        |                                     |

The Cisco Prime Infrastructure User 360 view provides details about user IP, controller, alarm, session details, and so on.

For the Cisco Prime Infrastructure User 360 view, choose **Monitor** > **Monitor** Tools > **Client and users**. Click the information (i) icon on the username for additional information.

|                                                                                                   | Application Search         | root - ROOT-DOMAIN  |
|---------------------------------------------------------------------------------------------------|----------------------------|---------------------|
| A Monitor / Monitoring Tools / Clients and Users *                                                |                            | 0070                |
| Clients Search Results - Reset                                                                    |                            | Total 1 것 안 휴 ·     |
| Troubleshoot Test v Disable Remove More v Track Clients Identify Unknown Users                    |                            |                     |
| User 360° View ⊡ ★ X                                                                              | a Barbar Array             | and the Trace       |
| MAC Address in Address in Address in Yype User Name Username Username Username Vireless-inf-user3 | ol Status Assoc            | ciation time        |
| U 14/e0/06/4//2010 /U/101.04.22 () Duai-S Wreess()                                                | (2.4GHZ) Associated Aug 11 | 1, 2023, 2:10:10 PM |
|                                                                                                   |                            |                     |
| TP-LUP-Cerco<br>Endoint Location                                                                  |                            |                     |
| IP 70.151.0.22 Root Area                                                                          |                            |                     |
| MAC 14/ebb6/47/57d                                                                                |                            |                     |
| OCINITACIÓN DE CONCELESTANT-PROF     OCINITACIÓN DE CONCELESTANT-PROF                             |                            |                     |
| Controller #VLC.Schmand. Compliance Unknown<br>AP 176/210.26 Accessible Time 2073.Apr.01.16410110 |                            |                     |
| Protocol 802.11n(2.4GHz) Session Length 15 min 49 sec                                             |                            |                     |
| SSID biarcoshydDottx<br>RSSI -23                                                                  |                            |                     |
| VLAN 151                                                                                          |                            |                     |
| Alarms Applications                                                                               |                            |                     |
| Severity Time <b>v</b> Source Message                                                             |                            |                     |
| S July 1, 2023 3 102.1.1.1 Port TwoGigabitEthermet0/0/0/ (                                        |                            |                     |
| July 1, 2023 3 102.1.1.1 Port TwoGigabilEthemet0/0/1* (                                           |                            |                     |
| July 1, 2023 3 102.1.1.1 Port TwoGigabiEEmenet0/0/2' (                                            |                            |                     |
|                                                                                                   |                            |                     |

#### **Application 360**

Application 360 provides a general overview of the health of all applications on the network, including a special section on applications that have been tagged as business relevant. Business-relevant application issues are highlighted, with suggested remediation for any anomalies.

Application telemetry is enabled from Cisco DNA Center for the wireless controllers after migration. There might be a chance that the controllers already have NetFlow exporter, monitor, and records before migration. In that case, the NetFlow-related configuration is removed before enabling application telemetry from Cisco DNA Center.

Enable application telemetry to configure application telemetry for the selected devices.

To enable application telemetry, choose Inventory > Select device > Actions > Telemetry > Enable Application Telemetry.

|                                                                                                    |                                                                |                                                                                               |                                                                                      | Prov                              | vision / Inventory                                                                    |                                              |                                                                     |                                         |                     |                  | Q @ @ 4           | ۵       |
|----------------------------------------------------------------------------------------------------|----------------------------------------------------------------|-----------------------------------------------------------------------------------------------|--------------------------------------------------------------------------------------|-----------------------------------|---------------------------------------------------------------------------------------|----------------------------------------------|---------------------------------------------------------------------|-----------------------------------------|---------------------|------------------|-------------------|---------|
| This release enables new telemetry su<br>These telemetry subscriptions are cont<br>To provision subscriptions on devices t | bscription for Cisc<br>figured via NETCO<br>that have not been | o DNA Center Assurance data<br>NF and will be applied to the a<br>discovered with NETCONF, re | and optimizes existing su<br>applicable devices which h<br>discover the devices with | bscription<br>ave been<br>NETCONF | is for performance. An addi<br>discovered with NETCONF.<br>, and update the Telemetry | tional subscri<br>Apply Fix<br>Settings with | iption is provided in this re<br>h the $\otimes$ Force Configuratio | elease for Security-G<br>n Push option. | Broup Policy monito | ring on switchin | g platforms.      | ×       |
|                                                                                                    |                                                                |                                                                                               | All Routers Sw                                                                       | itches                            | V Wireless Controllers A                                                              | ccess Points                                 | Sensors                                                             |                                         |                     | 80               | i≡ & 0            |         |
| DEVICE WORK ITEMS                                                                                                    | Devices                                                        | (4) Focus: Inventory ~                                                                        |                                                                                      |                                   |                                                                                       |                                              |                                                                     |                                         |                     | Take a tour      | 🗅 Export 🛛 🚷      | ł       |
| Unreachable                                                                                                    | Q Filter                                                       | devices                                                                                       |                                                                                      |                                   |                                                                                       |                                              |                                                                     |                                         |                     |                  | $\nabla$          |         |
| Unassigned                                                                                                    | 1 Selected                                                     | Add Device Tag                                                                                | Actions A ①                                                                          |                                   |                                                                                       |                                              |                                                                     |                                         |                     | As of: Aug 1     | 1, 2023 2:43 PM 🕻 | ø       |
| Failed Provision                                                                                                    | •                                                              | Device Name                                                                                   | Inventory                                                                            | > dress                           | Device Family                                                                         | Reachability                                 | EoX Status 🛈                                                        | Manageability 🌖                         | Compliance (i)      | Health Score     | Site              |         |
| Non Compliant Outdated Software Image                                                                                      | 0                                                              | C9800-L-HYD-eWLC.kor                                                                          | Software Image<br>Provision                                                          | 1.1.1                             | Wireless Controller                                                                   | 🥥 Reachal                                    | ble 🔺 Not Scanned                                                   | Managed                                 | Compliant           | 10               | /Hyderbad         | J/Banjε |
| No Golden Image Under Maintenance                                                                                          | < □ Ø                                                          | C9840-eWLC-HYD.komo                                                                           | Telemetry                                                                            | En                                | able Application Telemetry                                                            | Reachal                                      | ble 🔺 Not Scanned                                                   | Managed                                 | Compliant           | 10               | /Hyderbad         | J/Banjε |
| Security Advisories                                                                                                    |                                                                | eWLC-CL-HYD-1.komon                                                                           | Device Replacement<br>Compliance                                                     | Dis                               | able Application Telemetry                                                            | Reachal                                      | ble 🔺 Not Scanned                                                   | Managed                                 | Compliant           | 10               | /Hyderbad         | J/Banja |
| System Beacon Enabled                                                                                                    | 0 0                                                            | WLC-5520                                                                                      | More                                                                                 | >                                 |                                                                                       | Reachai                                      | ble A Not Scanned                                                   | Ø Managed                               | Compliant           | 10               | /Kolkata/B        | 3LOCK-  |
|                                                                                                    |                                                                |                                                                                               |                                                                                      |                                   |                                                                                       |                                              |                                                                     |                                         |                     |                  |                   |         |
|                                                                                                    |                                                                |                                                                                               |                                                                                      |                                   |                                                                                       |                                              |                                                                     |                                         |                     |                  |                   | _       |

Enable the SSID type before enabling application telemetry, as shown in the following figure.

|                                                                                                    |                                                                                                    | Provision / Inventory Q                                                                                                    | 0000   |
|----------------------------------------------------------------------------------------------------|----------------------------------------------------------------------------------------------------|----------------------------------------------------------------------------------------------------|--------|
| This release enables new telemetry<br>These telemetry subscriptions are o<br>To provision subscriptions on devic                                                                                                    | y subscription for Cisco DNA Center Assurance of<br>configured via NETCONF and will be applied to th<br>ses that have not been discovered with NETCONF                                                                       | Enable Application Telemetry                                                                                                    | >      |
| To provision subscriptions on devic<br>DEVICE WORK ITEMS<br>Unreschable<br>Unreschable<br>Unreschable<br>Tailed Provision<br>No Golden Image<br>No Golden Image<br>Under Maintenance<br>Gerufty Advisories<br>Marked for Replacement<br>System Beacon Enabled | es that have not been discovered with NETCONF<br>Devices (4) Focus: Inventory<br>Q. Filter devices<br>1 Selected  Add Device Tag<br>Device Name<br>C9800-L-HYD-eWLC<br>C9840-eWLC-HYD.av<br>C9840-eWLC-HYD.1.Xon<br>WLC-5520 | You have choses to enable Netflow with application telemetry on 1 wireless controllers. By default, all non-guest WLANs on Wireless Controllers will be provisioned to send Netflow with Application telemetry. To override the default behavior, ta specific WLANs will be monitored. For each wireless controllers, select the AP modes where you would like to enable application telemetry. For each wireless controllers, the application telemetry source is always Netflow. For ALPOS wireless controllers, the application telemetry source is always Netflow. For ALPOS wireless controllers, the application telemetry source is always Netflow. For ALPOS wireless controllers, the application telemetry source is always Netflow. For ALPOS wireless controllers, the application telemetry source is always Netflow. For ALPOS wireless controllers, the application telemetry source is always Netflow. For ALPOS wireless controllers, the application telemetry source is always Netflow. For ALPOS wireless controllers, the application telemetry source may be either Netflow OVEX. Woreless controllers, the application telemetry source may be either Netflow OVEX. For Hardo Swireless controllers, the application telemetry source may be either Netflow Start Veloces and there will be a network disruption. COMMON-LYMO-WILC Admondal-sda.com COMMON-LYMO-WILC Admondal-sda.com COMMON-LYMO-WILC Somondal-sda.com COMMON-LYMO-WILC Somondal-sda.com COMMON-LYMO-WILC Admondal-sda.com COMMON-LYMO-WILC Admondal-sda.com COMMON-L |        |
|                                                                                                    |                                                                                                    | Cancel                                                                                                    | Enable |

The **Application Telemetry** column shows the telemetry configuration status. If you do not see the **Application Telemetry** column in the default column setting, click the ellipsis icon at the right end of the column headings and check the **Application Telemetry** check box.

To view the application dashboard, choose Assurance > Dashboard > Application.

| E Cisco DNA Center                                                                           | Assurance / Das                              | hboards / Health                                               | Q @ & 4                                                                                                 |
|----------------------------------------------------------------------------------------------|----------------------------------------------|----------------------------------------------------------------|----------------------------------------------------------------------------------------------------|
| Overall Network Client Network Services V Applicatio                                         | ns SD-Access Al Analytics $\sim$             |                                                                |                                                                                                    |
| SUMMARY<br>10 183.3 KB 139 hps<br>Buildes Belevien<br>Applications Data Usage Avg Throughput | NETFLOW<br>2 24.4 MB<br>Exporters Data Usage | ThousandEyes Tests<br>ThousandEyes Integration Not Available C |                                                                                                    |
| Business Relevant Application Health                                                         |                                              | Application Usage                                              |                                                                                                    |
|                                                                                              |                                              | 20.6 KB<br>TOTAL USAGE                                         | <ul> <li>Buitness Intelevant: 0.0%</li> <li>Buinness Relevant: 37.2%</li> <li>Outrout: 62.4%</li> </ul> |
| ivo Uata Availabre                                                                           |                                              |                                                                | View Details                                                                                            |
| Top Applications by Throughput                                                               | Top Endpoints by Throughput<br>LATEST        | Worst Applications by Health  LATEST TREND                     |                                                                                                    |
| ms-services 160.5bps                                                                         | wireless-nt-user3 39.6bps                    |                                                                |                                                                                                    |

For more information, see Criteria for Enabling Application Telemetry on Devices.

#### **Network Service 360**

The following capabilities include the overall health of the critical services all in one place:

- View Authentication, Authorization, and Accounting (AAA)
- Dynamic Host Configuration Protocol (DHCP) services for wireless devices across Cisco and all third-party servers in a global comprehensive view

These capabilities help network operators reduce overall issue-ticket resolution time and lead to lower ticket volume.

To view network services, choose Assurance > Dashboard > Network Services.

| E Cisco DNA Center                                    | Assurance / Dashboards                                                                                                    | Health                                                                                               | Q @ C 4             |
|-------------------------------------------------------|----------------------------------------------------------------------------------------------------|----------------------------------------------------------------------------------------------------|---------------------|
| Overall Network Client Network Services V Application | ns SD-Access Al Analytics $\vee$                                                                                                    |                                                                                                    | Actions             |
| Network Devices                                       | BrB 2,934/2,990<br>Wirele<br>Wireless Access<br>Point Out of the second of the second of the | Clients<br>57 % Heating () CONNECTED: 3<br>304<br>ss Clients<br>23 % Heating () ACTIVE: 10886<br>304 | 735                 |
|                                                       | View Network Health                                                                                                    |                                                                                                    | View Client Health  |
| Network Services                                      |                                                                                                    |                                                                                                    |                     |
| AAA (1 SERVER)                                        | DNS (2 SERVERS)                                                                                                    | <pre>     DHCP (1 SERVER) </pre>                                                                     |                     |
| Successful Failed                                     | Successful                                                                                                    | Failed Successful                                                                                    | Failed              |
| 100% (87460) 0% (0)                                   | 0.04% (1)                                                                                                    | 99.96% (2397) <b>100%</b> (28)                                                                       | 0% (0)              |
| View AAA Dashboard                                    |                                                                                                    | View DNS Dashboard                                                                                   | View DHCP Dashboard |
|                                                       |                                                                                                    |                                                                                                    |                     |

For more information, see Monitor Network Services.

#### Maps

There are several reasons to add floors with floor maps. One reason is to see your wireless network the way it exists today. Another reason is to help you plan and visualize future changes.

You can visualize your wireless network by creating or importing a floor map that contains various building components, like walls and windows, and then positioning your wireless devices on it. Using the floorplan, Cisco DNA Center computes 2D and 3D heatmaps that show the relative intensity of the RF signals in the coverage area. For 2D wireless maps, the heatmap is only an approximation of the actual RF signal intensity because it does not consider the attenuation of various building materials, such as drywall or metal objects, nor does it display the effects of RF signals bouncing off obstructions. 3D maps are primarily used to plan and analyze a wireless network on a floor. As such, there are minimal configurations and edit functions that you can perform in 3D maps. With 3D wireless maps, you can view a 3D representation of your wireless network. A near real-time predictive model dynamically updates the 3D map to show changes in RF coverage.

The data migration tool (PDMT) is used to migrate the maps along with groups, devices, and associated floor maps.

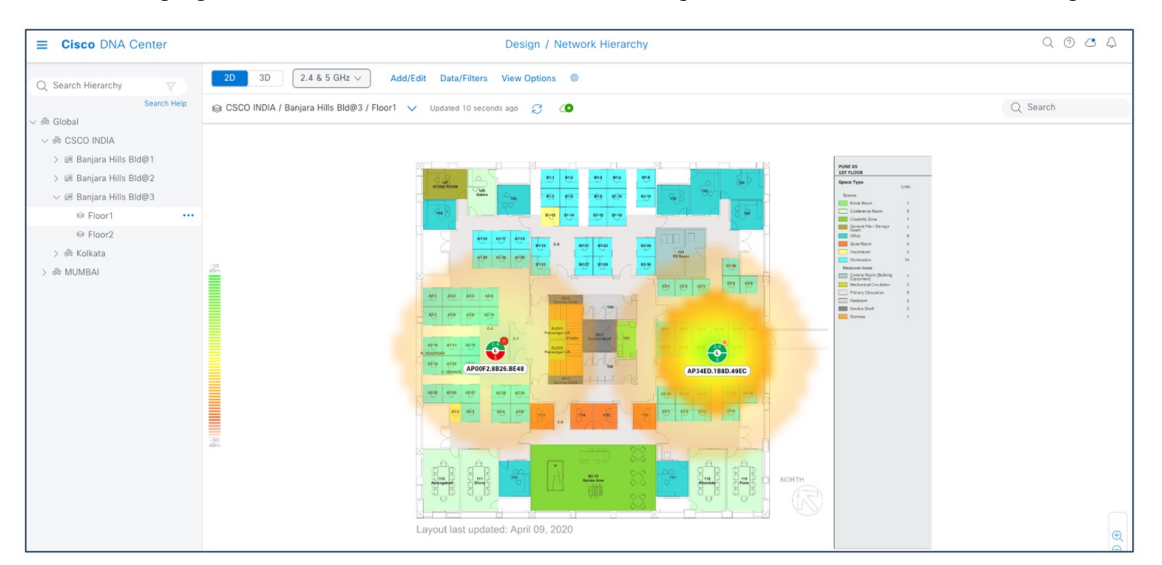

The following figure shows a Cisco DNA Center 2D floor map view with AP overlaid and heatmap coverage.

3D wireless maps offer the following features and functionalities:

- Navigate through your wireless network in a 3D environment with a first-person view or third-person view.
- Gain insights into the areas in your wireless network where service-level agreements (SLAs) are not being met.
- Run an optimizer tool to compute the best AP layout to meet your SLAs.
- View the RF coverage for different elevations and use the Scanner tool to view the RF coverage for specific elevations.
- Crop the KPI heatmap with the clipping tools.

The following figure shows a Cisco DNA Center 3D map view.

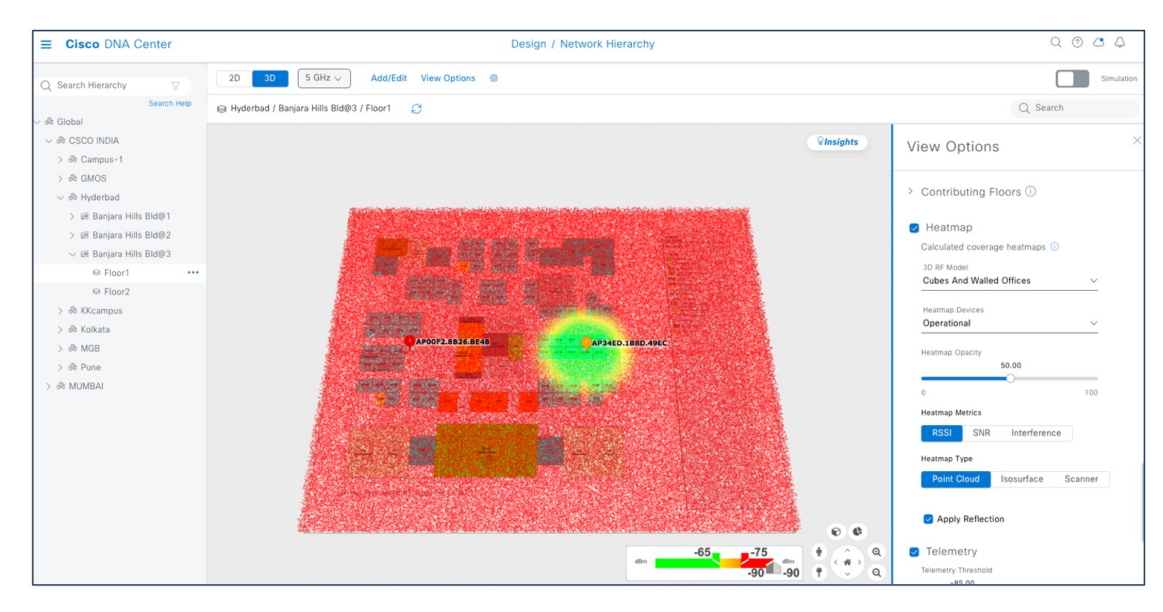

The following figure shows the Cisco Prime Infrastructure floor with heatmap coverage after migration.

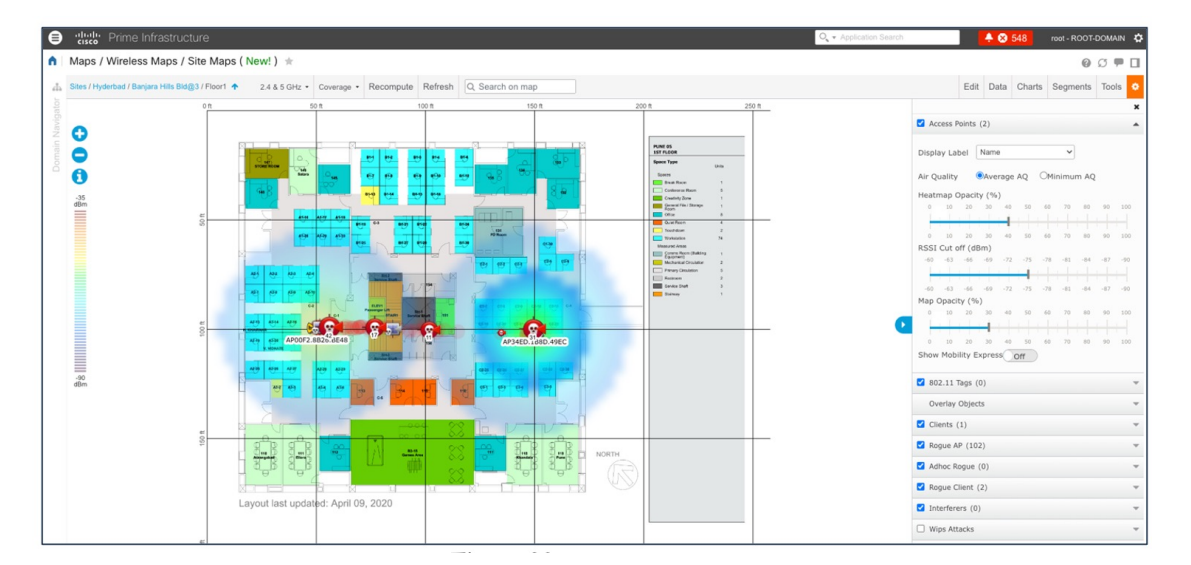

The following figure shows Cisco CMX for a wireless map (migrated from Cisco Prime Infrastructure using the PDMT).

| tilittilti CMX     Last Successful Lo     TiFaled Alterny tai | ogin - 2023-05-05 09:21:06<br>nore tast successful login<br>- detaile | DETECT ANA<br>BLOCATE               | ALYTICS MANAGE | SYSTEM                |                                                                                                    | 🔺 🚺 admin -                            |
|---------------------------------------------------------------|-----------------------------------------------------------------------|-------------------------------------|----------------|-----------------------|----------------------------------------------------------------------------------------------------|----------------------------------------|
| =                                                             |                                                                       |                                     |                |                       |                                                                                                    | Map Troubleshooting                    |
| > CHENNAI                                                     | A set site of A set                                                   |                                     |                |                       |                                                                                                    |                                        |
| > GMOS                                                        | Activity Map                                                          |                                     | 2 APs, 0       | Associated Clients, 0 | Probing Only Clients, 0 Rogue APs, 0 Rogue Client                                                           | s, 0 Zones, 0 Interferers, 0 RFID Tags |
| ✓ Hyderbad                                                    | Sack to World Map Hyderbad / Banjara Hills Bld@3 /                    | Floor1                              |                |                       | MAC Address, Client (Username, IP, S Q                                                                      | 0000000                                |
| > Banjara Hills Bld@1                                         |                                                                       |                                     |                |                       |                                                                                                    |                                        |
| > Banjara Hills Bld@2                                         | •                                                                     |                                     |                |                       |                                                                                                    | <b>•</b>                               |
| ✓ Banjara Hills Bld@3                                         |                                                                       |                                     |                |                       | Puer os<br>sos ruppe<br>Spece Type<br>Units                                                                 | •                                      |
| Floor1                                                        |                                                                       |                                     |                | 4                     | Nganan<br>Banak Rasan I<br>Caralinganan Rasan B<br>Caralinganan Rasan B                                     | ۲                                      |
| Floor2                                                        |                                                                       |                                     |                | 7                     | Gewend File - Bornget 1<br>Office 0<br>Office 0<br>Gualt Resert 6                                           | 4                                      |
| > KKcampus                                                    |                                                                       |                                     |                |                       | Touristan     Touristan     Touristan     Touristan     Touristan     Touristan     Touristan     Touristan | <u> </u>                               |
| > Kolkata                                                     |                                                                       |                                     | 9 9 9 9 9      | 127                   | Regrandi     Mohanazar Ghudatan 2     Nenyy (Studatan 6     Rastranan 2                                     | 4                                      |
| > MGB                                                         |                                                                       |                                     |                |                       | Benar Sunt B<br>Benary 1                                                                                    | т                                      |
| > Pune                                                        |                                                                       |                                     |                |                       |                                                                                                    |                                        |
|                                                               |                                                                       |                                     |                | 140                   |                                                                                                    | *                                      |
|                                                               |                                                                       |                                     |                |                       |                                                                                                    |                                        |
|                                                               |                                                                       | 8                                   |                | 3 n                   |                                                                                                    |                                        |
|                                                               |                                                                       | l sh: 💷 🛛 🚟                         | 200            | -B                    |                                                                                                    |                                        |
|                                                               |                                                                       |                                     |                |                       |                                                                                                    |                                        |
|                                                               |                                                                       | Layout last updated: April 09, 2020 |                |                       |                                                                                                    |                                        |
|                                                               |                                                                       |                                     |                | l                     |                                                                                                    |                                        |

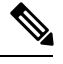

**Note** Dynamic synchronization of PDMT does not support add, update, or delete operations for the already migrated data and does not synchronize the data automation for maps. Maps migration is achieved only by force sync.

For more information, see Work with Wireless 2D and 3D Floor Maps.

#### **Rogue and aWIPS**

The Rogue Management application in Cisco DNA Center detects and classifies threats in the WLAN and enables the network administrator and operator to monitor these detected threats. The Rogue unauthorized access point (AP) is used to hack sensitive information in the WLAN.

The Cisco Adaptive Wireless Intrusion Prevention System (aWIPS) is a wireless intrusion threat detection and mitigation mechanism. With a fully infrastructure-integrated solution, you can continually monitor wireless traffic on both wired and wireless networks and use that network intelligence to analyze attacks from many sources to pinpoint accurately, and proactively prevent attacks, rather than wait until damage or exposure has occurred.

For more information on turning on Rogue and aWIPS, see Cisco DNA Center Rogue Management and aWIPS Application.

The Cisco DNA Center Rogue and aWIPS dashboard offers the following benefits:

- Built on wireless telemetry that communicates based on more reliable transport protocol like HTTPS/TCP
- Better classification engine
- Reduce false positives when managed APs are reported as rogue due to different RF group name, compared with Cisco Prime Infrastructure
- Reduce complexity by aggregating rogue AP with multiple SSIDs into a single threat
- · Contextual data on rogue AP (time and location) for users to consume
- Better correlation algorithms to trace rogue APs on wire (multi-vendor algorithms with BSSID to Ethernet MAC address mapping)

To view the Cisco DNA Center Rogue and aWIPS dashboard, choose Assurance > Rogue and aWIPS.

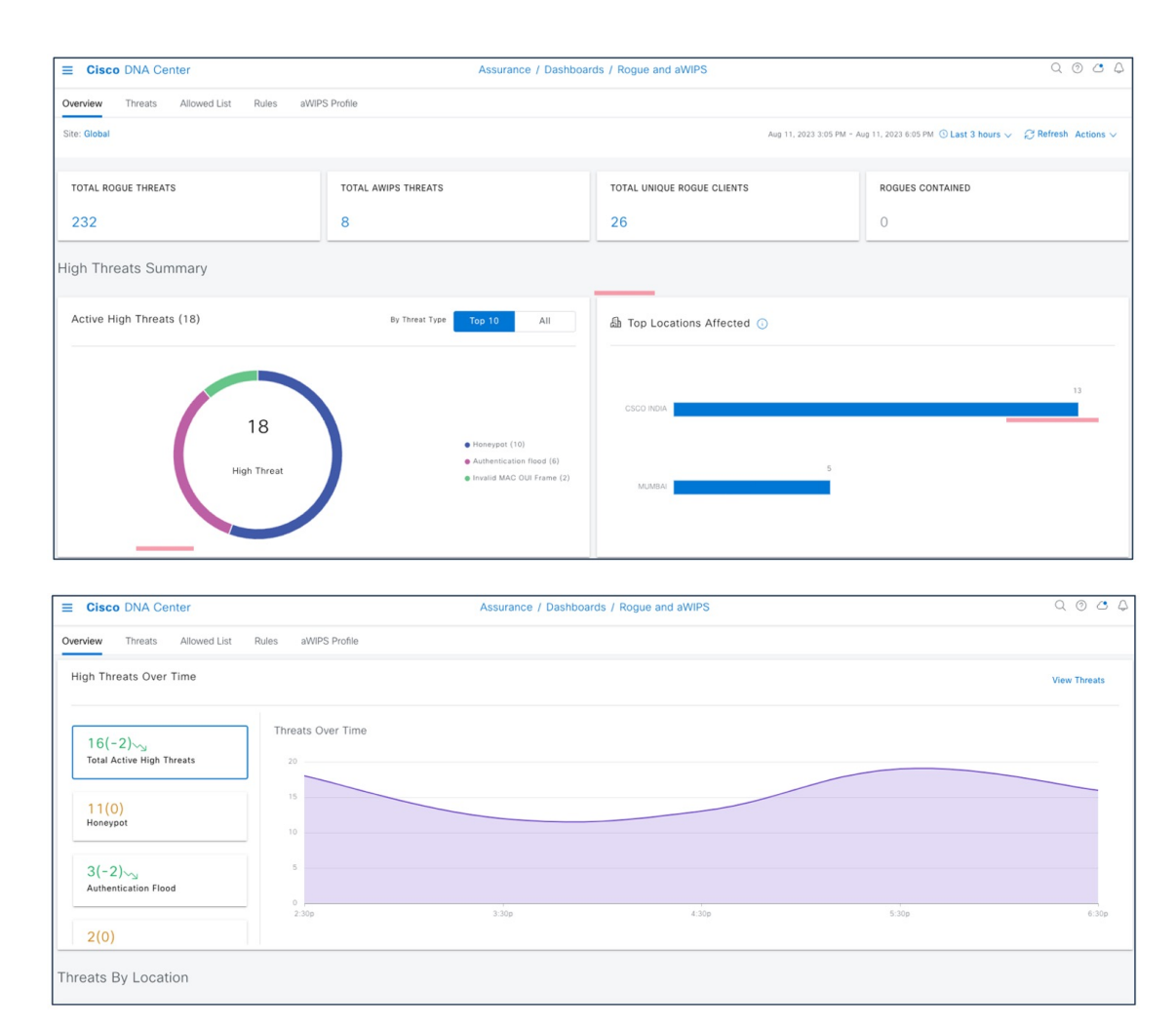

To view the Cisco Prime Infrastructure Rogue and aWIPS dashboard, choose **Dashboard** > **Wireless** > **Security**.

This page displays all the rogue APs detected in the past hour and the past 24 hours. Click the rogue AP number to view the rogue AP alarms.

| 😑 🤐 Prime Infra             | istructure                                                                                                    |         |                                    |                        | O v Applicatio | on Search | 🐥 😣 56       | root - ROOT-DOMAIN |
|-----------------------------|----------------------------------------------------------------------------------------------------|---------|------------------------------------|------------------------|----------------|-----------|--------------|--------------------|
| Bonue Classification        | Footnotes:<br>Footnotes:<br>Rates of Security Todes Calculators Enables<br>Rates of Security Todes Calculators Enabled<br>Last execution time; 10.4 |         |                                    | (No data is available) | )              |           |              |                    |
| Nogue classification        |                                                                                                    |         |                                    |                        |                |           |              |                    |
|                             | Unclassified                                                                                                    |         | Attacks Detected                   |                        |                |           |              |                    |
|                             |                                                                                                    |         | Consolidated wIPS Alerts           |                        |                | Last Ho   | r 24 Hours   | Total Active       |
|                             |                                                                                                    |         | None detected                      |                        |                |           |              |                    |
|                             |                                                                                                    |         | wIPS Denial of Service Attacks     |                        |                | Last Ho   | ir 24 Hours  | Total Active       |
|                             |                                                                                                    |         | Assoc flood                        |                        |                | 0         | 0            | 2                  |
|                             |                                                                                                    |         | Deauth flood                       |                        |                | 0         | 0            | 3                  |
|                             |                                                                                                    |         | Auth flood                         |                        |                | 0         | 0            | 11                 |
|                             |                                                                                                    |         | wIPS Security Penetration Attacks  |                        |                | Last Ho   | r 24 Hours   | Total Active       |
| 🔁 Unclassfied 📕 Malicious 📕 | Friendly                                                                                                    |         | None detected                      |                        |                |           |              |                    |
| Roque Containment           |                                                                                                    | / QCE_X | Performance Violation: Channel a   | nd Device Overload     |                | Last Ho   | ir 24 Hours  | Total Active       |
|                             |                                                                                                    |         | None detected                      |                        |                |           |              |                    |
|                             |                                                                                                    |         | User Authentication and Encryption | on                     |                | Last Ho   | r 24 Hours   | Total Active       |
|                             | Rogue APs detected                                                                                                    |         | None detected                      |                        |                |           |              |                    |
|                             |                                                                                                    |         | Custom Signature Events            |                        |                | Last Ho   | ir 24 Hours  | Total Active       |
|                             |                                                                                                    |         | None developed                     |                        |                |           |              |                    |
|                             |                                                                                                    |         | Cisco Wired IPS Events             |                        |                |           |              |                    |
|                             | Rogue APs detected: 1163                                                                                                    |         | Cisco Wired IPS Events             |                        | Last Hour      | 24 Hours  | Total        | Active             |
|                             |                                                                                                    |         | None detected                      |                        |                |           |              |                    |
|                             |                                                                                                    |         | MFP Attacks                        |                        |                |           |              |                    |
|                             |                                                                                                    |         | MFP Attacks                        | Last Hour              |                | 24 Hours  | Total Active |                    |
| Rogue APs detected C Regur  | a APs contained Pending 📲 Rogue APs contained                                                                                                    |         | None detected                      |                        |                |           |              |                    |

To view general information for the rogue AP, issue severity, and recent events for the rogue AP alarm, choose Monitor > Monitoring Tools > Alarms and Events > Rogue AP.

| <b>e</b> "! | Prime Infrastructu                                                                                                    |                                                                                                    |                                          |                            |             |              |                           |            |                                                         |                                      |                                     |           | O Applicatio | n Search  | 🐥 😢 56   |                | DOT-DOMAIN 🏠 |
|-------------|----------------------------------------------------------------------------------------------------|----------------------------------------------------------------------------------------------------|------------------------------------------|----------------------------|-------------|--------------|---------------------------|------------|---------------------------------------------------------|--------------------------------------|-------------------------------------|-----------|--------------|-----------|----------|----------------|--------------|
| n Mo        | onitor / Monitoring Tools                                                                                                    | / Alarms and E                                                                                                    | Events / Alarr                           | ns 🖈                       |             |              |                           |            |                                                         |                                      |                                     |           |              |           |          |                | 0 0 P D      |
| Search      | ed By - Category : Rogue                                                                                                    | AP & Classifica                                                                                                    | ation Type : U                           | nclassified                | - Reset     |              |                           |            |                                                         |                                      |                                     |           |              |           | Selecter | 10/Total 1,165 | 000.         |
|             | e Alarm Policy 👻 Change                                                                                                    | Status v Clas                                                                                                    | sify v Assi                              | gn v A                     | nnotation v | X Delete Tr  |                           | Ψ.         |                                                         |                                      |                                     |           |              |           | Show Qu  | ick Filter     | • 7          |
|             | Severity Rogue MAC                                                                                                    | Vendor                                                                                                    | Classifica                               | Radio T                    | Strongest   | No. Of Rogue | Owner                     | Timestam   | • •                                                     | State                                | SSID                                | AP Loc    | Status       |           |          |                |              |
| •           | A Minor () 70:69:5a:51:4                                                                                                    | 9 Cisco Syst                                                                                                    | Unclassified                             | 802.11a                    | -63         | 0            |                           | August 11, | 2023 4:23:53 PM                                         | Alert                                | kukri                               | default I | No           |           |          |                |              |
|             | General Info Ø →                                                                                                    |                                                                                                    |                                          |                            |             | •            | Switch Port<br>Not Traced | t Tracing  |                                                         |                                      |                                     |           |              |           | <u></u>  |                |              |
|             |                                                                                                    |                                                                                                    |                                          |                            |             |              |                           |            | Annotations                                             |                                      |                                     |           |              |           |          |                | ß            |
|             | Acknowledged<br>Classification Type                                                                                                    | No<br>Unclassified                                                                                                    |                                          |                            |             |              |                           |            | Message                                                 |                                      |                                     | Posted    | Ву           | Date/Time |          | *              |              |
|             | Severity Score<br>Classification Name<br>State<br>SSID<br>Channel Number<br>RadioBand<br>Containment Level<br>Radio Type<br>Stroomest AP DSSI | avering Score         0           savering Score         0           issulfication New         NA           issulfication New         Abort           Stato         Abund Abits           Jhunnel Numberr         120           Jubaldeadnt         Ucknown           Oratianmet Level         No           Stato Type         802 (116; 602 (116;240Hz) |                                          |                            |             |              |                           |            | No data is avai                                         | lable                                |                                     |           |              |           |          |                |              |
|             | No. of Rogue Clients                                                                                                    | 0                                                                                                    |                                          |                            |             |              |                           |            |                                                         |                                      |                                     |           |              |           |          |                |              |
|             | First Seen Time<br>Last Seen Time<br>Generated By<br>Severity<br>Previous Severity<br>Rogue AP History<br>Switch Port Trace Status            | August 3, 2023, 12:<br>August 11, 2023, 9:<br>NMS<br>minor<br>Rogue AP History<br>Not Traced                                                                                                    | 06:23 PM India Sta<br>53:53 PM India Sta | indard Time<br>indard Time |             |              |                           |            | Location Ne<br>Absence<br>Containmen<br>Distance<br>All | otification<br>0<br>4<br>0<br>0<br>0 |                                     |           |              |           |          |                |              |
|             |                                                                                                    |                                                                                                    |                                          |                            |             |              |                           |            | Map Locati                                              | on                                   |                                     |           |              |           |          |                |              |
|             | Rogue Client Details                                                                                                    |                                                                                                    |                                          |                            |             |              |                           |            | Floor                                                   | U                                    | Inknown                             |           |              |           |          |                |              |
|             | Client MAC Address                                                                                                    | Last                                                                                                    | Heard                                    |                            | Status      |              |                           |            | Last Locater<br>On MSE<br>Location His                  | d At U<br>story L                    | Inknown<br>Inknown<br>ocation Histo | ry .      |              |           |          |                |              |

For more information, see the Cisco DNA Assurance User Guide.

### **Templates**

User-defined CLI templates provide out-of-the-box configuration templates that you can use to make changes on your network devices. If you have sufficient privileges, you can also create new templates that meet the exact needs of your environment, and then make those templates available for others to use. You can make the templates as simple or as complex as needed, including grouping multiple templates together into a composite template. Finally, you can associate templates with particular devices by creating configuration groups.

Cisco DNA Center templates offer the following benefits:

- Validate errors in the template
- Simulate the template
- Version control the template for tracking purposes
- Day-0 onboarding and day-n templates

| Template Features                  | Cisco Prime Infrastructure | Cisco DNA Center                              |
|------------------------------------|----------------------------|-----------------------------------------------|
| Feature and technologies templates | Supported                  | Brownfield learning <sup><math>1</math></sup> |
| Create regular CLI template        | Supported                  | Supported                                     |
| Composite template                 | Supported                  | Supported                                     |
| Import/export template             | Supported                  | Supported                                     |
| Tagging template                   | Supported                  | Not supported                                 |

We don't recommend using the learn device configuration workflow to learn the existing configuration from wireless devices. Cisco Prime Infrastructure can be used for wireless configuration management until the learn device configuration solution is complete and ready.

#### **User-Defined CLI Templates**

1

User-defined CLI templates provide customized configurations using CLI commands that you can use in your templates. You can use a blank CLI template to create new CLI commands.

User-defined CLI template created in Cisco Prime Infrastructure can be migrated using the PDMT. Migrated CLI templates are shown in the Cisco DNA Center Template Hub. Only user-defined templates are migrated by default.

To view the user-defined templates in Cisco Prime Infrastructure, choose Prime Data Migration Tool > Summary > CLI Templates.

| cisco Prime Infrastructure - Prime Data           | a Migration Tool                         |                                                |                      |                                               | Download logs Job history Logo |
|---------------------------------------------------|------------------------------------------|------------------------------------------------|----------------------|-----------------------------------------------|--------------------------------|
| 1 Add Cisco DNA Center Server →                   | 2 Sync Settings                          | → 3 Select Groups                              | → 4 ISE & CMX Server | ightarrow 5 Select CLI Templates $ ightarrow$ | 6 Summary                      |
|                                                   |                                          |                                                |                      |                                               |                                |
| Groups Devices Maps CLI Tem<br>Add Update Delete  | sync Settings                            |                                                |                      |                                               |                                |
| Name                                              | Туре                                     | Description                                    |                      |                                               |                                |
| stp-mst (Cisco Controller)                        | CLI                                      |                                                |                      |                                               |                                |
| stp-mst (IOS-XE)                                  | CLI                                      |                                                |                      |                                               |                                |
| stp-mst-cli (Cisco Controller)                    | CLI                                      |                                                |                      |                                               |                                |
| stp-mst-cli (IOS-XE)                              | CLI                                      |                                                |                      |                                               |                                |
|                                                   |                                          |                                                |                      |                                               |                                |
| Note: Based on the group selection above Composit | te/CLI templates will get added / update | d / deleted accordingly into Cisco DNA Center. |                      |                                               | Status: Not Available          |
|                                                   |                                          |                                                |                      |                                               | Previous                       |

To view the migrated templates in the Cisco DNA Center Template Hub, choose **Tools** > **Template Hub** > **Project Name** > **Prime Imported Templates**.

| ■ Cisco DNA Center                                                     |     |                                | Tools /                   | Template Hu | b       |                        |                    | Q                              | 0 🙆 🗘                                 |  |
|------------------------------------------------------------------------|-----|--------------------------------|---------------------------|-------------|---------|------------------------|--------------------|--------------------------------|---------------------------------------|--|
| FILTERED BY                                                            | Te  | mplates (4/25) 💿               |                           |             |         |                        |                    | O Add                          | ı∨ @                                  |  |
| Prime Imported TempI ×                                                 | Q   | mst                            |                           |             |         |                        |                    |                                | $\times \ \square \ \bigtriangledown$ |  |
| SUMMARY                                                                | 4 S | elected 🗅 Export 🗸 ৬ Impo      | rt 🗸 🍵 Delete 📔 Provision | Templates   |         |                        |                    | As of: Jul 3, 2023 1:42 PM 🛛 🧭 |                                       |  |
| <ul> <li>Project Name (5)</li> <li>Prime Imported Templates</li> </ul> |     | Name •                         | Project                   | Туре        | Version | Commit State ()        | Provision Status 🕔 | Network Profiles 🕔             | Actions                               |  |
| Cloud DayN Templates                                                   |     | stp-mst (Cisco Controller)     | Prime Imported Templates  | Regular     | 1       | 🔮 03 Jul 2023 01:02 PM | Not Provisioned    | Attach                         |                                       |  |
| 🗌 Sample Jinja Templates                                               |     | stp-mst (IOS-XE)               | Prime Imported Templates  | Regular     | 1       | 🔮 03 Jul 2023 01:02 PM | Not Provisioned    | Attach                         |                                       |  |
| Sample Velocity Templates                                              |     | stp-mst-cli (Cisco Controller) | Prime Imported Templates  | Regular     | 1       | 🔮 03 Jul 2023 01:02 PM | Not Provisioned    | Attach                         |                                       |  |
| Onboarding Configuration Type (1)                                      |     | stp-mst-cli (IOS-XE) V         | Prime Imported Templates  | Regular     | 1       | 🔵 03 Jul 2023 01:02 PM | Not Provisioned    | Attach                         |                                       |  |
| > Template Language (2)                                                | <   |                                |                           |             |         |                        |                    |                                |                                       |  |
| > Category (2)                                                         |     |                                |                           |             |         |                        |                    |                                |                                       |  |
| > Device Family (3)                                                    |     |                                |                           |             |         |                        |                    |                                |                                       |  |
| > Device Series (3)                                                    |     |                                |                           |             |         |                        |                    |                                |                                       |  |
| > Commit State (2)                                                     |     |                                |                           |             |         |                        |                    |                                |                                       |  |
| > Provision Status (1)                                                 |     |                                |                           |             |         |                        |                    |                                |                                       |  |
| > Potential Design Conflicts (2)                                       |     |                                |                           |             |         |                        |                    |                                |                                       |  |
|                                                                        |     |                                |                           |             |         |                        |                    |                                |                                       |  |

You must associate the template to a network profile before provisioning the template to network devices. To attach the template to a network profile, choose Tools > Template Hub > Project Name > Prime Imported Templates > Select Template > Attach to Network Profile.

| E Cisco DNA Center                                                                                                    | Tools / Template Hub                           |                                                             | Q (O) (C) (Q)                                                                                                    |
|----------------------------------------------------------------------------------------------------|------------------------------------------------|-------------------------------------------------------------|----------------------------------------------------------------------------------------------------|
| Template Hub / stp-mst-cli (IOS-XE) (2) Properties Templates Variables Simulation Provision Conflicts                                                            | Attach to Network Profil                       | le                                                          | ×                                                                                                    |
| (x) System Variables Assistant 🔒 Template History 🖉 Attach to Network Profile 👝 Show Desi                                                                        | Template Name<br>Device Types<br>Software Type | stp-mst-cli (IOS-XE)<br>Cisco Catalyst 9300 Serie<br>IOS-XE | es Switches                                                                                                    |
| 1 spanning-tree mode mst<br>2 spanning-tree mst 0-3 priority 8192<br>3 spanning-tree mst configuration<br>4 instance 1 vion 101-200<br>5 instance 1 vion 201-300 | Attached to Network Profiles                   | (1) 💿                                                       | $\mathscr{P}$ Attach New Network Profiles $$\bigtriangledown$                                                                                                    |
|                                                                                                    | Profile Name +<br>SWITCH-PROF-HYD              |                                                             | As dr. Jul 3, 2023 207 PM<br>Global/Hyderbad/Banjara Hills Bid@ 1/Floord<br>Global/Hyderbad/Banjara Hills Bid@ 1/Floord<br>Global/Hyderbad/Banjara Hills Bid@ 1/Floorf<br>Global/Hyderbad/Banjara Hills Bid@ 1/Floorf<br>Global/Hyderbad/Banjara Hills Bid@ 1/Floorf |
|                                                                                                    | 1 Records                                      |                                                             | Show Records: 25 🗸 1 - 1 < () >                                                                                                    |

#### **System-Defined CLI Templates**

Use the Cisco Prime Infrastructure wireless Feature & Technologies templates and System CLI templates to push configurations to wireless controllers. By default, these templates can't be migrated with the PDMT.

However, you can save the System CLI templates under **My Templates** > **CLI Templates** (**User Defined**) > **System Templates** - **CLI (User Defined**), and then migrate them.

|                                               | Templates / My Templates / C | LI Templates (User Define | d)               |                                                  |                                               |        |                      | 0.07 |
|-----------------------------------------------|------------------------------|---------------------------|------------------|--------------------------------------------------|-----------------------------------------------|--------|----------------------|------|
| emplates                                      | System Templates -           | CLI (User Defined)        |                  |                                                  |                                               |        | Selected 0 / Total 1 | Ø¢.  |
| ← 1 8                                         | Delete Import                |                           | Undeploy His     |                                                  |                                               | Show   | Quick Filter         | •    |
| O Search All                                  | Name                         |                           | Feature Category | Folder                                           | Created On                                    | Author | Deploy times         |      |
| <ul> <li>Features and Technologies</li> </ul> |                              |                           |                  |                                                  |                                               |        |                      |      |
| <ul> <li>CLI Templates</li> </ul>             |                              |                           |                  |                                                  |                                               |        |                      |      |
| System Templates - CLI                        | best_Pratice_Acces           | s_3k ()                   | CLI              | (i) My Templates/CLI Templates (User Definition) | ned)/Sys 2023-Aug-14, 03:59:02 India Standard | root   | 0                    |      |
| CLI ()                                        |                              |                           |                  |                                                  |                                               |        |                      |      |
| <ul> <li>Composite Templates</li> </ul>       |                              |                           |                  |                                                  |                                               |        |                      |      |
| System Templates - Composite                  |                              |                           |                  |                                                  |                                               |        |                      |      |
| Composite Templates (j)                       |                              |                           |                  |                                                  |                                               |        |                      |      |
| <ul> <li>Feature Templates</li> </ul>         |                              |                           |                  |                                                  |                                               |        |                      |      |
| <ul> <li>My Tags</li> </ul>                   |                              |                           |                  |                                                  |                                               |        |                      |      |
| <ul> <li>My Templates (i)</li> </ul>          |                              |                           |                  |                                                  |                                               |        |                      |      |
| ▼ CLI Templates (User Defined) ()             |                              |                           |                  |                                                  |                                               |        |                      |      |
| System Templates - CLI (User Define           |                              |                           |                  |                                                  |                                               |        |                      |      |
| Composite Templates (User Defined) 🥢          |                              |                           |                  |                                                  |                                               |        |                      |      |
|                                               |                              |                           |                  |                                                  |                                               |        |                      |      |

Then, use the PDMT to migrate the saved System CLI templates.

| Add Cisco DNA Center Server               | 2 Sync Settin | gs →                        | 3 Select Groups                   | → 4 ISE & C                     | MX Server        | → 5 Select C | CLI Templates | → 6          | Summary |
|-------------------------------------------|---------------|-----------------------------|-----------------------------------|---------------------------------|------------------|--------------|---------------|--------------|---------|
|                                           |               |                             |                                   |                                 |                  |              |               |              |         |
| oups Devices Maps ISE                     | CLI Templates | Prime Infrastructur         | re to Cisco DNA Ce                | nter Data Migration St          | atus             |              |               |              |         |
| Add Update Delete                         |               |                             |                                   | $\bigcirc$                      |                  |              |               |              |         |
| Name                                      | Туре          | $\sim$ -                    | - 🕑 -                             |                                 | - 🔍              | — V          |               |              |         |
| best_Pratice_Access_3k (Cisco Controller) | CLI           | Initializing                | Groups                            | Maps                            | ISE              | Templ        | ates          |              |         |
| best_Pratice_Access_3k (IOS-XE)           | CLI           |                             | Migration                         | Migration                       | Migration        | Migra        | ition         |              |         |
| best_Pratice_Access_3k (IOS)              | CLI           |                             |                                   |                                 |                  |              |               |              |         |
|                                           |               | Description                 |                                   |                                 | Date             | Start Time   | End Time      | Status       |         |
|                                           |               | Prime Infrastructure - Cise | co DNA Center data migration h    | as started (1/4 Completed) Show | Less 14-Aug-2023 | 04:06:35     | N/A           | In-Progress  |         |
|                                           |               | Groupe                      |                                   |                                 |                  |              |               |              |         |
|                                           |               | Migration of Groups from    | Prime Infraetructure to Cieco DI  | Nå Center                       | 14-6-0-2023      | 04-08-35     | 04-08-17      | Complete     |         |
|                                           |               | Maps                        |                                   | orountar                        | 14-149-2020      | 04.00.00     | 04.00.17      |              |         |
|                                           |               | Migration of Maps from P    | rime Infrastructure to Cisco DN   | Center                          | 14-Aug-2023      | 04:08:17     | N/A           | In-Progress  | ···•    |
|                                           |               | ISE                         |                                   |                                 |                  |              |               |              | ~       |
|                                           |               | Migration of ISE Servers 1  | from Prime Infrastructure to Cise | co DNA Center                   | N/A              | N/A          | N/A           | Yet to start |         |
|                                           |               | CLI Templates               |                                   |                                 |                  |              |               |              | -       |
|                                           |               |                             |                                   |                                 |                  |              |               |              |         |

After migration, the templates are shown in the Cisco DNA Center Template Hub.

| ■ Cisco DNA Center                                                     |                                                                                        | Tools /                    | Template Hu | b       |                        |                    | Q (                | 000     |  |  |  |
|------------------------------------------------------------------------|----------------------------------------------------------------------------------------|----------------------------|-------------|---------|------------------------|--------------------|--------------------|---------|--|--|--|
| FILTERED BY                                                            | Templates (3/25)                                                                       |                            |             |         |                        |                    | O Add 🛇            | · @     |  |  |  |
| Prime Imported TempI ×                                                 | Q best                                                                                 |                            |             |         |                        |                    | 3                  | × D V   |  |  |  |
| SUMMARY                                                                | 3 Selected 🖞 Export 🗸 😆 Import 🗸 👔 Delete   Provision Templates As of: Aug 14, 2023 10 |                            |             |         |                        |                    |                    |         |  |  |  |
| <ul> <li>Project Name (7)</li> <li>Prime Imported Templates</li> </ul> | Name 🔦                                                                                 | Project                    | Туре        | Version | Commit State 🕕         | Provision Status 🕕 | Network Profiles 🕕 | Actions |  |  |  |
| Cloud DayN Templates                                                   | best_Pratice_Access_3k (Cis                                                            | V Prime Imported Templates | Regular     | 1       | 14 Aug 2023 10:18 AM   | Not Provisioned    | Attach             |         |  |  |  |
| Sample Jinja Templates                                                 | best_Pratice_Access_3k (IOS)                                                           | V Prime Imported Templates | Regular     | 1       | 🔵 14 Aug 2023 10:18 AM | Not Provisioned    | Attach             |         |  |  |  |
| Sample Velocity Templates  DNAC-COMPOSITE TEMPl                        | best_Pratice_Access_3k (IOS.                                                           | V Prime Imported Templates | Regular     | 1       | 🔵 14 Aug 2023 10:18 AM | Not Provisioned    | Attach             |         |  |  |  |
| DIMO-COMPOSITE_TEMPE                                                   |                                                                                        |                            |             |         |                        |                    |                    |         |  |  |  |

To view Cisco Prime Infrastructure built-in wireless templates, choose Configuration > Templates > Features & Technologies > Controller > WLANs > WLAN Configuration.

| eine Infrastructure                                                                                                    |                                                                          |                |                          |                       | 0, * /                      | Application Search         | 🐥 😣 538 | root - ROOT-DOMAIN |
|----------------------------------------------------------------------------------------------------|--------------------------------------------------------------------------|----------------|--------------------------|-----------------------|-----------------------------|----------------------------|---------|--------------------|
| Configuration / Templates / F                                                                                                    | eatures & Technologies 🔺                                                 |                |                          |                       |                             |                            |         | 0070               |
| Templates                                                                                                    | Templates / Features and Technologies / Controller<br>WLAN Configuration | / WLANs        |                          |                       |                             |                            |         |                    |
| <" "■ 8                                                                                                    | Save as New Template Cancel                                              |                |                          |                       |                             |                            |         |                    |
| O Search All                                                                                                    |                                                                          |                |                          |                       |                             |                            |         |                    |
| <ul> <li>802.11</li> <li>802.11 8GHz</li> <li>802.11 a or n or ac or ax</li> <li>802.11 b or g or n or ax</li> <li>AP Groups NTP</li> </ul> | Iemplate Basic     'Name     Description     Tags                        | 0<br>0         | * Device Type CUWN (defa | alt)                  | Author     Feature Category | root<br>WLAN Configuration |         |                    |
| AIF     Application Visibility And Control     CLI                                                                                          | <ul> <li>Template Detail</li> </ul>                                      |                |                          |                       |                             |                            |         | -                  |
| <ul> <li>FlaxConnect</li> <li>IPv6</li> </ul>                                                                                               | General Security QoS                                                     | Advanced HotSp | Policy Mappings          | 802.11 ax Configurati | on                          |                            |         |                    |
| Location     LyncSDN     Management                                                                                                    | Wired LAN<br>*Profile Name 2                                             | Enable         |                          |                       |                             |                            |         |                    |
| Mesh Notflow PMIP                                                                                                    | *SSID<br>Admin Status<br>Configure Wian Id                               | Enable Enable  |                          |                       |                             |                            |         |                    |
| Security     System     Traubleshapting                                                                                                    | Security Policies                                                        | None           |                          |                       |                             |                            |         |                    |
| <ul> <li>Tunneling</li> <li>WLANs</li> </ul>                                                                                                | Radio Policy                                                             | All            | -                        |                       |                             |                            |         |                    |
| AP Groups ()<br>Policy Configuration ()                                                                                                    | Interface Group     Multicast VLAN                                       | Enable None    |                          |                       |                             |                            |         |                    |
| Simplified WLAN ()<br>WLAN Configuration ()<br>Was Manning                                                                                  | BroadCast SSID<br>Prioritize Apple                                       | Enable         |                          |                       |                             |                            |         |                    |
| <ul> <li>most mappelly</li> <li>mOMQ</li> </ul>                                                                                             |                                                                          | Fastlane QoS   |                          |                       |                             |                            |         |                    |

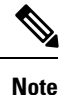

Port-based templates of Cisco Prime Infrastructure require extra CLI modification on Cisco DNA Center before provisioning the template. Provisioned templates from the Template Hub can be used to provision templates.

For more information about the Cisco DNA Center Template Hub, see Create Templates to Automate Device Configuration Changes.

### Compliance

Cisco Prime Infrastructure provides compliance features that you can use to audit whether device configurations comply with network requirements. Compliance policy defines how the system evaluates device configurations for compliance with network standards and expectations.

A compliance profile is a method of organizing custom and system compliance policies that the system uses to perform configuration audits.

Cisco DNA Center built-in compliance ensures that devices comply with business intent.

Compliance helps to identify any intent deviation or *out-of-band* changes in the network that can be injected or reconfigured without affecting the original content.

Cisco DNA Center compliance summary:

- Network settings: Indicates that the device configuration complies with what was designed and provisioned from Cisco DNA Center.
- End of life: Indicates that are no end-of-life alerts on the device.
- Startup vs running configuration: Indicates that both the startup and running configuration are in sync.
- Software image: Indicates that the device is running the golden image.
- Critical security advisories: Indicates that there are no critical advisories for the device.

A network administrator can conveniently identify devices that do not meet compliance requirements in Cisco DNA Center. Compliance checks can be automated or performed on demand:

- Automated compliance check: By default, a compliance check is triggered for any out-of-band change.
- Manual compliance: Can be triggered from the Inventory window or a device-specific window.
- · Scheduled compliance check: Weekly trigger for all devices.

To view a compliance summary in Cisco DNA Center, choose **Provision** > **Inventory** > **Select Device** > **View Device Details** > **Compliance** > **Summary**.

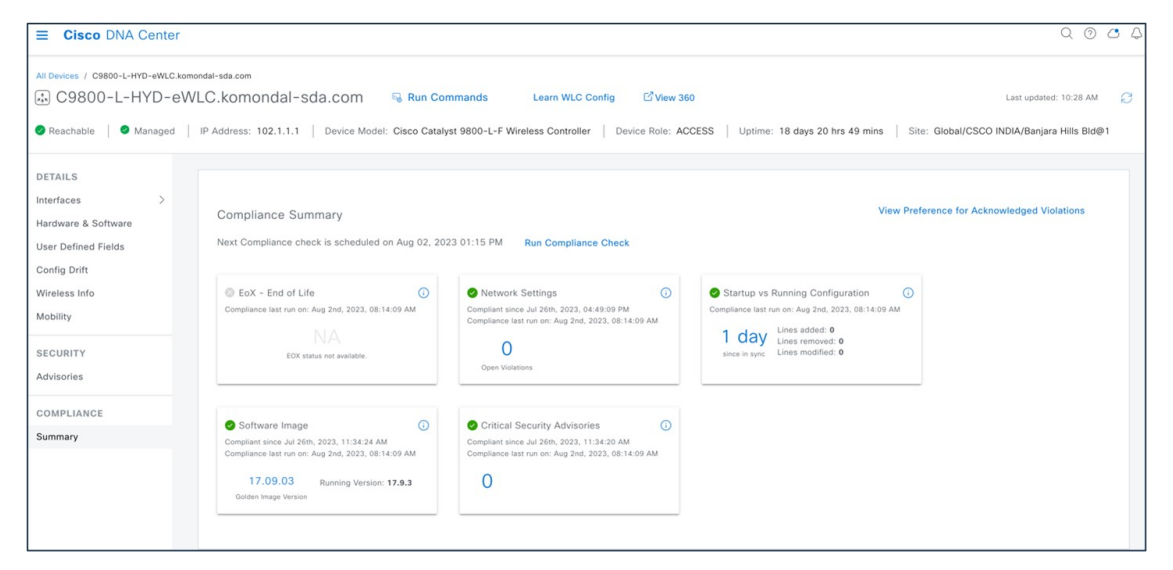

In Cisco DNA Center, the Startup vs. Running Configuration compliance check identifies whether the startup and running configurations of a device are in sync. If the configurations are out of sync, a compliance check is triggered and a detailed report of the out-of-band changes is displayed. The check is triggered within 5 minutes of any out-of-band changes. To view the Startup vs. Running Configuration compliance check in Cisco DNA Center, choose **Provision** > **Inventory** > **Select Device** > **View Device Details** > **Compliance** > **Summary** > **Startup vs. Running Configuration**.

| ■ Cisco DNA Center                                                    |                                                                                                    | Q @ C 4                           |
|-----------------------------------------------------------------------|----------------------------------------------------------------------------------------------------|-----------------------------------|
| All Devices / C9800-L-HYD-eWLC.kom                                    | nondal-sda.com<br>VLC.komondal-sda.com 🗟 Run Commands Learn WLC Config 🖸 View 360 Last updar<br>IP Address: 102.1.1.1   Device Model: Cisco Catalyst 9800-L-F Wireless Controller   Device Role: ACCESS   Uptime: 18 days 20 hrs 49 mins   Site: Global/CSCO INDIA/Banji                                                                                                    | ed: 10:28 AM 🧭<br>ara Hills Bld@1 |
| DETAILS<br>Interfaces ><br>Hardware & Software<br>User Defined Fields | Compliance Summary / Startup vs Running Configuration<br>~ Change History                                                                                                    |                                   |
| Config Drift<br>Wireless Info<br>Mobility                             | ад 55.<br>9<br>5<br>5<br>5<br>5<br>5<br>5<br>5<br>5<br>5<br>5<br>5<br>5<br>5                                                                                                    | Ved 02                            |
| SECURITY<br>Advisories                                                | λμ 27 12:00 λμ 28 12:00 λμ 29 12:00 λμ 29 12:00 λμ 30 12:00 λμ 31 12:00 λμg 01 12:00 λμg<br>● In Sync ● Out of Sync                                                                                                    | 02 12:00                          |
| COMPLIANCE                                                            | Startup Config (5577 Lines) - Aug 02, 2023 02:37 AM Running Config (5577 Lines) - Aug 02, 2023 02:37 AM<br>Running configuration is same as startup configuration.                                                                                                    |                                   |
| Summary                                                               | Animing Comparation is same as startup comparation.     The tooltip indicates that the no. of lines added/removed/modified may not match with the contents listed in the diff viewer. This is because the position between the modified commands is either displayed as inappropriate lines or is displayed separately that does not represent the modification made.  Sync Device Config. will allow the system to overwrite startup config with running config to make the device configuration compliant.  Cencel  Sync Device Config. | ×                                 |

In Cisco DNA Center, you can view open violations after a template CLI push. You can acknowledge less-important device compliance violations. You can opt the violations in or out of the compliance status calculation.

| E Cisco DNA Center                                                         |                                             |                                                                      |                |                                                                            | Q                                | 0          | <b>(9</b> 4) |
|----------------------------------------------------------------------------|---------------------------------------------|----------------------------------------------------------------------|----------------|----------------------------------------------------------------------------|----------------------------------|------------|--------------|
| All Devices / C9300-24P-HYD-ACC-1<br>C9300-24P-HYD-AC<br>Reachable Managed | ACC-1 Run Commands                          | C <sup>7</sup> View 360<br>to Catalyst 9300 Switch   Device Role: Af | CESS   Up      | time: 67 days 12 hrs 28 mins   Site: Global/CSCO INDIA/Banjara Hills Bid@1 | Last updated: 12                 | :12 PM     | Ø            |
| DETAILS<br>Interfaces ><br>Hardware & Software<br>Configuration<br>Power   | You can now fix all configuration complian  | ice issues on this device. You will be able to                       | eview before t | he fix is applied. Fix All Configuration Compliance Issues                 | lew Preference for Acknowledgecc | I Violatic | DNS          |
| Fans<br>SFP Modules                                                        | CLI Template (0)                            | As of: Jul 17, 2023 12:13 PM 🛛 🛃                                     | Poplizo        |                                                                            |                                  |            |              |
| User Defined Fields<br>Config Drift                                        | Q Search Table                              | $\nabla$                                                             | 1 2            | interface range GigabitEthernet1/0/1<br>storm-control broadcast level 20   |                                  |            |              |
| SECURITY<br>Advisories                                                     | Open Violations (0) Acknowledge<br>Template | d Violations (1)<br>Action                                           |                |                                                                            |                                  |            |              |
| COMPLIANCE                                                                 | • storm-control-access-port                 | Move to Open Violations                                              |                |                                                                            |                                  |            |              |
|                                                                            | 1 Records                                   | Show Records: 10 V 1 - 1 < 0 >                                       |                |                                                                            |                                  |            |              |

To view rule-based compliance in Cisco Prime Infrastructure, choose Configuration > Compliance > Policies.

| E cisco Prime Infrastruc                                                         |                                    |                                                |                        | O. • Application Se | arch 🔶 🗎 🐥 😢         | 541 root - ROOT-DOMAIN |
|----------------------------------------------------------------------------------|------------------------------------|------------------------------------------------|------------------------|---------------------|----------------------|------------------------|
| Configuration / Complian                                                         | nce / Policies ★                   | Edit Conditions And Actions                    |                        | $\boxtimes$         |                      | 0 Ø 🛡 🖬                |
| Compliance Policies                                                              | Edit Rule:snmp-ser                 | Condition Details Action Details               |                        |                     | ×                    | Selected 1 / Total 1   |
| + / @ X Ø                                                                        | Rule Information                   | Condition Scope Details                        |                        |                     | ~                    | All                    |
| ACL on interface (j)                                                             | Platform Selection     Rule Inputs | Condition Scope Configuration                  | •                      |                     | ✓<br>✓               |                        |
| Example - All interfaces should restric<br>Example - Block incoming telnets usin | ▼ Conditions And Actions           | Device Property<br>Show Commands               | *<br>*                 | 0                   |                      |                        |
| Example - Check DNS Servers are co<br>Example - NTP Server redundancy            | Select the Condition that c        | Block Options                                  |                        |                     | Selected 1 / Total 2 |                        |
| Example - OSPF MD5 Check ()<br>Example - SMU verification on ASR (               | + New / Edit                       | Parse as Blocks                                |                        |                     | <b>T</b>             |                        |
| Example - SNMP prohibit well known - Example - Trap Destination ()               | S.No                               | *Block Start Expression ^snmp-server com       | munity.*               |                     |                      |                        |
| snmp-server community having non-s                                               | <ul> <li>1</li> <li>2</li> </ul>   | DIUCK EIN EXPRESSION                           | Advanced Block Options |                     |                      |                        |
|                                                                                  |                                    | Condition Match Criteria                       |                        |                     |                      |                        |
|                                                                                  | Previous                           | Operator Matches the expret                    | sion 🔻                 | 0                   |                      |                        |
|                                                                                  |                                    | *Value snmp-server comm                        | nunity (.*)            | 0                   |                      |                        |
|                                                                                  |                                    | Advanced Regular Expression Options Test Regul | ar Expression          |                     |                      |                        |
|                                                                                  |                                    |                                                |                        |                     |                      |                        |
|                                                                                  |                                    |                                                |                        |                     |                      |                        |
|                                                                                  |                                    |                                                |                        | OK Cancel           |                      |                        |

To view a compliance violation summary in Cisco Prime Infrastructure, choose **Configuration** > **Compliance** > **Violation Summary**.

| D diede Prime        |              |               |                    |                           |                             |          |        | Q <sub>4</sub> + Application Deposit                                                          | A O 55  | ma-ROOTOGRAM |
|----------------------|--------------|---------------|--------------------|---------------------------|-----------------------------|----------|--------|-----------------------------------------------------------------------------------------------|---------|--------------|
| Configuration /      | / Compliance | / Violation S | ummary +           |                           |                             |          |        |                                                                                               |         | 0000         |
| Violation Summary    |              |               |                    |                           |                             |          |        |                                                                                               |         | 1061.00 (J   |
| Volation Report CSV  | <b>¥</b> Ga  |               |                    |                           |                             |          |        |                                                                                               | Show At | * T          |
| Device Name          | Profile Name | Audit Job 18  | Policy Name        | Rule Name                 | Rule Severity               | Finable? | Fired? | Violation Message                                                                             |         |              |
| sapro 12 230 25 _ () | Hydia        | 176295121     | antip same comm.   | anna-sanar san.           | Attent                      | No       | -      | Detected unauthorised community atting public RM.                                             |         |              |
| aapro.1.2.230.19())  | Hydite       | 1790296321    | Barren             | Evec berner sho(2)        | • stamog                    | -        | No     | Exec barrier should be configured.                                                            |         |              |
| sapes 1.2.230.19()   | Hydite       | 176296321     | Barners            | Legit-message k(2)        | <ul> <li>Marring</li> </ul> | 14       | No     | Login Message should be configured.                                                           |         |              |
| sapra 1.2.230.19()   | mystile      | 1790296321    | Barners            | Message Of The(2)         | <ul> <li>Warning</li> </ul> | 740      | 140    | Message Of The Day Ehouid be configured.                                                      |         |              |
| sapra 1.2.230.18     | HydSile      | 1796296321    | COP                | Check for CDP $p_{-}$ ( ) | A televor                   | 740      | No     | COP protocol should be 'Dealbert' Bul I's 'Enabled'                                           |         |              |
| aapra.1.2.230.19())  | Hydite       | 1796296321    | Logging And System | Chack buffer log_         | <ul> <li>Warring</li> </ul> | 140      | No.    | Dealest to the logging level is 'informational', but configured logging level is 'tethogging' |         |              |
| sapra.12.230.19())   | rydia        | 1790396321    | Logging And Byrang | Check console lo (2)      | Otomog                      | 740      | No     | Desired console logging level is "official", but configured logging level is 'debugging'.     |         |              |
| sapra.1.2.230.18())  | Hydlin       | 1790296321    | Lagging And Bysing | Check legging on(2)       | • Marring                   | Yes      | Au     | Login failure log not anabled.                                                                |         |              |
| septe.12230.18(2)    | Hyddia       | 1796296321    | Lagging And Systop | Check menitor to (2)      | Atteny                      | No       | No     | Monitor logging should be 'Disablest' But It is 'Enabled'.                                    |         |              |
| septs 1.2.230.19())  | Hydia        | 1796296321    | Territral Access   | Check hos-way a           | Viter                       | No       | No     | aaa authentication ppp default is not configured.                                             |         |              |
| 12210.19. ()         | Hydlas       | 1796296321    | User Passwords     | Passwords must - (2)      | Water                       | No       | Ne     | password is not WOS encrypted                                                                 |         |              |
| sapro.1.2.230.19()   | Hydla        | 1796296321    | User Passwords     | Check maximum(2)          | Atter                       | -        | No     | Authentication failure rate is not configured, desired value is 3.                            |         |              |
| sapro.12230.19()     | Hydlaw       | 1790296321    | User Passeends     | Chain legis bloc          | Atter                       | 1848     | Au     | Login block parameters as specified are not configured.                                       |         |              |
| sapra 1.2.230.19()   | Hydline      | 176296321     | User Passwords     | Check minimum ( ( )       | Atley                       | 744      | No     | Passwords min length not configured, desired value is 8.                                      |         |              |
| sapra.12.230.19())   | Hydia        | 1790296321    | User Passeends     | Check enable pa(2)        | Atlange                     | Aut .    | No     | Enable passeord configured but atrong encryption tot used.                                    |         |              |
| sapes 12,230.19(2)   | Hydlia       | 1790296321    | anno-server comm   | anna-server com(2)        | Atteur                      | No.      | No     | Detected unauthorised community string public RW.                                             |         |              |

For more information, see Compliance Audit for Network Devices.

### **Reports**

Cisco Prime Infrastructure reports provide information about system and network health and fault information. You can customize and schedule reports to run on a regular basis. Reports can present data in a table, in a graph, or in a mixture of both formats. You can save reports in CSV or PDF format on the Cisco Prime Infrastructure server for download, or send reports to an email address.

Cisco Prime Infrastructure provide the following types of report data:

- Current: Provides a snapshot of data that is not time dependent.
- Historical: Periodically retrieves data from the device and stores it in the Cisco Prime Infrastructure database.
- Trend: Generates a report using aggregated data, which is collected and summarized as minimums, maximums, and averages.

With Cisco Prime Infrastructure, you can filter reports based on specific criteria. You can export reports, sort reports into logical groups, and archive reports for long-term storage.

Cisco DNA Center uses data from the reports feature to derive insights from the network and its operation. Cisco DNA Center reports data in several formats, such as CSV and PDF. Cisco DNA Center provides flexible scheduling and configuration options to meet operational needs. For more information, see Reports.

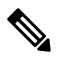

Note Not all Cisco DNA Center reports are supported in PDF file format.

The following table compares Cisco Prime Infrastructure and Cisco DNA Center reports.

| Features                    | Cisco Prime Infrastructure | Cisco DNA Center |
|-----------------------------|----------------------------|------------------|
| AP summary                  | Supported                  | Supported        |
| AP utilization              | Supported                  | Supported        |
| Client session              | Supported                  | Supported        |
| Client count, client detail | Supported                  | Supported        |

| Features                                                                   | Cisco Prime Infrastructure | Cisco DNA Center |
|----------------------------------------------------------------------------|----------------------------|------------------|
| Radio performance and AP RF quality/AP radio report in Cisco<br>DNA Center | Supported                  | Supported        |
| Inventory                                                                  | Supported                  | Supported        |
| Wireless uptime, AP summary                                                | Supported                  | Supported        |
| Composite report, flexible report                                          | Supported                  | Supported        |

The following figure shows the Cisco DNA Center Reports window:

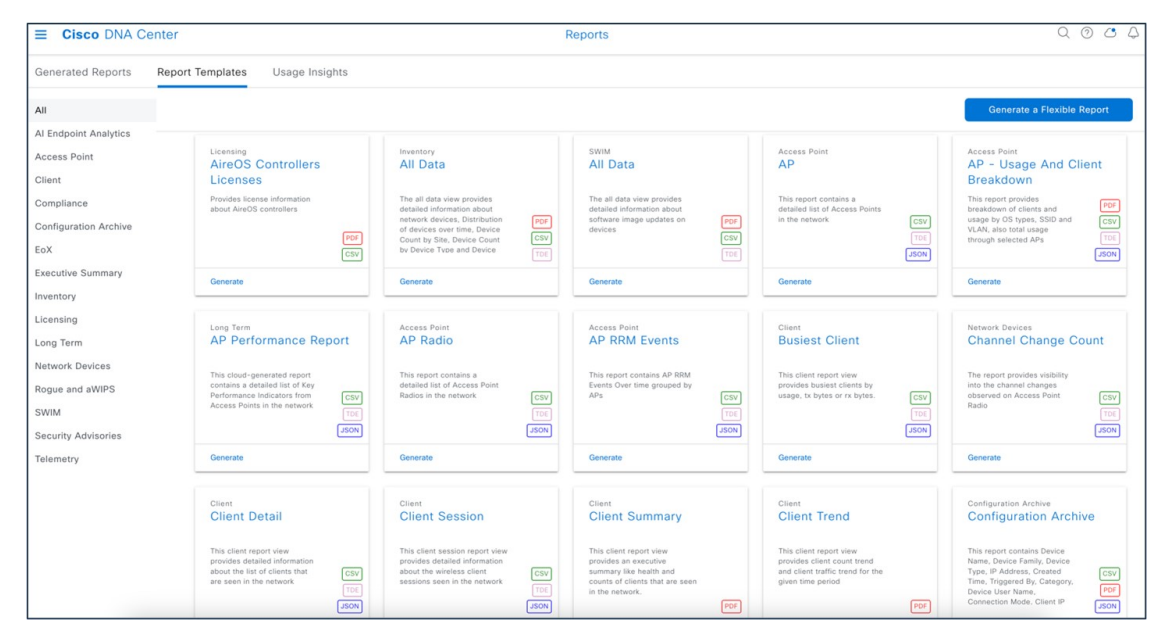

The following figure shows a Cisco DNA Center-generated report:

| E Cisco DNA Center                                                              | Reports                                 |            |         |        | Q ()              | 04                                 |          |
|---------------------------------------------------------------------------------|-----------------------------------------|------------|---------|--------|-------------------|------------------------------------|----------|
| Generated Reports Report Templates Usage Insi                                   | ghts                                    |            |         |        |                   |                                    |          |
| Focus: Select V                                                                 |                                         |            |         |        | 🚯 Last Updat      | ted: 11:57 AM 📿 Ref                | resh     |
| Q Search Table                                                                  |                                         |            |         |        |                   |                                    | $\nabla$ |
| Report Name                                                                     | Schedule                                | Last Run 👻 | Reports | Format | Template Category | Report Template                    | Actions  |
| Access Point Report - AP - Jul 10 2023 at 19:21                                 | One-Time<br>on Jul 10, 2023 at 7:25 pm  | Expired    | 0       | CSV    | AP                | AP                                 |          |
| Access Point Report - AP - Usage and Client Breakdown - Jul<br>11 2023 at 12:13 | One-Time<br>on Jul 11, 2023 at 12:18 pm | Expired    | 0       | PDF    | AP                | AP - Usage and<br>Client Breakdown |          |
| Access Point Report - Worst Interferers - Jul 11 2023 at 19:50                  | One-Time<br>on Jul 11, 2023 at 7:52 pm  | Expired    | 0       | CSV    | AP                | Worst Interferers                  |          |
| Executive Summary Report - Executive Summary - Jul 13<br>2023 at 10:35          | One-Time<br>on Jul 13, 2023 at 10:36 am | Expired    | 0       | PDF    | Executive         | Executive Summary                  |          |
| Client Report - Client Session - Jul 14 2023 at 09:01                           | One-Time<br>on Jul 14, 2023 at 9:10 am  | Expired    | 0       | CSV    | Client            | Client Session                     |          |
| Flexible Report - Jul 13 2023 at 10:46                                          | One-Time<br>on Jul 13, 2023 at 10:59 am | Expired    | 0       | CSV    |                   |                                    |          |

The following figure shows a Cisco Prime Infrastructure-generated report (**Reports** > **Reports** > **Scheduled Run Results**):

| 😑 🖞                       |                        |                                                                                                    |                                                              |                              | Q - Application Search | 🐥 😣 542        | root - ROOT-DOMAIN     |
|---------------------------|------------------------|----------------------------------------------------------------------------------------------------|--------------------------------------------------------------|------------------------------|------------------------|----------------|------------------------|
| Reports / Reports / Sc    | cheduled Run Results 🔺 |                                                                                                    |                                                              |                              |                        |                | 0 Ø 🗭 🛙                |
| Show: Report Category All | V Report Type All      | ~                                                                                                    | From 1/2/2023                                                | Report Generation Method All | ~                      | G              | o 🗃<br>Total Entries 5 |
| Report Title 🔺            | Report Type            | Status                                                                                                    | Message                                                      | Run Date/Time                | Download               | Virtual Domain |                        |
| AP Utilisation schedule 1 | AP Utilization         |                                                                                                    | Saved to AP_Utilisation_schedule_1_20230711_060830_291.pdf   | 11-Jul-2023, 06:08:36 UTC    | 1                      | ROOT-DOMAIN    |                        |
| Ap-Summary-schedule       | AP Summary             |                                                                                                    | Saved to Ap-Summary-schedule_20230711_063500_372.csv         | 11-Jul-2023, 06:35:01 UTC    | 8                      | ROOT-DOMAIN    |                        |
| Client-traffic-report-1   | Client Traffic         | <ul><li>✓</li></ul>                                                                                                    | Saved to Client-traffic-report-1_20230711_042851_604.pdf.zip | 11-Jul-2023, 04:31:42 UTC    | 12                     | ROOT-DOMAIN    |                        |
| Prime-Ap-Summary-1        | AP Summary             |                                                                                                    | Saved to Prime-Ap-Summary-1_20230704_141446_839.pdf          | 04-Jul-2023, 14:14:50 UTC    | 1                      | ROOT-DOMAIN    |                        |
| wireless-up-time          | Wireless Up Time       | <ul> <li>Image: A set of the set of the</li></ul> | Saved to wireless-up-time_20230713_061500_215.pdf            | 13-Jul-2023, 06:15:01 UTC    | 1                      | ROOT-DOMAIN    |                        |
|                           |                        |                                                                                                    |                                                              |                              |                        |                | Total Entries 5        |

### Software Image Management

The Cisco DNA Center software image management (SWIM) process manages software upgrades and controls the consistency of image versions and configurations across your network. SWIM speeds and simplifies the deployment of new software images and patches. Prechecks and postchecks help ensure that an upgrade has no adverse effects. SWIM provides an easy way to build a central repository of software images and apply them to devices. Administrators can mark software images as golden for a device family, and then upgrade devices to the software image and patch versions that follow the golden versions defined in the repository. Cisco DNA Center supports patches from intent to prechecks and postchecks in the same way that it manages regular images. SWIM tracks when software maintenance updates, subpackages, ROMMON, AP service pack, and AP device pack upgrades are applied to the base image.

| Feature                 | Cisco Prime Infrastructure | Cisco DNA Center |
|-------------------------|----------------------------|------------------|
| SWIM preinstall check   | Not Supported              | Supported        |
| Software image summary  | Supported                  | Supported        |
| Add/import image        | Supported                  | Supported        |
| Golden image            | Not Supported              | Supported        |
| Distribute image        | Supported                  | Supported        |
| Activate image          | Supported                  | Supported        |
| Commit changes          | Supported                  | Supported        |
| Last <i>n</i> SWIM jobs | Supported                  | Supported        |
| SMU support             | Not Supported              | Supported        |
| ROMMON upgrade          | Not Supported              | Supported        |
| SWIM postinstall check  | Not Supported              | Supported        |

Cisco DNA Center SWIM provides the following benefits:

• Provides prechecks and postchecks as part of the SWIM workflow, comparing the difference before and after an upgrade.

• Provides complete flexibility and simplicity to choose show commands based on your network requirement.

With the Cisco DNA Center software image upgrade, you import the image from cisco.com and then mark the image as golden. You can specify a golden software image for a device family or for a particular device role. The device role is used to identify and group devices according to their responsibilities and placement in the network.

| E Global                                                                       |                                                         | Design / Image Repository /                             | Image Family |                      |                       | Q @ @ \$                        |
|--------------------------------------------------------------------------------|---------------------------------------------------------|---------------------------------------------------------|--------------|----------------------|-----------------------|---------------------------------|
| < Image Repository                                                             | lyst 9800-40 Wireless Controller                        |                                                         |              |                      |                       |                                 |
| SUMMARY                                                                        | Images (7)                                              |                                                         |              |                      | ∃ Show Tasks          | Cisco.com ID komondal (Not me?) |
| <ul> <li>&gt; Roles &amp; Tags (6)</li> <li>&gt; Major Versions (6)</li> </ul> | Q Search Table                                          |                                                         |              |                      |                       | $\nabla$                        |
| > Golden Images (2)                                                            |                                                         |                                                         |              |                      |                       | As of: Aug 3, 2023 11:03 AM 🛛 🧭 |
|                                                                                | Image Name *                                            | Version                                                 | Devices      | Advisories           | Golden Image 🔵        | Device Roles & Tags 🚺           |
|                                                                                | C9800-40-universalk9_wlc.17.03.07.SPA.bin               | Amsterdam-17.3.7<br>(Suggested, Latest)<br>Add On (N/A) | 0            | 0 1<br>Critical High | <u>+</u>              | •                               |
|                                                                                | C9800-40-universalk9_wic.17.06.05.SPA.bin<br>Ø Verified | 17.06.05.0.5797<br>(Suggested)<br>Add On (N/A)          | 0            | 0 0<br>Critical High | \$                    | 0                               |
|                                                                                | C9800-40-universalk9_wic.17.09.03.SPA.bin<br>Ø Verified | 17.09.03.0.4111<br>(Suggested)<br>Add On (N/A)          | 0            | 0 0<br>Critical High | <b>x</b>              | 0                               |
|                                                                                | C9800-40-universalk9_wtc.17.09.04.SPA.bin               | Cupertino-17.9.4<br>(Latest)<br>Add On (N/A)            | 0            | 0 0<br>Critical High | About 12 minutes left | •                               |
|                                                                                | C9800-40-universalk9_wtc.17.11.01.SPA.bin               | Dublin-17.11.1<br>(Latest)<br>Add On (N/A)              | 0            | 0 1<br>Critical High | Ŧ                     | •                               |
|                                                                                | 7 Records                                               |                                                         |              |                      | Sho                   | w Records: 25 🗸 1 - 7 🛛 < 🌒 >   |

To start the image upgrade, Cisco DNA Center compares each device software image with the image that you designate as golden for that specific device type. If the software image and the golden image differ, Cisco DNA Center specifies that the software image of the device is outdated. You can then update the outdated software image.

Before pushing a software image to a device, Cisco DNA Center performs upgrade readiness prechecks on the devices, such as checking the device management status, disk space, and so on. If any prechecks fail, you cannot perform the software image upgrade. You must correct any issues before you can upgrade the software image on the devices.

If all prechecks succeed, you can distribute (copy) the new image to the device and activate it (that is, make the new image the running image). The activation of the new image requires a reboot of the device. Because a reboot might interrupt the current network activity, you can schedule the process for a later time.

After the software image is successfully upgraded, Cisco DNA Center performs upgrade postchecks, such as checking the CPU usage, route summary, and so on, to ensure that the state of the network remains unchanged.

To start the image upgrade, choose **Provision** > **Inventory** > **Select Device** > **Actions** > **Software Image** > **Image Update**.

| ≡ 9 Global                                                     | Global Provision / Inventory   |                      |                                                         |                       |                 |                                   | 04          |
|----------------------------------------------------------------|--------------------------------|----------------------|---------------------------------------------------------|-----------------------|-----------------|-----------------------------------|-------------|
|                                                                | A                              | I Routers Switches   | Wireless Controllers Access Points Sen                  | isors                 |                 | 8 🗄 8                             | × 0         |
| DEVICE WORK ITEMS                                              | Devices (8) Focus: Software Im | ages 🗸               |                                                         |                       |                 | Take a tour 🕧 Export              | <b>(</b> )  |
| Unreachable                                                    | Q Filter devices               |                      |                                                         |                       |                 |                                   | $\nabla$    |
| Unassigned                                                     | 1 Selected O Add Device Tag    | Actions ^ ①          |                                                         |                       |                 | As of: Aug 3, 2023 11:            | 30 AM 🔁     |
| Failed Provision                                               | Device Name *                  | Inventory >          | Device Family Site                                      |                       | Reachability () | Software Image                    | Image Versi |
| Non Compliant Outdated Software Image                          | 9800L-MUMBAI.komondal-         | Software Image > sda | Image Update                                            | C BLD1                | 📀 Reachable     | C9800-L-universal<br>Needs Update | 17.11.1     |
| <ul> <li>No Golden Image</li> <li>Under Maintenance</li> </ul> | C9800-L-HYD-eWLC.komo          | nd Telemetry >       | Image Update Status<br>Download Update Readiness Report | 4/Banjara Hills Bld@1 | 🕑 Reachable     | C9800-L-universal                 | 17.9.3      |
| Security Advisories Marked for Replacement                     | C9840-eWLC-HYD.komond          | lal- Compliance >    | Check Image Update Readiness                            | \/Banjara Hills Bld@2 | Reachable       | C9800[17.9.3]<br>Needs Update     | 17.9.3      |
| System Beacon Enabled                                          | Cisco_87:fb:d4                 | More >               | 5 Wireless Controller/Kolkata/k                         | BLOCK-C               | 🕑 Reachable     | AIR-CT5520-K9-8<br>Mark Golden⊡   | 8.10.185.0  |

|                                                                |                                                                                                    | Provision / Inventory                                                                                                    | Q () C Q                                                                                                    |
|----------------------------------------------------------------|----------------------------------------------------------------------------------------------------|----------------------------------------------------------------------------------------------------|----------------------------------------------------------------------------------------------------|
| To provision subscriptions on dev                              | ices that have not been discovered with NETCO                                                                                               | Image Update                                                                                                    | >                                                                                                    |
| DEVICE WORK ITEMS Unreachable Unassigned Failed Provision      | Devices (22) Focus: Softwa<br>Q Filter devices<br>1 Selected • Add Device                                                                   | Analyze Selection     Distribute     Activate  Schedule  Schedule when you want the software distribution and activation tasks to      O     Your time zone will be used as the default site time zone. | Schedule and Clean Up 5 Summary o occur.                                                                                                    |
| Non Compliant Outdated Software Image No Golden Image          | Ewice Name     eWLC-CL-HYD-1.komo     eWLC-CL-MUM-3.komc                                                                                    | Software Distribution  If the ITSM ServiceNow application is enabled, choose Later.  Now Later                                                                                                    | Software Activation After Distribution After Distribution After Distribution After Distribution is enabled, choose Later. Now Control Control |
| Under Maintenance  Security Advisories  Marked for Replacement | eWLC-CL-MUM-5.kom                                                                                                    | Task Name"<br>Software Image Distribution                                                                                                    | Task Name* Software Image Activation Start Date Time                                                                                                    |
| System Beacon Enabled                                          | C9800-L-HYD-eWLC.kc                                                                                                    |                                                                                                    | Aug 4, 2023                                                                                                    |
|                                                                | 9800L-MUMBAI.komonc     0     0     0     0     0     0     0     0     0     0     0     0     0     0     0     0     0     0     0     0 |                                                                                                    | Time Zone                                                                                                    |
|                                                                | c9400-MUM-NONSDA-                                                                                                    |                                                                                                    | Back Next                                                                                                    |
|                                                                | C9500-32C-CORE-HYD                                                                                                    |                                                                                                    |                                                                                                    |

The following figure shows the Cisco Prime Infrastructure SWIM landing page:

|                                                                                                |                                                                                                    |                                                                                                    |                                                                                                    |                                                                                                    |                                                                                                    |                                                                                                    | O. • Applica                                                                                                    | ition Search                                                                                                    |                                                                                                    | 🐥 😣 540                                                                                                    | root - ROOT-DOMAI                                                                                                    |
|------------------------------------------------------------------------------------------------|----------------------------------------------------------------------------------------------------|----------------------------------------------------------------------------------------------------|----------------------------------------------------------------------------------------------------|----------------------------------------------------------------------------------------------------|----------------------------------------------------------------------------------------------------|----------------------------------------------------------------------------------------------------|----------------------------------------------------------------------------------------------------|----------------------------------------------------------------------------------------------------|----------------------------------------------------------------------------------------------------|----------------------------------------------------------------------------------------------------|----------------------------------------------------------------------------------------------------|
| / Device Management                                                                            | / Software                                                                                                    | Images                                                                                                    | *                                                                                                    |                                                                                                    |                                                                                                    |                                                                                                    |                                                                                                    |                                                                                                    |                                                                                                    |                                                                                                    | 001                                                                                                    |
| a Summany @                                                                                    |                                                                                                    | a                                                                                                    | Softwa                                                                                                    | are Image Upgrade/I                                                                                                    | owngrade Work                                                                                                    | flow                                                                                                    |                                                                                                    |                                                                                                    |                                                                                                    | Settings                                                                                                    |                                                                                                    |
| e Summary @ 0<br>Show All  V                                                                   |                                                                                                    |                                                                                                    | Distribute the software o devices.                                                                                     |                                                                                                    | $\odot$                                                                                                    | Software Image Managerr<br>Modify cisco.com credenti                                                                                                    | eent Settings   Edit 🔞<br>als   Edit                                                                                                    |                                                                                                    |                                                                                                    |                                                                                                    |                                                                                                    |
|                                                                                                | Count                                                                                                    | ٠                                                                                                    |                                                                                                    | 6                                                                                                    | e                                                                                                    |                                                                                                    |                                                                                                    |                                                                                                    |                                                                                                    | Current Protocol o                                                                                                    | rder   Edit 🚱                                                                                                    |
|                                                                                                | 1                                                                                                    |                                                                                                    |                                                                                                    |                                                                                                    |                                                                                                    |                                                                                                    |                                                                                                    |                                                                                                    | C                                                                                                    | SCP SFTP FTP                                                                                                    | TFTP                                                                                                    |
| Commit<br>Bage 4 - Commit the active<br>Image on divice. Applicable<br>endy for UGB-JR Images. |                                                                                                    |                                                                                                    |                                                                                                    |                                                                                                    |                                                                                                    |                                                                                                    | Ø                                                                                                    | Useful Links<br>Software Image Repository<br>Software Image Upgrade A<br>Launch Device Inventory  <br>Archive Device Configurati                                                                                                    | r   Link @<br>Inalysis   Link @<br>Link<br>on   Link                                                                                                    |                                                                                                    |                                                                                                    |
| Job Type                                                                                       | Job Name                                                                                                    |                                                                                                    |                                                                                                    | Device Count                                                                                                    | Status                                                                                                    |                                                                                                    | Start Timestamp                                                                                                    | End Time                                                                                                    | estamp                                                                                                    |                                                                                                    | Total 3 🗽                                                                                                    |
| Software Image Distributio Job                                                                 | Type: Sortable                                                                                                    | Distribution                                                                                                    | _12_56_05_707_PM_7_29_2023                                                                                             | 1                                                                                                    | S Failure                                                                                                    |                                                                                                    | 2023-07-29 12:56:39.591                                                                                                    | 2023-07-2                                                                                                    | 29 12:58:29.                                                                                                    | 621                                                                                                    |                                                                                                    |
| Software Image Distribution                                                                    | Job_SWIM_                                                                                                    | Distribution                                                                                                    | _10_46_43_542_AM_7_29_2023                                                                                             | 1                                                                                                    | S Failure                                                                                                    | ()                                                                                                    | 2023-07-29 10:47:44.744                                                                                                    | 2023-07-2                                                                                                    | 29 10:49:34.                                                                                                    | 825                                                                                                    |                                                                                                    |
| Software Image Import                                                                          | Job_SWIM_                                                                                                    | File_Image                                                                                                    | _Collection_9_01_14_783_AM_7_29_2023                                                                                   | NA                                                                                                    | Success                                                                                                    | ٢                                                                                                    | 2023-07-29 09:10:43.962                                                                                                    | 2023-07-                                                                                                    | 29 09:10:54.                                                                                                    | 973                                                                                                    |                                                                                                    |
|                                                                                                | Intrastructure     / Device Management     / Device Management     summary     Show As     summary     brow As     summary     brow As     brow As     brow A | Firme Infrastructure / Device Management / Software e summary  Show Al  Count  Count  Show Al  Count  Count Count Count Count  Count Count Count Count Count  Count Count Count Count Count Count  Count Count Count Count | Virme Minaspement / Software Images<br>e Summary  Stow All  Count Stow All Count I I I I I I I I I I I I I I I I I I I | Virme Infrastructure<br>/ Device Management / Software Images *<br>e summary<br>Strow A<br>Tow I<br>Tow I | Yimma Yimma | Ymme Winnesk         / Device Management / Software Images *         esummary          Show Al         I         II         III         IIIIIIIIIIIIIIIIIIIIIIIIIIIIIIIIIIII | Virme Inge Management Jobe I All Jobes<br>e Image Management Jobe I All Jobes<br>To brow I above I above I | Count of the activity of the activity of the ac | Ymme Virme Virme | Write Wirds Words       Output       Output       Ou | Commany Organization       Commany Organization       Commany Organization <th< td=""></th<> |

The following figure shows the Cisco Prime Infrastructure image upgrade:

| "tiste" Prime Infrastructure                                                                                                    | 0, * Ap                                                                     | dication Search           | root - ROOT-DOMAIN |  |  |  |  |
|----------------------------------------------------------------------------------------------------|-----------------------------------------------------------------------------|---------------------------|--------------------|--|--|--|--|
| Inventory / Device Management / Software Images / Distribute *                                                                                                    |                                                                             |                           | 0 Ø 🗭 🗖            |  |  |  |  |
|                                                                                                    |                                                                             |                           |                    |  |  |  |  |
| 1 Image Selection → 2 Device Selection →                                                                                                    | ⇒ 3 Image Details Verification ⇒ 4 Image Deployment                         | ⇒ 5 Schedule Distribution |                    |  |  |  |  |
|                                                                                                    |                                                                             |                           |                    |  |  |  |  |
| Distribute Options                                                                                                    | Activate Options                                                            | Advance Job Options       |                    |  |  |  |  |
| Backup Running Image                                                                                                    | S Insert boot command                                                       | Continue on failure       |                    |  |  |  |  |
| Smart Flash Delete Before Distribution @                                                                                                    | Activate Parallel                                                           |                           |                    |  |  |  |  |
|                                                                                                    | Device Running mode Retain Current Running Mode 🔻                           |                           |                    |  |  |  |  |
| Name The database Name and provide an advance of the database barriery and the second second Name and American American Second Second Sec |                                                                             |                           |                    |  |  |  |  |
|                                                                                                    | ge mengement, ree een energe ne eeurge ne eeurg oe een ge een geere operne. |                           |                    |  |  |  |  |
|                                                                                                    |                                                                             |                           |                    |  |  |  |  |
|                                                                                                    |                                                                             |                           |                    |  |  |  |  |

For more information about Cisco DNA Center SWIM, see Manage Software Images.

# **AP Configuration Workflow**

The Configure Access Points workflow lets you configure and deploy AP-level parameters, such as the AP location, admin status, mode, and so on. You can also configure radio-level parameters, such as the radio power level, channel settings, and so on.

The Configure Access Points workflow in Cisco DNA Center is similar to the Lightweight Access Point feature in Cisco Prime Infrastructure.

The following settings configured using the Configure Access Points workflow aren't overwritten when the wireless controllers or APs are reprovisioned:

- Admin status for radios (only applicable for Cisco AireOS wireless controllers)
- · AP primary controller
- AP secondary controller

To launch the Configure Access Points workflow in Cisco DNA Center, choose Workflow > Configure Access Points:

| E Clace DNA Center                                                                      |                                                                                   | Work                                                                                                    | flows                                                                |                                                                    | Q @ 🍊 Q                                                                   |  |  |
|-----------------------------------------------------------------------------------------|-----------------------------------------------------------------------------------|----------------------------------------------------------------------------------------------------|----------------------------------------------------------------------|--------------------------------------------------------------------|---------------------------------------------------------------------------|--|--|
| Smart License<br>Compliance<br>Future catabilities for Smart<br>Listense Endeed devices | Create a User Role<br>Create a cursor role that the<br>your apparticulation reads | Construction for the second second se | Configure Access<br>Points<br>Ontoy AP and Russ<br>Pramatin<br>Weeks | Configure RLAN<br>Configure Reveals LAN Parts<br>of Activity Parts | Configure AI RF<br>Profile<br>Configure A leaded features<br>that Profess |  |  |

The following figure shows the AP-level parameters to configure:

| ■ Cisco DNA Center                                                          |                                                                                                    |  |
|-----------------------------------------------------------------------------|----------------------------------------------------------------------------------------------------|--|
| How do you want to config<br>Choose how you want to configure the AP and F  | ure APs?<br>adio parameters.                                                                            |  |
| Configure AP And Radio<br>Parameters                                        | Schedule Recurring Events For AP O<br>And Radio Parameters                                              |  |
| Choose which steps to configure relevant parameters<br>on the selected APs. | You can configure the Admin and LED status of the<br>AP and the Radio Admin status as recurring events. |  |
| Select the steps you want to configure                                      |                                                                                                    |  |
| Modify AP Name                                                              |                                                                                                    |  |
| Configure AP Parameters                                                     |                                                                                                    |  |
| Configure 5 GHz Radio Parameters                                            |                                                                                                    |  |
| Configure 2.4 GHz Radio Parameters                                          |                                                                                                    |  |
| Configure 6 GHz Radio Parameters                                            |                                                                                                    |  |
| Configure Dual-Band (XOR) Radio Parameters                                  |                                                                                                    |  |
| Configure Tri-Radio Parameters                                              |                                                                                                    |  |

The following figure shows an AP primary controller name change for HA:

| ■ Cisco DNA Center                                                                        | Configure Access Points                      | Q @ 🐴 🗘   |
|-------------------------------------------------------------------------------------------|----------------------------------------------|-----------|
| Configure AP Parameters                                                                   |                                              |           |
| Select parameters to configure. These parameters will be applied to all the selected APs. |                                              |           |
| C Admin Status                                                                            | AP Failover Priority                         |           |
| Enable Disable                                                                            | Select AP Failover Priority V                |           |
| AP Mode                                                                                   |                                              |           |
| Palast AD Hada                                                                            | High Availability                            |           |
| Select Vir Mode                                                                           | select Primary Controller Name eWLC-CL-HYD-1 |           |
| AP Location ()                                                                            | Select Secondary Controller Name             |           |
| Use currently assigned site location O                                                    | C9800-L-HYD-eWLC V                           |           |
| Enter Location                                                                            | Select Tertiary Controller Name Clear        |           |
| max reingus, ausu                                                                         |                                              |           |
| AP LED Status                                                                             | Primary Controller IP Address<br>102.1.1.40  |           |
| Enable Disable                                                                            |                                              |           |
| LED Brightness Level 🕢                                                                    | Secondary Controller IP Address 102.1.1.1    |           |
| Select Brightness Level                                                                   |                                              |           |
| <u> </u>                                                                                  | Tertiary Controller IP Address               |           |
| e) Exit                                                                                   | Review                                       | Back Next |

To launch the Cisco Prime Infrastructure Lightweight Access Point feature, choose **Configuration** > **Template** > **Lightweight Access Points** > **AP Template Detail** > **LAP1**:

| e distance Prime Infrastructure                   |                                                                 |                                 |                     | Q + Application Search        | 🐥 😣 54  | root - ROOT-DOMAIN |
|---------------------------------------------------|-----------------------------------------------------------------|---------------------------------|---------------------|-------------------------------|---------|--------------------|
| Configuration / Templates / Lightweight Access Pe | oints / Lightweight AP Template Detail : LAP1                   | *                               |                     |                               |         | 0 Ø 🗭 🗖            |
| Configuration                                     | sic AP Parameters Mesh 802.11a/n/ac/ax<br>s Collection Interval | 802.11a SubBand 802.11b/g/n/ax  | 802.11a/b/g/n/ac/ax | 802.11 6GHz 802.11 XOR 5/6GHz | BLE CDP | >>                 |
| AP Source                                         | o Discovery Protocol 🔞 📄 Enable                                 | TCP Adjust MSS (2)              | Enable              |                               |         |                    |
| AP Selection                                      | Standard 802.3af Switches @ Enable                              | VLAN Tagging @                  | Enable              |                               |         |                    |
| Schedule Ante                                     | snna Band Mode                                                  | Trunk VLAN ID                   | 0                   |                               |         |                    |
| Deploy Status                                     |                                                                 | Reboot AP @                     | *                   |                               |         |                    |
| > Power                                           | Injector Configuration @                                        | AP Retransmit Configuration     | n                   |                               |         |                    |
| □ → Userna                                        | ame Password Configuration @                                    | Controllers Configuration @     |                     |                               |         |                    |
| Supplic                                           | cant Credentials Configuration @                                | Primary Controller Name         | C9800-L-HYD-eWLC    | •                             |         |                    |
|                                                   | N Port Configuration                                            | Secondary Controller Name       | eWLC-CL-HYD-1       |                               |         |                    |
|                                                   |                                                                 | - Primary Controller IB Address | 102.1.1.1           |                               |         |                    |
|                                                   | ontiguration @                                                  | Secondary Controller IP Address | 102.1.1.40          |                               |         |                    |
|                                                   |                                                                 | Tertiary Controller IP Address  | 0.0.0.0             |                               |         |                    |
|                                                   |                                                                 | □ ► Venue Configuration         |                     |                               |         |                    |
| Save Cancel                                       | 1                                                               | 0                               | n.                  |                               |         |                    |

For more information, see AP Configuration in Cisco DNA Center.

### **Cisco ISE and CMX Migration**

If you check the **Enable ISE settings** check box, the Cisco ISE server details are pushed. If you don't check the **Enable ISE settings** check box, Cisco ISE data isn't pushed to the Cisco DNA Center server.

If you check the **Enable CMX settings** check box, CMX is pushed with floor groups. If you don't check the **Enable CMX settings** check box, CMX data isn't pushed to the Cisco DNA Center server.

When the Cisco Prime Infrastructure – Cisco DNA Center migration tool is active and auto sync is enabled, CMX is pushed dynamically to Cisco DNA Center floor groups, and Cisco DNA Center tracks the location data for assigned groups.

After CMX is migrated to Cisco DNA Center, it is not managed by Cisco Prime Infrastructure.

The following figure shows how to enable the Cisco ISE setting in the PDMT for migration:

| cisco | Prime Infrastructure - Prime Data Migration Tool Download logs Job history Logout                                                                                                    |                 |          |                   |               |               |                        |             |  |
|-------|----------------------------------------------------------------------------------------------------|-----------------|----------|-------------------|---------------|---------------|------------------------|-------------|--|
| 1     | Add Cisco DNA Center S                                                                                                    | ierver > 2 Sync | Settings | → 3 Select Groups | → 4 ise & cmx | Server >      | 5 Select CLI Templates | → 6 Summary |  |
|       | • • • • •                                                                                                    |                 |          |                   |               |               |                        |             |  |
| IS    | E CMX                                                                                                    |                 |          |                   |               |               |                        |             |  |
|       | Server Status                                                                                                    | Server IP       | Port     | FQDN              | Username      | Shared secret | Timeout                | Retries     |  |
|       |                                                                                                    | 10.78.96.95     | 443      | 10.78.96.95       | admin         |               | 20                     | 1           |  |
|       |                                                                                                    |                 |          |                   |               |               |                        |             |  |
| Note  | Note: Please ensure the following on the ISE server prior to migration 1. PXGrid needs to be activated on ISE 2. ERS meds to be enabled on ISE 3. ISE CLI and GUI password needs to be the same |                 |          |                   |               |               |                        |             |  |

The following figure shows how to enable CMX settings in the PDMT for migration:

| ← → C ☆ ▲ Not Sec                        | cure https://10.78.96.1    | 193:8078/DNACDataMigra        | tion/jsp/dnacmigration.jsp       |                                                      |                          |                   |        | ۵ | 🖈 🗯 🖬 🧕                |
|------------------------------------------|----------------------------|-------------------------------|----------------------------------|------------------------------------------------------|--------------------------|-------------------|--------|---|------------------------|
| 🗎 personal 🗎 Newspaper 🗎                 | Certification              | Wireless Co 🗎 Project         | 🗎 Stocks 🗎 Cisco 🗎 :             | SDA 🗎 Learning                                       | Apple 🗎 Automation 🗎 DNA | .C 🗎 Travel 🗎 CVF | ,<br>, |   | Dther Bookma           |
| Prime Infrastructur                      |                            |                               |                                  |                                                      |                          |                   |        |   | d logs Job history Log |
| 1 Add Cisco DNA Center S                 | Server >                   | 2 Sync Settings               | → [                              | Once integrated, tr<br>oot be managed by<br>ontinue? | → 6 Summary              |                   |        |   |                        |
| CMX Servers<br>You can integrate CMX ser | rver with Cisco DNA Center | . Once integrated, the CMX fo | r the selected site maps will no | t be managed by Prin                                 | ne Infrastructure.       |                   |        |   |                        |
| Credential Status                        | Server IP                  | Server Name                   | Username                         | Owner                                                | SSH Username             | SSH Password      |        |   |                        |
|                                          | 9.9.9.191                  | komondal-cmx                  | admin                            |                                                      | croxaidmin               |                   |        |   |                        |

The following figure shows the dynamic synchronization and CMX settings enabled:

| cis | He Prime Infrastructure - Prime Data Migration Tool Download logs Job hatory Logou |                                |                   |                      |                          |             |  |  |  |  |
|-----|------------------------------------------------------------------------------------|--------------------------------|-------------------|----------------------|--------------------------|-------------|--|--|--|--|
|     | 1 Add Cisco DNA Center Server                                                      | → 2 Sync Settings              | → 3 Select Groups | → 4 ISE & CMX Server | → 5 Select CLI Templates | → 6 Summary |  |  |  |  |
|     | * * * * *                                                                          |                                |                   |                      |                          |             |  |  |  |  |
|     | Groups Devices Maps                                                                | ISE CMX CLI Templates          | Sync Settings     |                      |                          |             |  |  |  |  |
|     | Automatic synchronization of data integrated v                                     | with Cisco DNA Center: Enabled |                   |                      |                          |             |  |  |  |  |
|     | Include newly added data during dynamic syn                                        | chronization: Enabled          |                   |                      |                          |             |  |  |  |  |
|     | CMX settings: Enabled @                                                            |                                |                   |                      |                          |             |  |  |  |  |
|     | ISE settings: Enabled @                                                            |                                |                   |                      |                          |             |  |  |  |  |
|     | Migrate User Defined CLI Templates: Enabled                                        | 1 @                            |                   |                      |                          |             |  |  |  |  |
|     | Delete sites in Cisco DNA Center for the curre                                     | ent Force Sync: Enabled 🔞      |                   |                      |                          |             |  |  |  |  |
|     | Sync only new selection: Disabled                                                  |                                |                   |                      |                          |             |  |  |  |  |
|     |                                                                                    |                                |                   |                      |                          |             |  |  |  |  |

The following figure shows CMX on Cisco Prime Infrastructure before migration:

|   | € <b>(</b> | Prime Infrastructur        | e   |                                   |                  |       | O . • Application Search | - <b>E</b> | 8 549  | root -       | ROOT-DO   | MAIN 🕻 |
|---|------------|----------------------------|-----|-----------------------------------|------------------|-------|--------------------------|------------|--------|--------------|-----------|--------|
| 1 | Se         | rvices / Mobility Services | 5/0 | Connected Mobile Experiences      | *                |       |                          |            |        |              | 00        | . 🗭 🗖  |
|   |            |                            |     |                                   |                  |       |                          |            |        | Selected 0 / | Total 1 💭 | 3 0 -  |
|   | / E        | dit X Delete + Add         |     | Export Map to CMX Export Map from | PI               |       |                          | Shor       | w Quid | :k Filter    |           |        |
|   |            | Device Name                | ٠   | IP Address                        | Software Version | Owner | Reachability Status      |            |        |              |           |        |
|   |            |                            |     |                                   |                  |       |                          |            |        |              |           |        |
|   |            | komondal-cmx               |     | 9.9.9.191                         | 10.6.3-146       |       | Reachable                |            |        |              |           |        |
|   |            |                            |     |                                   |                  |       |                          |            |        |              |           |        |

The following figure shows CMX settings after migration to Cisco DNA Center:

| E Cisco DNA Center       | System                                                                                                    | / Settings                               |                                         | Q @ C 4 |
|--------------------------|----------------------------------------------------------------------------------------------------|------------------------------------------|-----------------------------------------|---------|
| Q cmx                    | Settings / External Services                                                                                                    |                                          |                                         |         |
| Results for cmx 🗸        | CMX Servers/Cisco Spaces                                                                                                    |                                          |                                         |         |
| CMX Servers/Cisco Spaces | To integrate Cisco DNA Center with Cisco Spaces, please provide the Cisco S<br>To integrate Cisco DNA Center with CMX Servers, please provide the CMX Ser | ipaces tenant token.<br>rver credential. |                                         |         |
|                          | Cisco Spaces Activate                                                                                                    |                                          |                                         |         |
|                          | Status Ont Registered Tenant None                                                                                                    |                                          |                                         |         |
|                          | CMX Servers                                                                                                    |                                          |                                         |         |
|                          |                                                                                                    |                                          | As of: Aug 7, 2023 8:51 AM 🛛 🖯 🖒 Export | e Add   |
|                          | Edit Delete                                                                                                    | 1 Selected                               |                                         |         |
|                          | IP Address 👻 User Name                                                                                                    |                                          |                                         |         |
|                          | 9.9.9.191 admin                                                                                                    |                                          |                                         |         |
|                          |                                                                                                    |                                          |                                         |         |
|                          |                                                                                                    |                                          |                                         |         |

The following figure shows a floor map on CMX:

| Last Successit<br>CISCO 10.6.3-146 Last Successit<br>1 Faired Altern | ul Login - 2023-08-05-09-21-06<br>pf since details<br>more details | DETECT ANALYTICS MANAGE SYSTEM         | 🛕 🏟 admin -                                                                       |
|----------------------------------------------------------------------|--------------------------------------------------------------------|----------------------------------------|-----------------------------------------------------------------------------------|
| =                                                                    |                                                                    |                                        | Map Troubleshooting                                                               |
| > CHENNAI                                                            | A satisfies Man                                                    |                                        |                                                                                   |
| > GMOS                                                               | Activity Map                                                       | 2 APs, 1 Associated Clients, 0 Probing | Dnly Clients, 103 Rogue APs, 2 Rogue Clients, 0 Zones, 0 Interferers, 0 RFID Tags |
| ✓ Hyderbad                                                           | Back to World Map Hyderbad / Banjara Hills Bld@3 /                 | Floor1                                 | C Address, Client (Username, IP, S., 🝳 👔 🙆 🙆 🙆 🤹 👸                                |
| > Banjara Hills Bld@1                                                | -                                                                  |                                        |                                                                                   |
| ✓ Banjara Hills Bld@2                                                | •                                                                  |                                        | <u> </u>                                                                          |
| Floor1                                                               |                                                                    |                                        | ···                                                                               |
| Floor2                                                               |                                                                    |                                        | . : III III III III III III III III III                                           |
| Floor3                                                               |                                                                    |                                        |                                                                                   |
| Floor4                                                               |                                                                    |                                        |                                                                                   |
| Floor5                                                               |                                                                    |                                        | a maan a                                                                          |
| Floor6                                                               |                                                                    |                                        | T                                                                                 |
| Floor7                                                               |                                                                    |                                        |                                                                                   |
| Floor8                                                               |                                                                    |                                        | -                                                                                 |
| Floor9                                                               |                                                                    |                                        |                                                                                   |
| Floor10                                                              |                                                                    | 8                                      |                                                                                   |
| ✓ Banjara Hills Bld@3                                                |                                                                    |                                        |                                                                                   |
| Floor1                                                               |                                                                    |                                        |                                                                                   |
| Floor2                                                               |                                                                    | Layout last updated: April 09, 2020    |                                                                                   |
| > KKcampus                                                           |                                                                    |                                        |                                                                                   |
| > Kolkata                                                            | Floorid: 651061602635744683                                        |                                        | Go to Settings to activate Windows.                                               |
| > MGB                                                                |                                                                    |                                        |                                                                                   |

When you migrate Cisco ISE from Cisco Prime Infrastructure to Cisco DNA Center, Cisco ISE is added to Cisco DNA Center in the failed state. To avoid this, you must:

- Activate pxGrid on Cisco ISE.
- Enable ERS on Cisco ISE.
- Make sure that the Cisco ISE CLI and GUI passwords are the same.

# **Wireless Controller HA and Mobility**

Cisco Catalyst 9800 Series wireless controllers support the ability to be configured in an active/standby high availability (HA) stateful switch-over (SSO) pair. Cisco DNA Center supports the ability to take two controllers of the same model, running the same OS version, and configure them into an HA SSO pair.

For Catalyst 9800 Series wireless controllers, the redundancy management IP and peer redundancy management IP addresses that need to be configured in Cisco DNA Center are actually the redundancy port and peer redundancy port IP addresses. These are referred to as the local IP and remote IP addresses in the web UI of the Catalyst 9800 Series wireless controllers. The IP subnet for the redundancy port must be a separate IP subnet from any other interface on the Catalyst 9800 Series wireless controller. Also, the primary and standby Catalyst 9800 Series wireless controllers must use the same IP subnet for the redundancy port, meaning the redundancy port connection must be a Layer 2 connection or back-to-back.

Using Cisco DNA Center base automation for wireless controller HA and mobility offers the following benefits:

- · Automated workflow to enable or disable wireless controller HA
- · Automated workflow to enable or disable mobility tunnels

#### Procedure

 Step 1
 To configure wireless controller HA or mobility tunnels in Cisco DNA Center, choose Provision > Inventory > Select

 Controller > Actions > Provision > Configure WLC HA.

| Global                                              |                                                      |                           | Pr                 | rovisio          | on / Inventory          |                                  |                               | 0000                            |              |  |
|-----------------------------------------------------|------------------------------------------------------|---------------------------|--------------------|------------------|-------------------------|----------------------------------|-------------------------------|---------------------------------|--------------|--|
|                                                     |                                                      |                           | Routers Salistes   | 0                | Monton Complete         | sints Sensors                    |                               | 22 15                           | 3× 0         |  |
| DEVICE WORK ITEMS                                   | evice week meas Devices (8) Focus: Software Images ~ |                           |                    |                  |                         |                                  |                               |                                 |              |  |
| Unreachable                                         | Q Filter                                             | Q. Titler devices         |                    |                  |                         |                                  |                               |                                 |              |  |
| Unansigned 1 Selected O Add Device Tag Actions A () |                                                      |                           |                    |                  |                         |                                  |                               | As at Aug 5, 20                 | 23 9.06 AM   |  |
| C Faled Provision                                   |                                                      | Device Name               | Inventory          | 20               | Device Family           | Site                             | Reschability 🕢                | Software Image                  | Image Versio |  |
| Non Compliant                                       |                                                      |                           | Software Image     | 2                |                         |                                  |                               | C9800-L-universal               |              |  |
| Outdated Software Image                             | 0 0                                                  | 9800L-MUMSALkomondal-sol  | Provision          | >                | Assian Device to Site   | ANDMEAURIC BLD1                  | <ul> <li>Reachable</li> </ul> | Needs Update                    | 17.11.1      |  |
| No Golden Image Under Maintenance                   | 00                                                   | C1800-L-HTD-eWLC.komond   | Telemetry          | 3                | Provision Device        | SCO INDIA/Banjara Hills Bid@1    | O Unreachable                 | C9800-L[17.9.4]<br>In Progress  | 17.9.4       |  |
| Security Advisories                                 |                                                      |                           | Device Replacement | Configure WLC HA | Configure WLC HA        |                                  |                               |                                 |              |  |
| Marked for Replacement                              | 0.0                                                  | C9840-#WEC-HYD konondal-  | Compliance         | 20               | Configure WLC Mobility  | ISCO INDIA/Banjara Hills Bid@2   | Reachable                     | C9800-40-univers                | 17.9.4       |  |
| System Beacon Enabled                               | 00                                                   | Cisco_87.fb:64            | More               | *                | Manage LED Flash Status | elkata/8LOCK-C                   | Reachable                     | AIR-CT5520-K9-8<br>Mark GoldenC | 8.10.185.0   |  |
|                                                     | • •                                                  | eWLC-CL-HYD-1 Xomondal-sd | a.com 🕤 102.       | .1.1.40          | Wreless Controller      | ./CSCO INDIA/Banjara Hills Bid@3 | Reachable                     | C8800-CL-univers                | 12.9.4       |  |
|                                                     | 00                                                   | eWLC-CL-MLM-3 Xomendal-s  | da.com - 9.9.1     | 9.28             | Wireless Controller     | JAUANBANBKC BLD1                 | Reachable                     | C9800-CL-univers                | 17.9.4       |  |

**Step 2** To disable HA on the wireless controller (if HA is already provisioned), click **Disable HA**.

| E Global                                                                                                    |                                                                                                    | Provision / Inventory                                                                                                    | 004                                                      |
|----------------------------------------------------------------------------------------------------|----------------------------------------------------------------------------------------------------|----------------------------------------------------------------------------------------------------|----------------------------------------------------------|
|                                                                                                    |                                                                                                    | High Availability                                                                                                    |                                                          |
| DEVICE INDEX ITEMS Unexchable Unexchable Failed Provision Ass. Compilant Outstand Software Image Under Maintenance Security Advisories Maintee for Replacement Signtem Beacon Enabled | Devices (8)         Focus: Settran           Q.         Fibr devices           1.58/bccle         Add Device           Device Name         O           Q.         6000-MLMMM.harron           Q.         6000-MLMMM.harron           Q.         6000-MLMMM.harron           Q.         0000-L-MMM.MLC-InTQ.harron           Q.         C0900-L-MTQ-VMLC-InTQ.harron           Q.         C0900-L-MTMLC-InTQ.harron           Q.         C0900-L-MLM-J.harron           Q.         eVMLC-CL-HMD-1.harron           Q.         eVMLC-CL-HMD-3.harron           Q.         eVMLC-CL-HMLM-3.harron           Q.         eVMLC-CL-HMLM-3.harron           Q.         eVMLC-CL-HMLM-3.harron           Q.         eVMLC-CL-HMLM-3.harron | Redundancy Summary     CIR40::eWLC-HYD Remondal:-tela.com       Unit MAC: O     4:ex 0F2a:eSc0       Redundancy State:     SS2       Mability MAC: O     4:ex 0F2a:eSc0       Synd: State:     Complete       Arther RMI IP     122.11.66       Standby RMI IP:     122.13.65       Gateway Monitoring:     Enabled       Recovery mode:     Not Applicable       O     The High Availability for Weeless controller is either configured outside the Cloco DNA Center. | or it was configured earlier using the Cloco DNA Center. |
|                                                                                                    |                                                                                                    |                                                                                                    | Cancel Disable HA                                        |

 Step 3
 To configure or reset the mobility group, choose Provision > Inventory > Select Controller > Actions > Provision > Configure WLC Mobility.

|                                                                                                    |                                                                                                    |              |                     |                   | Pro                                       | vision / Inventor | у                                |                  |              |                  | Q         | 0 0      | ۵ (      |
|----------------------------------------------------------------------------------------------------|----------------------------------------------------------------------------------------------------|--------------|---------------------|-------------------|-------------------------------------------|-------------------|----------------------------------|------------------|--------------|------------------|-----------|----------|----------|
| This release enables new telemetry su<br>These telemetry subscriptions are con<br>To provision subscriptions on devices | This release enables new telemetry subscription for Cisco DNA Center Assurance dat<br>These telemetry subscriptions are configured via NETCONF and will be applied to the<br>To provision subscriptions on devices that have not been discovered with NETCONF, r |              |                     | Cont              | figure Mobility                           | Group             |                                  |                  |              |                  |           |          | ×        |
|                                                                                                    |                                                                                                    |              |                     | Mobility<br>eWLC- | Group Name*<br>HYD-MOB                    | ~ 0               | RF Group Name*<br>default        | 0                | Data Link En | cryption         |           |          |          |
| DEVICE WORK ITEMS                                                                                                    |                                                                                                    | Devices (4)  | Focus: Provision ~  |                   | -                                         | _                 |                                  |                  |              |                  |           |          |          |
| Unreachable                                                                                                    |                                                                                                    | Q Filter dev | ices                | DTLS H            | igh Cipher Only 🛈                         |                   | Restart for DTLS Ciphers to take | effect ()        |              |                  |           |          |          |
| Unassigned                                                                                                    |                                                                                                    | 1 Selected   | Add Device Tag      | Moh               | ility Doors                               |                   |                                  |                  |              |                  |           |          | dd       |
| Failed Provision                                                                                                    |                                                                                                    |              | Device Name         | WOU               | anty reers                                |                   |                                  |                  |              |                  |           | 0 4      | uu       |
| Non Compliant                                                                                                    | -                                                                                                    |              |                     | Q                 | Search                                    |                   |                                  |                  |              |                  |           |          | $\nabla$ |
| Outdated Software Image                                                                                                 |                                                                                                    | 0            | C9800-L-HYD-eWLC.ko |                   |                                           |                   |                                  |                  |              |                  |           |          |          |
| No Golden Image                                                                                                    |                                                                                                    |              |                     | U                 | Delete I Selected                         |                   |                                  |                  |              | AS 0             | ; Aug 11, | 2023 12: | :45 PM   |
| Under Maintenance                                                                                                    | < 🗆                                                                                                    | 0            | C9840-eWLC-HYD.komc |                   | Device Name -                             | IP Address        | MAC Address                      | Manageability () | Hash         | Mobility Group N | sme       |          |          |
| Security Advisories Marked for Replacement                                                                              |                                                                                                    | 0            | eWLC-CL-HYD-1.komon |                   | C9800-L-HYD-<br>eWLC.komondal-<br>sda.com | 102.1.1.1         | 8c:1e:80:6c:4e:2b                | Managed          |              | eWLC-HYD-M       | ЭB        |          |          |
| System Beacon Enabled                                                                                                   |                                                                                                    | 0            | WLC-5520            |                   |                                           |                   |                                  |                  |              |                  |           |          |          |
|                                                                                                    |                                                                                                    |              |                     |                   |                                           |                   |                                  |                  |              |                  |           |          |          |
|                                                                                                    |                                                                                                    |              |                     |                   |                                           |                   |                                  |                  |              |                  |           |          |          |
|                                                                                                    |                                                                                                    |              |                     |                   |                                           |                   | Showing 1 o                      | £1               |              |                  |           |          |          |
|                                                                                                    |                                                                                                    |              |                     |                   |                                           |                   |                                  | Cancel           | Reset M      | obility          | Config    | ure Mob  | bility   |

For more information, see Catalyst 9800 Non-Fabric Deployment Using Cisco DNA Center.

### **Intelligent Capture**

Intelligent Capture (ICAP) is Cisco's state-of-the-art, intent-based networking solution. ICAP provides live technical insight into various wireless metrics from both the client and AP perspective, allowing you to easily resolve the most difficult wireless issues.

ICAP provides support for a direct communication link between Cisco DNA Center and APs. Using this channel, Cisco DNA Center can receive packet capture (PCAP) data, AP and client statistics, and spectrum data. With the direct link from the AP to Cisco DNA Center via gRPC, ICAP allows you to access data from APs that is not available from wireless controllers.

| Cisco DNA Center Feature Name | Wireless Controller and AP Feature Name |
|-------------------------------|-----------------------------------------|
| Data Packet Capture           | Full Packet Capture                     |
| Live Capture                  | Partial Packet Capture                  |
|                               | Client Filtered                         |
| AP Stats Capture              | AP WLAN Statistics                      |
|                               | AP RF Statistic                         |
|                               | Client RF Statistics                    |
| Anomaly Stats Capture         | Anomaly Detection                       |
|                               | Anomaly Packet Capture                  |
|                               | Anomaly Individual Reports              |
|                               | Anomaly Summary Reports                 |
| Spectrum Analysis             | Spectrum Analysis                       |

Cisco DNA Center ICAP supports the features listed in the following table.

For more information, see the Cisco Intelligent Capture Deployment Guide.

#### Procedure

 Step 1
 To enable AP stats capture using ICAP, choose Assurance > Settings > Intelligent Capture Settings > Access Points > AP Stats Capture > Enable AP.

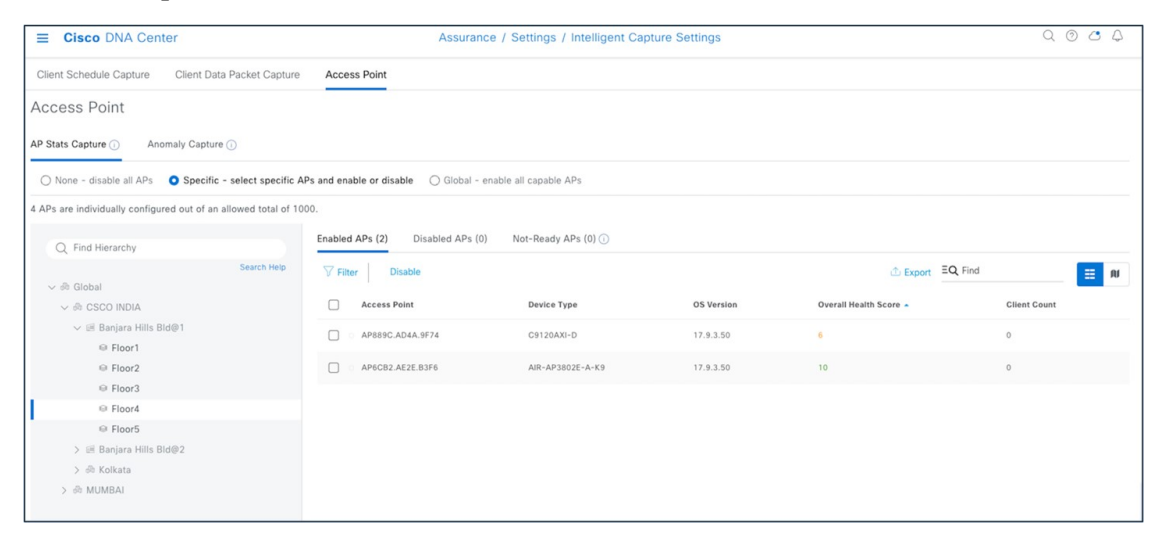

**Step 2** Start the AP capture.

| E Cisco DNA Center                                                                                                    | Q @ C 4                                                                                                    |
|----------------------------------------------------------------------------------------------------|----------------------------------------------------------------------------------------------------|
| Intelligent Capture: APE44E.2D32.650C         Global / CSC0 MDM / Banjara Hills Bill/91 / Picor2           Device Model: C9130A8-D         IP Address: 174.21 0.21         Software Version: 17.9.3.50         Mode: Loc | scal Uptime: 42 days 18 hr 21 min. Connected to VLC: C0900-L-HYD-eVLC.komondal-sda.com                                       |
| RF Statistics         Spectrum Analysis           12:210p         12:25p           Jan 18         12:25p         12:35p                                                                                                  | 11190<br>12350 12350 13600 1350 1150 1150 12300 €>ЭЭ                                                                         |
| Clients Channel Utilization                                                                                                    | Channel Utilization by This Radio                                                                                            |
| 100 <b>3</b><br>80 <b>72</b>                                                                                                    | Jul 18, 2023 1:19 PM<br>SSID - Client Packet                                                                                 |
| 20                                                                                                    | Channel Utilization         bharosaHydDot1x         1         248           5%         bharosaOpenHyd#\$         0         0 |
| 0 12:20p 12:30p 12:40p 12:50p 1:00p 1:11 11€7.30 pm<br>■ This AP (Tx+Rx) ● Other Wi-Fi ● Non Wi-Fi                                                                                                    | 2 Records Show Records: <u>25 v</u> < <b>0</b> > • bharsailysDotts                                                           |
| Tx/Rx Frame Count per Type                                                                                                    | Total Frame Error Over the Air 🕥                                                                                             |
| 8,000                                                                                                    | 4<br>3                                                                                                    |
| 900,                                                                                                    | ¥ 2                                                                                                    |

#### **Step 3** Start the client ICAP capture.

| E Cisco DNA Center     |             |              |               |                            |                    |              |                         |           |           |           |         |                | Q ()          | 04         |
|------------------------|-------------|--------------|---------------|----------------------------|--------------------|--------------|-------------------------|-----------|-----------|-----------|---------|----------------|---------------|------------|
| Intelligent Capture: v | wireless-nf | -user3       |               |                            |                    |              |                         |           | O Disal   | oling 🛓 D | ownload | Run Pa         | icket Capture |            |
| () 1 hour ~ PCAP       | 1:20p       | 1:25p        | 1:30p         | 1:35p                      | 1:40p              | 1:45p        | 1:50p                   | 1:55p     | 2:00p     | 2:05p     | 2:10p   | 2:15p<br>2:15p |               |            |
| Onboarding Events      |             | • LIVE       | V RF Stat     | istics<br>NR, Tx Data Rate | , Rx/Tx Packet, Rx | Retry Count  |                         |           |           |           |         |                |               | ⊘ LIVE     |
| All Anomaly 🚥          |             | LExport PCAP | 100 —         |                            |                    |              |                         |           |           |           |         |                |               |            |
| Jul 18, 2023           | Time        | Duration     | 50            |                            |                    |              | 7                       | $\sim$    |           |           |         |                |               | -          |
| > • DHCP               | 1:47:19 PM  |              | o —           |                            |                    | VV           |                         |           | _         |           |         |                |               | _          |
| > • INTRA-WLC Roaming  | 1:47:19 PM  | 17 ms        | -50           | 15p 1:20                   | 1:25p              | 1:30p        | 1:35p                   | 1:40p 1:- | 45p 1:50p | 1:55p     | 2:00p   | 2:05p          | 2:10p         | 2:15p      |
| > • DHCP               | 1:44:16 PM  |              | • R           | tSSI (dBm)                 | SNR (dB)           |              |                         |           |           |           |         |                |               |            |
| > • INTRA-WLC Roaming  | 1:44:16 PM  | 199 ms       | (\$dq) 10,000 |                            |                    |              |                         |           |           |           |         |                |               | - 200 Last |
| > • DHCP               | 1:41:13 PM  |              | 5,000 -       |                            |                    | 0            |                         | ١         |           |           |         |                |               | - 100      |
| > • INTRA-WLC Roaming  | 1:41:13 PM  | 48 ms        | verage D      | - An                       |                    | 2 M          |                         |           |           |           |         |                | <br>          | e (Mbps)   |
| > • DHCP               | 1:38:12 PM  |              | <<br>• A      | verage Data Ra             | te From Client     | Last Data Ri | 1:35p<br>ite From Clien | 1:40p 1:4 | 5p 1:50p  | 1:550     | 2:00p   | 2:05p          | 2:10p         | 2:15p      |
| > • INTRA-WLC Roaming  | 1:38:10 PM  | 289 ms       |               |                            |                    |              |                         |           |           |           |         |                |               |            |
| > • DHCP               | 1:35:07 PM  |              | 200           | A . A                      |                    |              |                         | 0         | 0.0       | ۸.        |         | 0 Å            |               | _          |
| > • INTRA-WLC Roaming  | 1:35:07 PM  | 217 ms       | 100 Court     | WW                         | MWV                | V\/V\/       | N                       | mon       | WU        | WW        | WW      | JWW            | ~~~           | $\forall$  |
| > • DHCP               | 1:32:03 PM  |              | 0 1:          | 15p 1:20                   | )p 1:25p           | U, U         | 1:35p                   | 1:40p 1:  | 45p 1:50p | 1:55p     | 2:00p   | 2:05p          | 2:10p         | 2:15p      |
| > • INTRA-WLC Roaming  | 1:32:03 PM  | 305 ms       | • P           | ackets To Clien            | • Packets I        | From Client  |                         |           |           |           |         |                |               |            |

# **Configuration Archive**

Cisco DNA Center uses configuration archive functionality to save the latest device configuration in its internal databases. The configuration of a device is archived when a new device is added to Cisco Prime Infrastructure and updated by periodic triggers or event-based triggers. Event-based triggers occur when there is a change in the configuration.

Cisco DNA Center exports the device configuration of the switch from the inventory and exports the CLI output.

| E Cisco DNA Center                                                                                                    |                                                                                                    | 0.000               |
|----------------------------------------------------------------------------------------------------|----------------------------------------------------------------------------------------------------|---------------------|
| Ar Devices / CHISO-132-CONE-HYD<br>C 09500-32C-CORE-H<br>Prochable   • Managed   P                                                                                            | IYD 👒 Run Commands Cf View 560<br>Address: 130.1.1.26   Device Model: Global CSCO ROSA/Bargara Hills Blodb 1                                                                                                    | Lan optimit 4.32 PM |
| DETAILS Interfaces >                                                                                                    | Hide line numbers Q Search                                                                                                    | ر Export CLI Output |
| Nurbare & Sumare<br>Configuration<br>Power<br>Fans<br>SIP Modules<br>Unar Defined Fields<br>Config Den<br>SackWite Virtual<br>SECURITY<br>Advisories<br>COMPLIANCE<br>Summary | <pre>44 sevice-policy impt system-opg-policy<br/>45 sevice-policy impt system-opg-policy<br/>46 sevice-policy impt system-opg-policy<br/>47 sevice-policy impt system-opg-policy<br/>48 sevice-policy impt system<br/>49 sevice-policy impt system<br/>49 sevice-policy impt system<br/>40 sevice-policy impt system<br/>40 sevice-policy impt system<br/>40 sevice-policy impt system<br/>40 sevice-policy impt system<br/>40 sevice-policy impt system<br/>40 sevice-policy impt system<br/>40 sevice-policy impt system<br/>40 sevice-policy impt system<br/>40 sevice-policy impt system<br/>40 sevice-policy impt system<br/>40 sevice-policy impt system<br/>40 sevice-policy impt system<br/>41 sevice-policy impt system<br/>42 sevice-policy impt system<br/>43 sevice-policy impt system<br/>44 sevice-policy impt system<br/>45 sevice-policy impt system<br/>46 sevice-policy impt system<br/>47 sevice-policy impt system<br/>48 sevice-policy impt system<br/>49 sevice-policy impt system<br/>40 sevice-policy impt system<br/>40 sevice-policy</pre> |                     |

Cisco DNA Center uses Command Runner to export the running configuration for Catalyst 9800 wireless controllers.

| ■ Cisco DNA Center                                                                | Tools / Command Runner |   | Q @ 4 |
|-----------------------------------------------------------------------------------|------------------------|---|-------|
|                                                                                   |                        |   |       |
| () Only Reachable devices are displayed in the list. Meraki Devices and APs are n | not supported.         |   |       |
| Search By*<br>Device IP V                                                         |                        |   |       |
| Salart davinast                                                                   |                        |   |       |
| C9840-eWLC-HYD.komondal-sda.com (102.1.1.63) ×                                    |                        | ~ |       |
| Select/Enter commands*                                                            |                        |   |       |
| show running-config ×                                                             |                        | ~ |       |
|                                                                                   |                        |   |       |
|                                                                                   |                        |   |       |
|                                                                                   |                        |   |       |

Cisco DNA Center exports the wireless configuration.

| E Cisco DNA Center                                                  | Tools / Co          | immand Runner                                                                                                    | 0.000                |
|---------------------------------------------------------------------|---------------------|----------------------------------------------------------------------------------------------------|----------------------|
| Command Parner<br>Device List ( server )                            |                     | CLI Output                                                                                                    | Coport al CLI output |
| Command(s) executed successfully.                                   |                     | CMI40-WKC-HYD sampadai-ada.com (102.3.1.631) show naming-cashg                                                       | di Expert GJ ever    |
| - CR80-490.C-990 komotal-sda.com (122.1.1.83)<br>C Piez torreg 1992 | <b>01 03 ∧</b> 0 00 | <pre>shew running-cdefig<br/>Multiping configuration :: Status types<br/>Current configuration :: Status types</pre> |                      |

Use config drift to check the configuration difference between drift versions.

| E Cisco DNA Center  |                                                                                                    |                                                |
|---------------------|----------------------------------------------------------------------------------------------------|------------------------------------------------|
| NETAILS             |                                                                                                    |                                                |
| interfaces >        | Configuration Changes                                                                                                    |                                                |
| lardware & Software | Configuration changes on your devices will be saved on the Internal Cisco DNA Center server. The number of configuration drifts saved (as set in System + Settings + Device Settings include lubelied configs and config drift versions.                                                                                                    | <ul> <li>Configuration Archive) mil</li> </ul> |
| lower               | Tatai config drifts being saved: 15 Tatai labelled configs: 0                                                                                                    |                                                |
| ans                 | <ul> <li>Change History (Running Config)</li> </ul>                                                                                                    |                                                |
| JP Modules          | Start Data End Data                                                                                                    |                                                |
| Iser Defined Fields | Canfig Drift Date Range: Jul 25, 2023 Aug 9, 2023                                                                                                    |                                                |
| ionfig Drift        |                                                                                                    |                                                |
| tackWise Virtual    |                                                                                                    |                                                |
| ECURITY             | # ***<br>201                                                                                                    |                                                |
| dvisories           | Unio Junio Unio Martini Unio Auguo Unio Martini Unio Martini Unio Martini Unio Martini Unio Martini Unio Martini<br>Canting Data Daya                                                                                                    |                                                |
| OMPLIANCE           | 1/1/1/1/1 //2/1/1/1 //2/1/1/1 //2/1/1/1 //2/1/1/1 //2/1/1/1 //2/1/1/1 //2/1/1/1 //2/1/1/1 //2/1/1/1/1                                                                                                    | 19-00 Aug 20171-00                             |
| ummary              | 🔹 te-tiand Centig Delt 🔹 Out-of-tiand Centig Delt 🤹 Laberted Centig                                                                                                    |                                                |
|                     | Candig Dett Mansan<br>Jul 29, 2023 02:33 PM V Label Config 🖉 Aug 03, 2023 02:11 PM V Label Config 🧳                                                                                                    |                                                |
|                     | Running Config (448 Lines) Bunning Config (449 Lines)                                                                                                    |                                                |
|                     | 31 type suitestrending         24 type suitestrending           33 type demain circe         34 type demain circe           35 type mode transparent         34 type demain circe           36 type mode transparent         34 type version           31 type version         31 type version           31 type version         31 type version           31 type version         31 type version           32 type version         32 type version           32 type version         32 type version |                                                |

Archive the configuration to internal and external servers.

| ■ Cisco DNA Center                                                                                                    |   |                                                                                                    |                                                                                                    | Syst                                                                                                    | em / Settings           |               |              | Q @ 🕼 🗘                          |
|----------------------------------------------------------------------------------------------------|---|----------------------------------------------------------------------------------------------------|----------------------------------------------------------------------------------------------------|----------------------------------------------------------------------------------------------------|-------------------------|---------------|--------------|----------------------------------|
| EQ. Search Settings<br>Cisco Accounts<br>PnP Connect<br>Cisco.com Credentials<br>Smart Account<br>Smart Licensing                                                       | ~ | Settings / Device Settings<br>Configuration<br>Cisco DNA Center internal a<br>configuration. You can sele<br>of config drifts being backet<br>labelled configs for the devi-<br>configure an external server | Archive<br>erver will periodically back<br>t the day and time for the b<br>d up (note: total config drift<br>ice). To archive all the device<br>r. | up your device's running<br>ackup and select the total<br>being saved included all<br>a's running configurations, | number<br>he<br>you can |               |              |                                  |
| Device Settings                                                                                                    | ~ | External Repository                                                                                                    |                                                                                                    |                                                                                                    |                         |               |              | As of: Aug 12, 2023 11:22 PM 🛛 🖯 |
| PnP AP Location                                                                                                    |   | Host                                                                                                    | Protocol                                                                                                    | User Name                                                                                                    | Backup Format           | Backup Cycle  | Connectivity | Action                           |
| Device Controllability<br>Network Resync Interval<br>SNAP<br>ICMP Ping<br>Device EULA Acceptance<br>PnP Device Authorization<br>Device Prompts<br>Configuration Archive |   | 10.78.96.247                                                                                                    | SETP                                                                                                    | admin                                                                                                    | RAW                     | Dime 04:28 PM | Connected    | 0 /                              |

Cisco Prime Infrastructure maintains an archive summary.

| 😑 📩 Prime Infras                                                                                                    |                   |                              |            |       |                                       |            |     | D. + Application Depends | 4 Q 549            |             |       | MAN O |
|----------------------------------------------------------------------------------------------------|-------------------|------------------------------|------------|-------|---------------------------------------|------------|-----|--------------------------|--------------------|-------------|-------|-------|
| A Inventory / Device M                                                                                                    | lanagement / Conf | figuration Archive +         |            |       |                                       |            |     |                          |                    |             | 0.0   |       |
| Groups                                                                                                    | Groups<br>All Dev | ices                         |            |       |                                       |            |     |                          |                    |             |       |       |
| (-) 1                                                                                                    | Deste             | as lotting                   |            |       |                                       |            |     |                          |                    |             |       |       |
| All Devices                                                                                                    | Deno              | a source                     |            |       |                                       |            |     |                          |                    |             |       |       |
| <ul> <li>Device Type</li> </ul>                                                                                                    |                   |                              |            |       |                                       |            |     |                          | Seached 1          | Total 2,021 | 0.9   | ¢ -   |
| device Prime subjects     inventory / Device Mar  Inventory / Device Mar  Inventory / Device Mar  Inventory  Output Device Control  Output Device Control |                   |                              |            |       |                                       |            |     |                          | Show Guick         | Filter      |       |       |
| <ul> <li>Other permitter</li> </ul>                                                                                                    |                   | Device Name                  | A PAGONA   |       | Date                                  | Created By | Tag | Description              | Software Version   | Out Of Ba   | and . |       |
|                                                                                                    |                   |                              |            |       |                                       |            |     |                          |                    |             | ٠     |       |
|                                                                                                    |                   | C1850-48U-HYD-ACC4           | 5.5.5.5    |       | June 30, 2023, 08 59:31 PM India Sta  | Internet   |     | Indial version           | 16.12.8            | No          |       |       |
|                                                                                                    |                   | C8290-349-403-A0A60A-2       | 1213       |       | June 30, 2023, 08 05:36 PM India Sta  | Inventory. |     | Initial version          | 17.11.20230221-156 | No          |       |       |
|                                                                                                    |                   | CRISC-JHP-HYD-ACC-1          | 1112       |       | June 30, 2023, 08:51:03 PM India Ba   | Inventory  |     | Indial version           | 17.8.3             | No          |       |       |
|                                                                                                    |                   | 09900-34P-HYD-ACC-3          | 1114       |       | June 30, 2023, 08:57 24 PM India Sta  | Inventory  |     | Indial version           | 17.8.3             | No          |       |       |
|                                                                                                    |                   | CRIDE-HIP-KOL-NONSDA-1       | 12.12      | Ø     | June 30, 2023, OR OI 39 PM India Sta  | Interiory  |     | Initial version          | 17.8.3             | No.         |       |       |
|                                                                                                    |                   | C8306-48P-PUNE-ACC1          | 13.12      | 0     | June 30, 2023, 08:41:52 PM India 50   | Inventory  |     | Initial version          | 17.11.1            | No          |       |       |
|                                                                                                    | 0                 | C0000-48UN HPTD-ACC-2        | 1113       | 0     | June 30, 2023, 08:57:03 PM India Sta  | Inventory  |     | Initial vension          | 17.9-3             | No          |       |       |
|                                                                                                    |                   | CHOR-STCK-HYD-ACCS           | 1.1.1.8    | 0     | June 30, 2023, 08:57 25 PM india Sta  | Instituty  |     | Indial version           | 17.11.1            | No          |       |       |
|                                                                                                    |                   | ENDOL-24P-CHN-ACE1           | 14.12      | - (2) | June 30, 2023, 08 11 22 PM India Sta  | Intertory  |     | Indial version           | 17.9.3             | No          |       |       |
|                                                                                                    |                   | CROSS-CORE-CHENNAL           | 130.1.1.40 | 0     | June 30, 2023, 08:07:55 PM India Sta  | Insettory  |     | Initial version          | 17.8.3             | No          |       |       |
|                                                                                                    |                   | CHOR-16+PUME-CORE            | 130.1.1.04 | Ø     | June 30, 2023, 08 10 12 PM india Sta  | Insentory  |     | Initial services.        | 17.11.1            | No          |       |       |
|                                                                                                    |                   | CM00-240-COME-KOL            | 130.1.1.10 | - (2) | Jurue 30, 2023, 08 13:54 PM India Sta | Intertory  |     | Indial vention           | 17.9.3             | No          |       |       |
|                                                                                                    |                   | C9806-32C-CORE-HYD           | 130.1.1.26 | 0     | June 30, 2023, 08 54 47 PM India Sta  | Insertory  |     | Initial version.         | 17.9.3             | No          |       |       |
|                                                                                                    |                   | C1800-L-HYD-eNLC samenda     | 102.1.1.3  | Ø     | August 04, 2023, 09:09:25 AM India 2  | Intertity  |     | Initial version          | 17.8.4             | No          |       |       |
|                                                                                                    |                   | C9800-L-H11D-withLC Asmandia | 102.1.1.1  | (2)   | August 07, 2023, 06:28:14 AM India 5  | Inventory  |     | Initial version          | 17.8-4             | No          |       |       |
|                                                                                                    |                   | CBMD-eWLC-HYD Ashendel-      | 102.1.1.63 | 0     | July 01, 2023, 05:44:39 PM India Star | Interlary  |     | Initial version          | 17.8.3             | No          |       |       |
|                                                                                                    |                   | Case 87 to all               | 101.1.1.25 | .0    | July 26, 2023, 06 42 54 AM India Stat | Intentory  |     | Indust version.          | 8.10.185.0         | No          |       | _     |

Cisco Prime Infrastructure exports the device configuration.

| elisite Prime Infrastructure                                                   | Running Configuration: eWLC-CL-HYD-1.komondal-sda.com                                                                                                    | Q ▼ Application Search 🔶 😒 550 root - ROOT-DOMAIN 🌣 |
|--------------------------------------------------------------------------------|----------------------------------------------------------------------------------------------------|-----------------------------------------------------|
| Inventory / Device Management                                                  | Processed Configuration Raw Configuration                                                                                                    | 0 Ø Ø 🗖 🖬                                           |
| Startup/Running Configuration comparison stat<br>Configuration Archive Details | Last configuration change at 05:54-46 UTC Tue Aug 8 2023 by dnac<br>NWRAM config last updated at 05:33-42 UTC Tue Aug 8 2023 by dnac<br>service 17.9                                                                                                    | Selected 1/Total 2 🖉 🔮 🔆 +                          |
| Schedule Archive Rollback Schedule                                             | service timestamps debug datetime msec                                                                                                    | Show Quick Filter 💌 🍸                               |
| Date                                                                           | service cal-home<br>Jandrom rgb utilization monitor load 80<br>platform purt-keepalive disable-kernel-core<br>platform consider Vitala                                                                                                    | Out of band                                         |
| August 08, 2023, 05:59:14 AM India St                                          | hostname eWLC-CL-HYD-1                                                                                                    | Yes                                                 |
| Duration Configuration                                                         | bool-start-marker<br>boot system flash bootflash:packages.conf                                                                                                    |                                                     |
| Running Configuration                                                          | boot-end-marker                                                                                                    | Vian Configuration                                  |
| Configurations Details                                                         |                                                                                                    | ve for this Device Configurations Details           |
| Compare Previous<br>Device                                                     | aaa new-model                                                                                                    | Compare Binary file comparison is not supported     |
|                                                                                | l<br>aaa group server radius prime-radius-group<br>server name prime-radius                                                                                                    |                                                     |
| July 18, 2023, 02:29:58 PM India Stan                                          | Configuration Archive Collection Time: August 8, 2023 5:59:14 AM UTC                                                                                                    |                                                     |
|                                                                                | Note:<br>All the sensitive information such as password, SNMP community string will be masked in both Processed Configuration and Raw Configuration.<br>If you want to view sensitive information such as password, SNMP community string, export the configuration using Unsanitized option. |                                                     |
|                                                                                | Export * Close                                                                                                    |                                                     |
|                                                                                |                                                                                                    | <i></i>                                             |
|                                                                                |                                                                                                    |                                                     |
|                                                                                |                                                                                                    |                                                     |

### **Remove a Device from Cisco Prime Infrastructure After Migration**

If you aren't using Cisco Prime Infrastructure for wireless automation and Cisco DNA Center Assurance and you want to remove Cisco Prime Infrastructure permanently, review the following two workflows.

#### When Force Sync Is Enabled

When force sync is enabled and you initiate device deletion from the Cisco Prime Infrastructure, the device is removed from the Cisco Prime Infrastructure but not from the Cisco DNA Center inventory and Cisco DNA Center is used for Assurance.

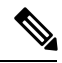

Note Make sure that dynamic sync is disabled in the PDMT before removing the device from Cisco Prime Infrastructure.

| Prime Infrastruc        | ture - Prime Data M          | Vigration Tool            |                   |                    |                           | Download logs Job history Logo |
|-------------------------|------------------------------|---------------------------|-------------------|--------------------|---------------------------|--------------------------------|
| 1 Add Cisco DNA Cent    | er Server 🛛 🔿                | 2 Sync Settings           | ⇒ 3 Select Groups | → 4 ISE & CMX Serv | er 5 Select CLI Templates | → 6 Summary                    |
|                         |                              |                           |                   |                    |                           |                                |
| Enables automatic sync  | hronization of data integral | ted with Cisco DNA Center | 9                 |                    |                           |                                |
| Include newly added da  | ta during dynamic synchro    | nization                  |                   |                    |                           |                                |
| Enable CMX settings     | 0                            |                           |                   |                    |                           |                                |
| Enable ISE settings     |                              |                           |                   |                    |                           |                                |
| Migrate User Defined Cl | LI Templates                 |                           |                   |                    |                           |                                |
|                         |                              |                           |                   |                    |                           |                                |
| Supported / Available   | Limits                       |                           |                   |                    |                           |                                |
|                         | Recommended Scale            | Available                 |                   |                    |                           |                                |
| Site Groups / Site Maps | 500                          | 24                        |                   |                    |                           |                                |
| Devices                 | 1000                         | 268                       |                   |                    |                           |                                |

The device deletion initiates from Cisco Prime Infrastructure.

|             | Prime Infrastructure                             |                                                                                                    |           |                   | Q ▼ Application Search | 🐥 😣 51 root - ROOT-DOMAIN 🔅 |  |  |  |
|-------------|--------------------------------------------------|----------------------------------------------------------------------------------------------------|-----------|-------------------|------------------------|-----------------------------|--|--|--|
| n Mon       | Monitor / Tools / Change Audit Dashboard 🖈 🐵 🖸 🔲 |                                                                                                    |           |                   |                        |                             |  |  |  |
|             |                                                  |                                                                                                    |           |                   |                        | Total 23.324 💭 면            |  |  |  |
|             |                                                  |                                                                                                    |           |                   |                        | Show Quick Filter           |  |  |  |
| IP Address  | s Device Name                                    | Audit Description                                                                                   | User Name | Client IP Address | Audit Component        | Audit Time                  |  |  |  |
|             |                                                  |                                                                                                    |           |                   |                        |                             |  |  |  |
| [102.1.1.40 | NA NA                                            | Following device(s) are Deleted. Devices are listed in the format 'Hostname-IP Address-Device (i)   | root      | 10.65.54.106      | Device Management      | 2023-Aug-15 04:38:03 UTC    |  |  |  |
| NA          | NA                                               | 'eWLC-CL-HYD-1.komondal-sda.com_102.1.1.40_deleteAPs' job of type Delete AP scheduled.              | root      | NA                | Job Management         | 2023-Aug-15 04:37:40 UTC    |  |  |  |
| 102.1.1.40  | () eWLC-CL-HYD-1.komondal-s                      | Configuration Archive Collected du sda.com_102.1.1.40_deleteAPs' job of type 25: Aug 15 04:35:26 () | NA        | NA                | Configuration Archive  | 2023-Aug-15 04:35:59 UTC    |  |  |  |
| NA          | NA                                               | Login successful for user root from 10.00.04.100                                                    | root      | 10.65.54.106      | ADMIN                  | 2023-Aug-15 04:31:34 UTC    |  |  |  |
| NA          | NA                                               | Logout successful for user root from 10.65.54.106                                                   | root      | 10.65.54.106      | ADMIN                  | 2023-Aug-15 04:31:08 UTC    |  |  |  |

The device is intact in the Cisco DNA Center inventory.

| CSCO INDIA                                                                                                   |                                                                                        |                                                                                                    | Provision / In                                         | wentory                                                                        |                                                                |                                                                |                                        | q                  | 004              |
|----------------------------------------------------------------------------------------------------|----------------------------------------------------------------------------------------|----------------------------------------------------------------------------------------------------|--------------------------------------------------------|--------------------------------------------------------------------------------|----------------------------------------------------------------|----------------------------------------------------------------|----------------------------------------|--------------------|------------------|
| This release enables new telemets<br>switching platforms. These teleme<br>To provision subscriptions on devi | y subscription for Cisco D<br>try subscriptions are conf<br>ces that have not been dis | NA Center Assurance data and optimizes existin<br>gured via NETCONF and will be applied to the ap<br>covered with NETCONF, rediscover the devices of | g subscriptions<br>opticable device<br>with NETCONF, o | for performance. An add<br>is which have been disco<br>and update the Telemetr | Rional subscription<br>wered with NETCO<br>y Settings with the | is provided in this re<br>W. Apply Fix<br>2 Force Configuratio | lease for Security-G<br>n Push option. | roup Policy monito | ring on          |
|                                                                                                    |                                                                                        | All Routers Switches                                                                                                    | - mees                                                 | Controllers Access Par                                                         | te Secons                                                      |                                                                |                                        | 11                 | 1 <b>3</b> 0     |
| DEVICE WORK ITEMS                                                                                            | Devices (5)                                                                            | Focus: Select v                                                                                                    |                                                        |                                                                                |                                                                |                                                                |                                        | Take a tour 💍      | Export           |
| Unreactable                                                                                                  | Q. Filter dev                                                                          | ices                                                                                                    |                                                        |                                                                                |                                                                |                                                                |                                        |                    | 8                |
| Unassigned                                                                                                   | 0 Selected                                                                             | O Add Device Tag Actions v (0)                                                                                                    |                                                        |                                                                                |                                                                |                                                                |                                        | As et: Aug 15.2    | 122 MA 81 97 123 |
| Faled Provision                                                                                              | 0                                                                                      | Device Name                                                                                                    | IP Address                                             | Device Family                                                                  | Reachability ()                                                | EaX Status 💿                                                   | Manageability 🔵                        | Compliance 🕤       | Health Score     |
| Non Compliant Outdated Software Image                                                                        | 0 0                                                                                    | CN000-L-H/ID-eWLC komendal-side.com                                                                                                    | 102.1.1.1                                              | Wireless Controller                                                            | Reachable                                                      | A Not Scanned                                                  | Managed                                | Compliant          | 10               |
| No Golden Image Under Maintenance                                                                            | 00                                                                                     | CNRAD-WALC HYD komondal India com                                                                                                    | 102.1.1.63                                             | Wireless Controller                                                            | Reachable                                                      | A Not Scanned                                                  | Managed                                | Compliant          | 10               |
| Security Advisories                                                                                          | 00                                                                                     | Cisce_87 fbrd4                                                                                                    | 101.1.1.25                                             | Wireless Controller                                                            | Reachable                                                      | A Not Scanned                                                  | Managed                                | Compliant          | 10               |
| Marked for Replacement     System Beacon Enabled                                                             | 0 0                                                                                    | eWLC-CL-H1D-13cmondal-sdx.com                                                                                                    | 102.1.1.40                                             | Wireless Controller                                                            | Reachable                                                      | A Not Scanned                                                  | Managed                                | Compliant          | 10               |
|                                                                                                    | 0 0                                                                                    | WLC-5520                                                                                                    | 101.1.1.1                                              | Wireless Controller                                                            | Reachable                                                      | A Not Scanned                                                  | Managed                                | O Compliant        | 10               |

When the device is removed from Cisco Prime Infrastructure after migration, the telemetry subscription for Cisco Prime Infrastructure is removed and the telemetry connection is up.

#### When Dynamic Sync Is Enabled

When dynamic sync is enabled and you initiate device deletion from Cisco Prime Infrastructure, the device is deleted from the Cisco Prime Infrastructure inventory and dynamic sync triggers removal of the device from the Cisco DNA Center inventory.

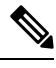

Note Make sure all the telemetry subscriptions for Cisco Prime Infrastructure and Cisco DNA Center are cleared.

Removing the device from the Cisco Prime Infrastructure inventory initiates device deletion from Cisco DNA Center.

|               | 🛛 📲 😌 Prime Infrastructure                           |                                                                                                    |           |                   |                   |                          |  |  |  |  |  |
|---------------|------------------------------------------------------|----------------------------------------------------------------------------------------------------|-----------|-------------------|-------------------|--------------------------|--|--|--|--|--|
| n Monitor     | 🛛 Monitor / Tools / Change Audit Dashboard 🖈 🛛 😔 🗇 🗐 |                                                                                                    |           |                   |                   |                          |  |  |  |  |  |
|               | Tool 23.371 🖸 🖄                                      |                                                                                                    |           |                   |                   |                          |  |  |  |  |  |
|               |                                                      |                                                                                                    |           |                   |                   | Show Quick Filter        |  |  |  |  |  |
| IP Address    | Device Name                                          | Audit Description                                                                                                    | User Name | Client IP Address | Audit Component   | Audit Time               |  |  |  |  |  |
|               |                                                      |                                                                                                    |           |                   |                   |                          |  |  |  |  |  |
| NA            | NA                                                   | INVENTORY: Device delete from 10.78.96.39 successfull for device: 101.1.1.25                                            | SYSTEM    | 127.0.0.1         | DNACSync          | 2023-Jul-26 06:24:16 UTC |  |  |  |  |  |
| [101.1.1.25]  | NA                                                   | Following device(s) are Deleted. Devices are listed in the format 'Hostname-IP Address-Device ()                        | root      | 10.142.80.70      | Device Management | 2023-Jul-26 06:23:43 UTC |  |  |  |  |  |
| 1.302333.1    | C9800-L-HYD-eWLC.komond                              | ${\tt CLI \ Commands: \#CommandTag("protocol=netconf, separated=true") \#ConfigurationBlockStart(\dots \end{tabular})}$ | NA        | NA                | CONFIG            | 2023-Jul-26 06:19:29 UTC |  |  |  |  |  |
| 102.1.1.1 (j) | C9800-L-HYD-eWLC.komond                              | CLI Commands: #CommandTag("protocol=netconf,separated=true") #ConfigurationBlockStart()                                 | NA        | NA                | CONFIG            | 2023-Jul-26 06:19:28 UTC |  |  |  |  |  |

The following figure shows the deletion of the device from Cisco DNA Center.

| ≡ ♥                                                                                                    |                                                                                      |                                                                                                    | Pro                                                         | vision / Inventory                                                         |                                                                    |                                                   |                      |                    |                   | Q @ C           | Ą       |
|----------------------------------------------------------------------------------------------------|--------------------------------------------------------------------------------------|----------------------------------------------------------------------------------------------------|-------------------------------------------------------------|----------------------------------------------------------------------------|--------------------------------------------------------------------|---------------------------------------------------|----------------------|--------------------|-------------------|-----------------|---------|
| This release enables new telemetre<br>These telemetry subscriptions are<br>To provision subscriptions on devi | ry subscription for Cisco D<br>configured via NETCONF<br>ices that have not been dis | NA Center Assurance data and optimizes er<br>and will be applied to the applicable device<br>scovered with NETCONF, rediscover the devi | isting subscription<br>s which have been<br>ces with NETCON | ns for performance. An<br>discovered with NETCO<br>F, and update the Telem | additional subscription<br>DNF. Apply Fix<br>etry Settings with th | on is provided in this r<br>e 🛛 Force Configurati | elease for Security- | Group Policy monit | oring on switchin | g platforms.    | ×       |
|                                                                                                    |                                                                                      | All Route                                                                                                    | ers Switches                                                | Vireless Controllers                                                       | Access Points S                                                    | ensors                                            |                      |                    | 89                | <b>≣</b> % 0    |         |
| DEVICE WORK ITEMS                                                                                             | Devices (1)                                                                          | ) Focus: Inventory V                                                                                                    |                                                             |                                                                            |                                                                    |                                                   |                      |                    | Take a tour       | 1 Export        | 3       |
| Unreachable                                                                                                   | Q devicelP/                                                                          | Address: (*102.1.1.1*)                                                                                                    |                                                             |                                                                            |                                                                    |                                                   |                      |                    |                   | $\times \nabla$ |         |
| Unassigned                                                                                                    | 0 Selected                                                                           | ● Add Device Tag Actions ∨ ①                                                                                                    |                                                             |                                                                            |                                                                    |                                                   |                      |                    | As of: Jul 2      | 5, 2023 5:49 PM | S       |
| Failed Provision                                                                                              |                                                                                      | Device Name                                                                                                    | IP Address                                                  | Device Family                                                              | Reachability 🕕                                                     | EoX Status 🕕                                      | Manageability 🔵      | Compliance 🕡       | Health Score      | Site            |         |
| Non Compliant Outdated Software Image                                                                         |                                                                                      | C9800-L-HYD-eWLC.komondal-sda.com                                                                                                    | 102.1.1.1                                                   | Wireless Controlle                                                         | <ul> <li>Reachable</li> </ul>                                      | A Not Scanned                                     | A Managed            | Compliant          | 10                | /CSCO INI       | DIA/Bar |
| No Golden Image                                                                                               |                                                                                      |                                                                                                    |                                                             |                                                                            |                                                                    |                                                   |                      |                    |                   |                 |         |

Currently, device deletion from Cisco DNA Center doesn't remove the telemetry subscription for Cisco DNA Center.

To delete all the telemetry subscriptions from the wireless controller configuration, enter the following commands:

```
WLC#term shell
    WLC#function removeall() {
    for id in `sh run | grep telemetry | cut -f4 -d' '`
    do
        conf t
        no telemetry ietf subscription $id
        exit
        done
    }
    WLC#removeall
```

For more information, see Delete All Telemetry Subscriptions from the WLC Configuration.

# **Scale and Performance**

The following tables show the scale used in the PDMT migration.

| Entity                              | Amount |
|-------------------------------------|--------|
| Sites with buildings and floor maps | 450    |
| Wired devices                       | 1000   |
| Templates                           | 100    |
| APs                                 | 2500   |
| Wireless controllers                | 4      |
| Wireless clients                    | 10,000 |

| Cisco Prime Infrastructure VM Footprint | Cisco DNA Center  | Length of Time     |
|-----------------------------------------|-------------------|--------------------|
| 16 vCPU                                 | 44-core appliance | 1 hour, 48 minutes |
| 24 GB RAM                               | DN2-HW-APL        |                    |
| 1.2 TB HDD                              |                   |                    |

Cisco Prime Infrastructure usage summary for migration:

| Prime Infrastructure - Prime Data M                                                                                                    | ligration Tool                                                |               |                                                                                                    |                                                                                                    |                                                                                                    | Download logs Job history             |
|----------------------------------------------------------------------------------------------------|---------------------------------------------------------------|---------------|----------------------------------------------------------------------------------------------------|----------------------------------------------------------------------------------------------------|----------------------------------------------------------------------------------------------------|---------------------------------------|
| 1 Add Cisco DNA Center Server                                                                                                    | → 2 Sync Settings → 3                                         | Select Groups | → 4 ISE & CMX Server                                                                                                    | → 5 Select CLI Templates                                                                                                    | → 6 Summar                                                                                                    | ry                                    |
|                                                                                                    |                                                               |               |                                                                                                    |                                                                                                    |                                                                                                    |                                       |
|                                                                                                    |                                                               |               |                                                                                                    | Site B                                                                                                    | luilder                                                                                                    |                                       |
| Usage details                                                                                                    |                                                               |               |                                                                                                    |                                                                                                    | Last Refreshed Time : V                                                                                                    | Vednesday, August 9, 2023 at 11:59:56 |
|                                                                                                    | Recommended 500<br>Selected for Migration 468<br>Available 24 | Devi          | Recommended 1000<br>Selected for Migration 877<br>Available 116                                                                                                    |                                                                                                    |                                                                                                    |                                       |
|                                                                                                    |                                                               |               |                                                                                                    |                                                                                                    |                                                                                                    |                                       |
| Sync only new selection                                                                                                    |                                                               |               |                                                                                                    |                                                                                                    |                                                                                                    |                                       |
| <ul> <li>Sync only new selection</li></ul>                                                                                                    | A Center for the current Force Sync 🔞                         |               | Group Movement Log                                                                                                    |                                                                                                    |                                                                                                    |                                       |
| Sync only new selection  Replicate Parent Hierarchy Prime Infrastructure Location Groups                                                                                                    | A Center for the current Force Sync 🔞                         |               | Group Movement Log<br>PI Group Hierarchy                                                                                                    | Cisco DNA Center Group Hierarchy                                                                                                    | Status                                                                                                    |                                       |
| Sync only new selection @  Z Replicate Parent Herarchy  Delete sites in Cisco DN  Prime Infrastructure Location Groups  w  Al Locations                                                                                                    | A Center for the current Force Sync 🔞                         |               | Group Movement Log<br>PI Group Hierarchy                                                                                                    | Cisco DNA Center Group Hierarchy                                                                                                    | Status                                                                                                    |                                       |
| Sync only new selection     Image: Constraint of the selection of the selection o                       | A Center for the current Force Sync 🔞                         |               | Group Movement Log PI Group Hierarchy Location/All Locations/Campus-1                                                                                                    | Cisco DNA Center Group Hierarchy<br>Global/CSCO INDIA/Campus-1                                                                                                    | Status<br>Marked for migration                                                                                                    |                                       |
| Sync only new selection      Replaces Parent Hearthy     Yime Infrastructure Location Groups     Yime Infrastructure Location Groups     Y      Campon-1 - Marked for migration(                                                                                                    | A Center for the current Force Sync 🔞                         |               | Group Movement Log PI Group Hierarchy Location/All Locations/Campus-1 Location/All Locations/hyderbad                                                                                                    | Cisco DNA Center Group Hierarchy<br>Global/CSCO INDIA/Campus-1<br>Global/CSCO INDIA/Hyderbad                                                                                                    | Status<br>Marked for migration<br>Marked for migration                                                                                                    |                                       |
| Proceedings of the states in Casco DN     Provide Parent Herarchy Device states in Casco DN     Prese Interstructure Coastion Groups     Device states in Casco DN     Device states in Casco DN     Device states  | A Center for the current Flores Sync.                         |               | Group Movement Log PI Group Hierarchy Location/Al Locations/Tumpus-1 Location/Al Locations/Hydenbad Location/Al Locations/MOS                                                                                                    | Cisco DNA Center Group Hierarchy<br>Global CSCO INDIA/Campus-1<br>Global CSCO INDIA/Hyderbad<br>Global CSCO INDIA/Hyderbad<br>Global CSCO INDIA/GMOS                                                                                      | Status<br>Marked for migration<br>Marked for migration<br>Marked for migration                                                                                                 |                                       |
| (an coty new selection                                                                                                    | A Center for the current Flores Byinc                         |               | Group Movement Log<br>Pf Group Herarchy<br>Location/Al Locations/Campus-1<br>Location/Al Locations/Hythted<br>Location/Al Locations/Hythted<br>Location/Al Locations/Hytherys                                                                                                    | Cisco DNA Center Group Hierarchy<br>Global CSCO INDIA/Campus-1<br>Global CSCO INDIA/Campus-1<br>Global CSCO INDIA/Adventad<br>Global CSCO INDIA/Adventad                                                                                  | Status<br>Marked for migration<br>Marked for migration<br>Marked for migration                                                                                                 |                                       |
| Sprc only new satector      Or approach Parent Herarchy     Or approach Parent Herarchy     Or approach Concourses     Orangous - Marked for migrationt     Orangous - Marked for migrationt                                                                                                    | A Center for the current Flores Bync:                         |               | Group Movement Log PI Group Hierarchy Location/Al Locations/Empus-1 Location/Al Locations/Hydehad Location/Al Locations/Hydehad Location/Al Locations/Khampus Location/Al Locations/Khampus                                                                                                    | Claso DNA Center Group Hierarchy<br>Gobal CSCO NDIA-Cangue-1<br>Gobal CSCO NDIA-Hote-tail<br>Gobal CSCO NDIA-Modes<br>Gobal CSCO NDIA-Koangus<br>Gobal CSCO NDIA-Koangus                                                                  | Status<br>Marked for migration<br>Marked for migration<br>Marked for migration<br>Marked for migration<br>Marked for migration                                                 |                                       |
| Processly area selection     Processly area selection     Processly area selection     Processly area selection     Processly area     Processly area     Proces | A Center for the current Flores Sync.                         |               | Group Movement Log PI Group Hierarchy Location/AL Locations/Campus-1 Location/AL Locations/MOS Location/AL Locations/MOS Location/AL Locations/Kohata Location/AL Locations/Kohata Location/AL Locations/Kohata                                                                                                    | Clicco DNA Center Group Hierarchy<br>Clobal CSCO NDIACangue-1<br>Global CSCO NDIAAgehbad<br>Global CSCO NDIAAgehbad<br>Global CSCO NDIAAGehba<br>Global CSCO NDIAAGehba<br>Global CSCO NDIAAGehba                                         | Status<br>Marked for migration<br>Marked for migration<br>Marked for migration<br>Marked for migration<br>Marked for migration                                                 |                                       |
| Proc only new satector:     Projection Parent Herarchy     Compared Teaching Contact States in Casco DNA Prime Infrastructure: Location Groups     Compared - Location     Compared - Marked for migration     Compared     Hydrobial - Marked for migration     Hydrobial - Marked for migration     Hydrobial - Marked for migration     Kollings - Marked for migration     Kollings     Kollings     Kollings     Kollings                                                                                                    | A Center for the current Flores Bync.                         |               | Group Movement Log Pf Group Hierarchy Location/Al Locations/Campus-1 Location/Al Locations/Hythmad Location/Al Location/Hythmad Location/Al Location/Hythmad Location/Al Location/Hythmad Location/Al Location/Hythmad Location/Al Location/Hythmad Location/Al Location/Hythmad Location/Al Location/Hythmad Location/Al Location/Hythmad Location/Al Location/Hythmad Location/Al Location/Hythmad Location/Al Location/Hythmad Location/Al Location/Hythmad Location/Al Location/Hythmad Location/Al Location/Hythmad Location/Hythmad Location/Al Location/Hythmad Location/Al Loca | Clisco DNA Center Group Hierarchy<br>Global CSCO INDIA/Campus-1<br>Global CSCO INDIA/Campus-1<br>Global CSCO INDIA/ModMS<br>Global CSCO INDIA/Rokata<br>Global CSCO INDIA/Rokata<br>Global CSCO INDIA/Rokata                              | Status<br>Marked for migration<br>Marked for migration<br>Marked for migration<br>Marked for migration<br>Marked for migration<br>Marked for migration                         |                                       |
| Sync only new selection     Compared Parent Hearthy     Compared Parent Hearthy     Compared Compared     Compared Compared     Compared Compared     Compared Compared     Compared     Compared Compared     Compared     C | A Center for the current Flores Bync: 🛞                       |               | Group Movement Log PI Group Hierarchy Cacation/Al Locations/Deputy Location/Al Locations/Pyterbad Location/Al Locations/Potentiad Location/Al Locations/Potentiad Location/Al Locations/Potentiad Location/Al Locations/Pute Location/Al Locations/Pute Location/Al Location/Al L | Clace DNA Center Group Hierarchy<br>Gobal CSCO NDIA-Campus-1<br>Gobal CSCO NDIA-GMOS<br>Gobal CSCO NDIA-GMOS<br>Gobal CSCO NDIA-GMOS<br>Gobal CSCO NDIA-Mode<br>Gobal CSCO NDIA-Mode<br>Gobal CSCO NDIA-Pune<br>Gobal CSCO NDIA-Pune BLD1 | Status<br>Marked for migration<br>Marked for migration<br>Marked for migration<br>Marked for migration<br>Marked for migration<br>Marked for migration<br>Marked for migration |                                       |

#### Migration time taken:

| 1 Add Cisco DNA Center Server                   | → 2 Sync S     | ettings 🚽           | ſ                                                                                                    |                                                   |                                                                                                    | ites     | $\rightarrow$ | 6 Summary |
|-------------------------------------------------|----------------|---------------------|----------------------------------------------------------------------------------------------------|---------------------------------------------------|----------------------------------------------------------------------------------------------------|----------|---------------|-----------|
|                                                 |                |                     | 09-Aug-2023 06:32:56: Prime Infrastruct                                                                                                    | ture - DNA Center data migration has started      |                                                                                                    |          |               |           |
|                                                 |                |                     | 09-Aug-2023 06:32:56: Migration of Gro                                                                                                    | uping module from Prime Infrastructure to DNA Ce  | nter has started                                                                                                    |          |               |           |
|                                                 |                |                     | 09-Aug-2023 07:17:46: Retrying Device                                                                                                    | assocation due to DNAC soft delete, this may take | some timeplease wait                                                                                                    |          |               |           |
| o DNA Center Server                             |                |                     | 09-Aug-2023 07:21:12: Migration of Gro                                                                                                    | uping module from Prime Infrastructure to DNA Ce  | nter completed successfully                                                                                                    |          |               |           |
| Infrastructure supports integration of Cisco DN | Prime Data Mig | ration Job History  | 09-Aug-2023 07:21:12: Migration of Map                                                                                                    | os module from Prime Infrastructure to DNA Center | has started                                                                                                    |          | $\times$      |           |
| 10 course 10 co Manharman                       |                |                     | 09-Aug-2023 08:16:56: Migration of Map                                                                                                    | os module from Prime Infrastructure to DNA Center | completed successfully                                                                                                    | L. Court |               |           |
| Server IP of Mostname                           | Force Sync Dy  | namic Sync          | 09-Aug-2023 08:16:56: Migration of ISE                                                                                                    | module from Prime Infrastructure to DNA Center h  | as started                                                                                                    | Search   |               |           |
| *Username adm                                   |                |                     | 09-Aug-2023 08:16:56: Migration of ISE module from Prime Infrastructure to DNA Center skipped                                                                                                    |                                                   |                                                                                                    |          |               |           |
| *Password                                       |                |                     | 09-Aug-2023 08:16:56: Migration of CM                                                                                                    | X module from Prime Infrastructure to DNA Center  | has started                                                                                                    |          |               |           |
|                                                 | SI No          | Cisco DNA Center IP | 09-Aug-2023 06:16:56: Migration of CM                                                                                                    | A module from Prime Infrastructure to DNA Center  | skipped                                                                                                    | nfo      |               |           |
| *Confirm Password                               |                |                     | 09-Aug-2023 08:16:56: Migration of Templates module from Prime Infrastructure to DNA Center has started<br>09-Aug-2023 08:20:27: Migration of Templates module from Drime Infrastructure to DNA Center completed successfully |                                                   |                                                                                                    |          |               |           |
| Remove                                          |                |                     | 09-Aux-2023 08:20:22: Prime Infrastruct                                                                                                    | ure - DNA Center data migration completed succes  | inter compresed successiony                                                                                                    |          |               |           |
|                                                 | 1              | 10.78.96.39         | or region of the transferre                                                                                                    |                                                   | , and a grant of the second second seco | 20       |               |           |
|                                                 | 2              | 10.78.96.39         | 2023-08-08 12:38:18.862                                                                                                    | 2023-08-08 13:23:31.01                            | Completed                                                                                                    | Ū.       |               |           |
|                                                 | 3              | 10.78.96.39         | 2023-08-05 20:08:47.846                                                                                                    | 2023-08-05 20:50:19.633                           | Completed                                                                                                    | ۵        |               |           |
|                                                 | 4              | 10.78.96.39         | 2023-07-31 11:30:42.705                                                                                                    | 2023-07-31 12:01:10.161                           | Failed                                                                                                    | (j)      |               |           |
|                                                 | 5              | 10.78.96.39         | 2023-07-20 08:58:16.218                                                                                                    | 2023-07-20 09:28:01.634                           | Completed                                                                                                    | 0        |               |           |
|                                                 | 6              | 10.78.96.39         | 2023-07-19 07:13:22.642                                                                                                    | 2023-07-19 07:38:20.448                           | Completed                                                                                                    |          |               |           |
|                                                 | 7              | 10.78.96.39         | 2023-07-17 04:33:12.673                                                                                                    |                                                   | In Progress                                                                                                    |          |               |           |
|                                                 | 8              | 10.78.96.39         | 2023-07-14 09:27:30.782                                                                                                    | 2023-07-14 10:28:47.969                           | Completed                                                                                                    |          |               |           |
|                                                 |                | 10.78.06.30         | 2022 07 14 07 58 00 495                                                                                                    | 2022 07 14 08 00 10 202                           | Completed                                                                                                    | 0        |               |           |
|                                                 |                | iv.re.st.39         | 2023-07-14 07.38.09.480                                                                                                    | 2023-07-14 08:00:19:392                           | Completed                                                                                                    | U        |               |           |

Cisco DNA Center inventory after migration:

|                                                                                                    |                                                                                      |                                                                                                    | Provision / Inv                                                                          | ventory                                                                  |                                                                    |                                                             |                                      | Q 0                      | C Q          |
|----------------------------------------------------------------------------------------------------|--------------------------------------------------------------------------------------|----------------------------------------------------------------------------------------------------|------------------------------------------------------------------------------------------|--------------------------------------------------------------------------|--------------------------------------------------------------------|-------------------------------------------------------------|--------------------------------------|--------------------------|--------------|
| This release enables new telemet<br>switching platforms. These teleme<br>To provision subscriptions on dev | ry subscription for Cisco<br>etry subscriptions are co-<br>ices that have not been o | DNA Center Assurance data and optimiz<br>nfigured via NETCONF and will be applied<br>discovered with NETCONF, rediscover the | es existing subscriptions for<br>d to the applicable devices<br>devices with NETCONF, ar | or performance. An addi<br>which have been discoved update the Telemetry | tional subscription i<br>vered with NETCONI<br>Settings with the Ø | s provided in this rele<br>Apply Fix<br>Force Configuration | ease for Security-Gr<br>Push option. | oup Policy monitoring on | ×            |
|                                                                                                    |                                                                                      | All Routers                                                                                                    | Switches Wireless Co                                                                     | ntrollers Access Points                                                  | Sensors                                                            |                                                             |                                      | 59 📰 %                   | P 🛛          |
| DEVICE WORK ITEMS                                                                                          | Devices (                                                                            | 3266) Focus: Select 🗸                                                                                                    |                                                                                          |                                                                          |                                                                    |                                                             |                                      | Take a tour 🕕 Export     | 0            |
| Unreachable                                                                                                | Q Filter d                                                                           | evices                                                                                                    |                                                                                          |                                                                          |                                                                    |                                                             |                                      |                          | $\nabla$     |
| Unassigned                                                                                                 | 0 Selected                                                                           | ● Add Device Tag Actions ∨                                                                                                   | 0                                                                                        |                                                                          |                                                                    |                                                             |                                      | As of: Aug 14, 2023 10:5 | 54 AM 🧭      |
| Eailed Provision                                                                                           | 0                                                                                    | Device Name                                                                                                    | IP Address                                                                               | Device Family                                                            | Reachability ()                                                    | EoX Status 🕕                                                | Manageability 🌖                      | Compliance (i)           | Health Score |
| Non Compliant                                                                                              |                                                                                      | AD0052 9025 0549                                                                                                    | 174.25.0.12                                                                              | Unified AD                                                               | Peachable                                                          | A Not Seened                                                | Managed                              | N/A                      |              |
| Outdated Software Image                                                                                    |                                                                                      | AP0072.0020.0040                                                                                                    | 174.20.0.12                                                                              | Onnied AF                                                                | V Reachable                                                        | - Not Scallied                                              | . managea                            | 170                      |              |
| No Golden Image                                                                                            |                                                                                      | AP34ED.1B8D.49EC                                                                                                    | 174.25.0.11                                                                              | Unified AP                                                               | Reachable                                                          | A Not Scanned                                               | Managed                              | N/A                      | 6            |
| Under Maintenance                                                                                          |                                                                                      | AP843D.C62C.967A                                                                                                    | 174.22.0.2                                                                               | Unified AP                                                               | Reachable                                                          | A Not Scanned                                               | Managed                              | N/A                      | 1            |
| Security Advisories     Marked for Replacement                                                             |                                                                                      | AP889C.AD4D.EB4C                                                                                                    | 174.18.0.5                                                                               | Unified AP                                                               | Reachable                                                          | A Not Scanned                                               | Managed                              | N/A                      | 6            |
| System Beacon Enabled                                                                                      |                                                                                      | AP1006.EDB4.5B88                                                                                                    | 174.18.0.4                                                                               | Unified AP                                                               | Reachable                                                          | A Not Scanned                                               | Managed                              | N/A                      | 6            |
|                                                                                                    |                                                                                      | APAC4A.56BF.1884                                                                                                    | 174.24.0.13                                                                              | Unified AP                                                               | Reachable                                                          | A Not Scanned                                               | Managed                              | N/A                      | 6            |

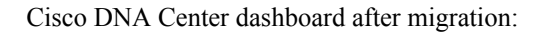

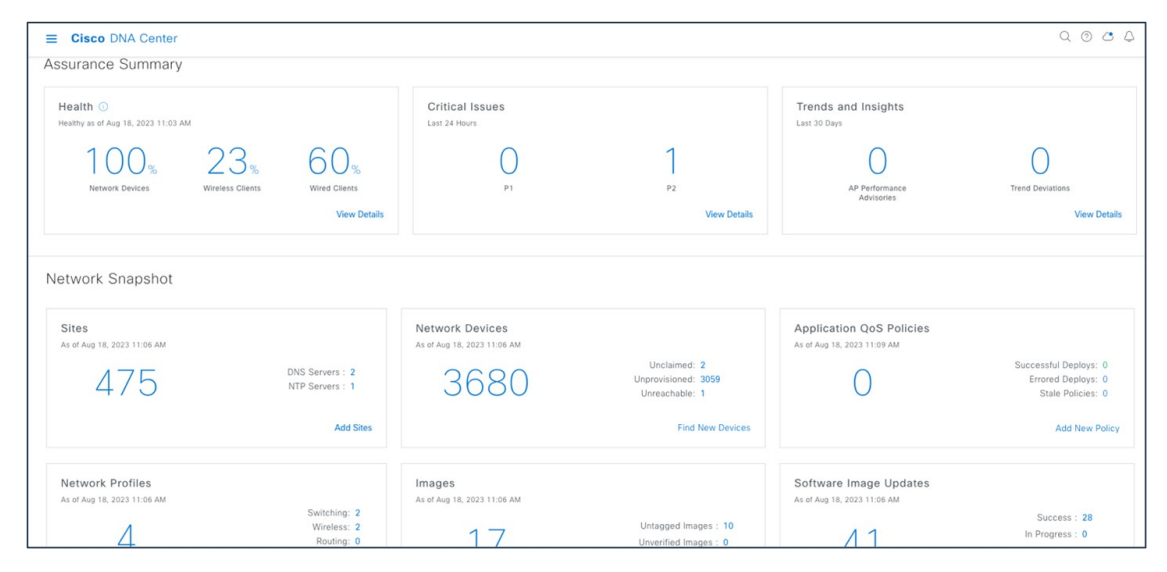

Assurance dashboard after migration:

| E Cisco DNA Center                                                      | DNA Center Assurance / Dashboards / Health |                                                                                                    |                 |                                                 |  |  |
|-------------------------------------------------------------------------|--------------------------------------------|----------------------------------------------------------------------------------------------------|-----------------|-------------------------------------------------|--|--|
| Overall Network Client Network Services V Application                   | s SD-Access Al Analytics $\checkmark$      |                                                                                                    |                 |                                                 |  |  |
| $\widehat{\heartsuit}$ Global $\vdots$ $\bigcirc$ 24 Hours $\checkmark$ |                                            |                                                                                                    |                 | Aug 17, 2023 11:00 AM - Aug 18, 2023 11:05 AM 🕸 |  |  |
|                                                                         |                                            |                                                                                                    |                 | Actions                                         |  |  |
| Network Devices                                                         | Ureleas<br>Controller<br>11.3%             | Wired Clients           LATEST         60% Heathy ① CONNECTED:           4%         11368           Wireless Clients           LATEST         23% Heathy ① ACTIVE: 1888           4%         11368 | 5               | 11.30a<br>11.30a<br>View Client Health          |  |  |
| Network Services 🕗                                                      |                                            |                                                                                                    |                 |                                                 |  |  |
| AAA (1 SERVER)                                                          | ONS (2 SERVERS)                            | Eailed                                                                                                    | DHCP (1 SERVER) | Failed                                          |  |  |
| 100% (381912) 0%                                                        | (0) 0% (0)                                 | 100% (3790)                                                                                                    | 100% (60)       | 0% (0)                                          |  |  |

### **Roadmap and References**

The current version of this guide focuses on the Cisco Prime coexistence model, where Cisco Prime Infrastructure is used for network automation and provisioning and Cisco DNA Center is used for assurance and monitoring. Future revisions of this guide will cover the use cases of learning device configurations in Cisco DNA Center and adapting the network automation functionality in Cisco DNA Center. These use cases will enable the complete migration from Cisco Prime Infrastructure to Cisco DNA Center, and eventually replace Cisco Prime Infrastructure with Cisco DNA Center for full management of the enterprise network.

To learn more about the Cisco Prime Infrastructure-to-Cisco DNA Center migration, consult the following references:

- Cisco Prime Infrastructure to Cisco DNA Center Prime Data Migration Guide
- Cisco Intelligent Capture Deployment Guide
- Cisco Catalyst 9800 Nonfabric Deployment Using Cisco DNA Center
- Cisco DNA Assurance User Guide
- Cisco DNA Center User Guide

Cisco and the Cisco logo are trademarks or registered trademarks of Cisco and/or its affiliates in the U.S. and other countries. To view a list of Cisco trademarks, go to this URL: https://www.cisco.com/c/en/us/about/legal/trademarks.html. Third-party trademarks mentioned are the property of their respective owners. The use of the word partner does not imply a partnership relationship between Cisco and any other company. (1721R)

© 2023–2024 Cisco Systems, Inc. All rights reserved.

uluilu cisco.

Americas Headquarters Cisco Systems, Inc. San Jose, CA 95134-1706 USA Asia Pacific Headquarters CiscoSystems(USA)Pte.Ltd. Singapore Europe Headquarters CiscoSystemsInternationalBV Amsterdam,TheNetherlands

Cisco has more than 200 offices worldwide. Addresses, phone numbers, and fax numbers are listed on the Cisco Website at www.cisco.com/go/offices.